# ENGLISH

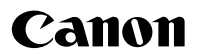

# *PowerShot A720 IS* Camera User Guide

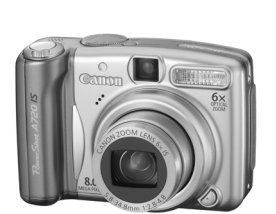

Getting Started

Learning More

**Components Guide** 

**Basic Operations** 

Commonly Used Shooting Functions

Shooting Using the Mode Dial

Various Shooting Methods

Playback/Erasing

Print Settings/Transfer Settings

Connecting to a TV

Troubleshooting

List of Messages

Appendix

Ensure that you read the Safety Precautions (pp. 162-167)

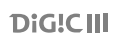

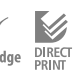

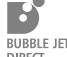

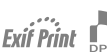

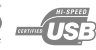

# **Workflow and Reference Guides**

The following guides are available. Refer to them as necessary according to the flowchart below.

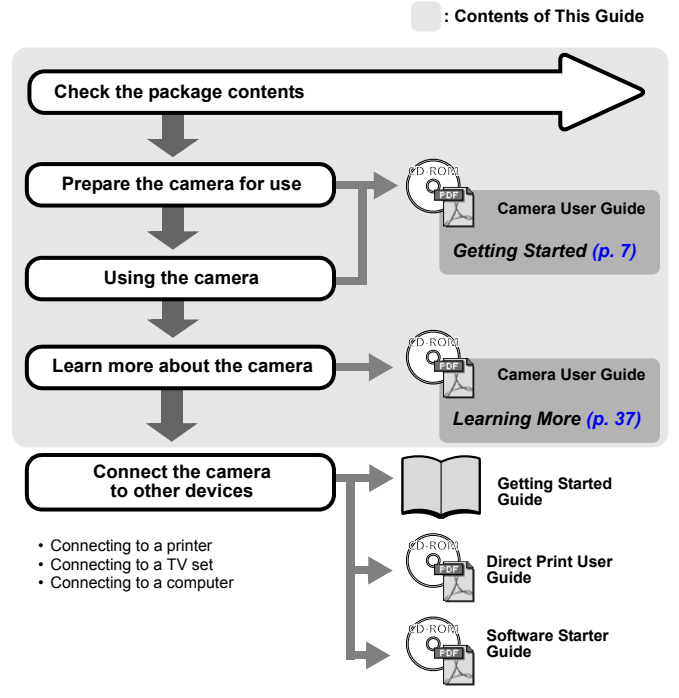

## Viewing the PDF Manuals

Adobe Reader must be installed to view the PDF Manuals. If this software is not installed in your computer, access the following web site and download the software.

http://www.adobe.com

# **Checking the Package Contents**

The following items are included in the package. If something is missing, please contact the retail outlet at which you purchased the product.

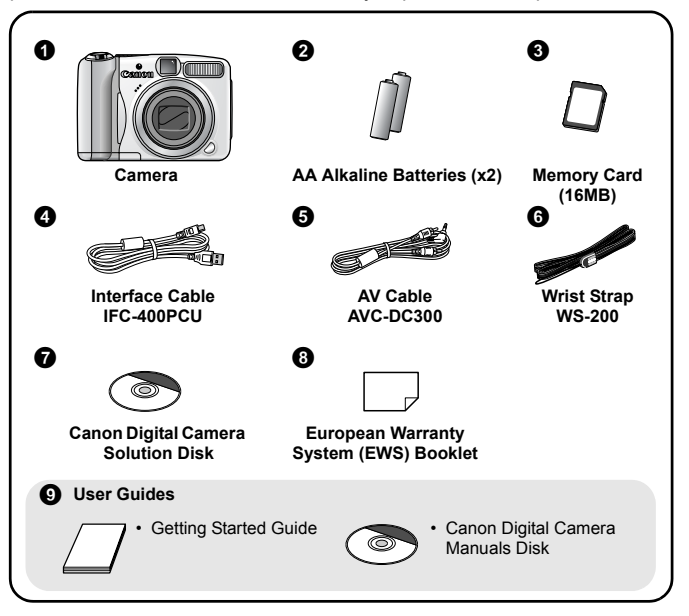

You may not be able to achieve the full performance of this camera with the included memory card.

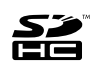

You can use SD memory cards, SDHC (SD High Capacity) memory cards, MultiMediaCards, MMCplus cards and HC MMCplus cards in this camera. These cards are collectively referred to as memory cards in this guide. 2

## **Table of Contents**

Items marked with a  $\Delta$  are lists or charts that summarize camera functions or procedures.

| Please Read | 6 |
|-------------|---|
|             |   |

| Getting Started7                        | 7 |
|-----------------------------------------|---|
| Preparations                            | 8 |
| Shooting Still Images (IIII Auto Mode)1 | 4 |
| Viewing Still Images 1                  | 7 |
| Shooting Movies ( 🖾 Standard Mode)      | 8 |
| Viewing Movies 2                        | 0 |
| Erasing 2                               | 1 |
| Printing                                | 2 |
| Downloading Images to a Computer 2      | 4 |
| System Map 3                            | 2 |

| Lea | rning More                                                | 7    |
|-----|-----------------------------------------------------------|------|
| Con | nponents Guide                                            | 38   |
|     | Indicators                                                | 41   |
|     | Power Saving Function                                     | 41   |
| Bas | ic Operations                                             | 42   |
| ☆   | Menus and Settings                                        | 42   |
| ☆   | Menus and Default Settings                                | 44   |
|     | Using the LCD Monitor.                                    | 49   |
|     | Information Displayed on the LCD Monitor                  | 50   |
|     | Resetting Settings to Their Default Values                | 55   |
|     | Formatting Memory Cards                                   | 56   |
| Con | nmonly Used Shooting Functions                            | 57   |
|     | Changing the Recording Pixels/ Compression (Still Images) | ) 57 |
|     | III Shooting with the Optical Zoom                        | 59   |
|     | Using the Digital Zoom/Digital Tele-Converter.            | 60   |
|     | Using the Flash                                           | 64   |

|                                                                 | 3    |
|-----------------------------------------------------------------|------|
| Shooting Close-ups (Macro)                                      | . 65 |
| Using the Self-Timer                                            | . 66 |
| Setting the Image Stabilizer Function                           | . 68 |
| Configuring the Postcard Mode                                   | . 70 |
| Embedding the Date in the Image Data                            | . 71 |
| Shooting Using the Mode Dial                                    | 73   |
| Mode Dial                                                       | . 73 |
| Shooting Modes for Specific Scenes                              | . 74 |
| Shooting Panoramic Images (Stitch Assist)                       | . 77 |
| Movie Shooting                                                  | . 79 |
| P Program AE                                                    | . 82 |
| Tv Setting the Shutter Speed.                                   | . 83 |
| Av Setting the Aperture                                         | . 85 |
| IVI Manually Setting the Shutter Speed and Aperture             | . 86 |
| Various Shooting Methods                                        | 87   |
| Continuous Shooting                                             | . 87 |
| Setting the Red-Eye Reduction Function                          | . 88 |
| Setting the Slow Synchro Function                               | . 89 |
| Selecting an AF Frame Mode                                      | . 90 |
| Shooting Hard-to-Focus Subjects (Focus Lock, AF Lock, Manual    |      |
| Focus, Safety MF).                                              | . 94 |
| Locking the Exposure Setting (AE Lock)                          | . 98 |
| Locking the Flash Exposure Setting (FE Lock)                    | . 99 |
| Adjusting the Experies Companyation                             | 100  |
| Switching between Metering Modes                                | 101  |
| Adjusting the Tone (White Balance)                              | 102  |
| Shooting in a My Colors Mode                                    | 107  |
| Switching between Flash Adjustment Settings                     | 109  |
| Adjusting Elash Compensation Settings                           | 110  |
| Setting the Flash Output                                        | 111  |
| Switching the Timing at which the Flash Fires.                  | 112  |
| Adjusting Exposure for Built-in Flash Shooting (Safety FE)      | 113  |
| $\square_{\sim}$ Registering Settings to the Print/Share Button | 114  |
| Setting the Auto Rotate Function                                | 115  |
| Setting the Display Overlays                                    | 117  |

| Creating an Image Destination (Folder)              | 118 |
|-----------------------------------------------------|-----|
| Devbeek/Ereeing                                     | 120 |
| Playback/Erasing                                    | 122 |
| Q Magnifying Images                                 | 122 |
| Viewing Images in Sets of Nine (Index Playback)     | 123 |
| 🔓 Jumping to Images                                 | 124 |
| Viewing Movies (Operating the Movie Control Panel)  | 125 |
| Rotating Images in the Display                      | 127 |
| Playback with Transition Effects                    | 128 |
| Automated Playback (Auto Play)                      | 129 |
| Red-Eye Correction Function.                        | 130 |
| Resizing Images                                     | 134 |
| Attaching Sound Memos to Images                     | 136 |
| Protecting Images                                   | 137 |
| Erasing All Images                                  | 138 |
| Print Settings/Transfer Settings                    | 139 |
| Setting the DPOF Print Settings                     | 139 |
| Setting the DPOF Transfer Settings                  | 144 |
| Connecting to a TV                                  | 146 |
| Shooting/Playback Using a TV                        | 146 |
| Troubleshooting                                     | 147 |
| List of Messages                                    | 158 |
| Appendix                                            | 162 |
| Safety Precautions                                  | 162 |
| Preventing Malfunctions.                            | 167 |
| Battery Handling                                    | 168 |
| Handling the Memory Card                            | 170 |
| Using the Power Kits (Sold Separately)              | 172 |
| Using the Lenses (Sold Separately)                  | 175 |
| Using an Externally Mounted Flash (Sold Separately) | 180 |
| Replacing the Date Battery                          | 182 |
| Camera Care and Maintenance                         | 184 |
| Specifications                                      | 185 |

#### Index

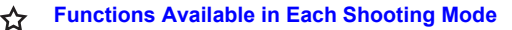

### Symbol Conventions in this Guide

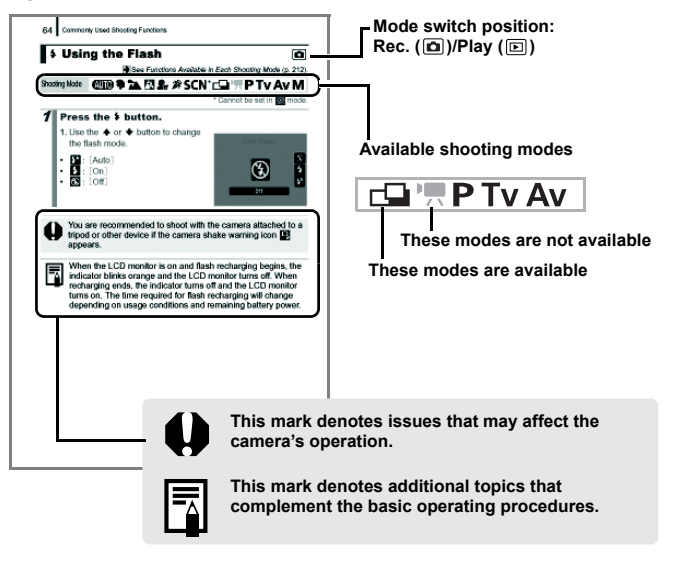

Explanations in this guide are based on the camera's default settings at time of purchase.

196

200

# **Please Read**

### **Test Shots**

Before you try to photograph important subjects, we highly recommend that you shoot several trial images to confirm that the camera is operating and being operated correctly.

Please note that Canon Inc., its subsidiaries and affiliates, and its distributors are not liable for any consequential damages arising from any malfunction of a camera or accessory, including memory cards, that results in the failure of an image to be recorded or to be recorded in a way that is machine readable.

### Warning Against Copyright Infringement

Please note that Canon digital cameras are intended for personal use and should never be used in a manner that infringes upon or contravenes international or domestic copyright laws and regulations. Please be advised that in certain cases the copying of images from performances, exhibitions, or commercial properties by means of a camera or other device may contravene copyright or other legal rights even if the image was shot for personal use.

### Warranty Limitations

For information on your camera's warranty, please refer to the Canon European Warranty System (EWS) Booklet supplied with your camera.

For Canon Customer Support contacts, please see the European Warranty System (EWS) Booklet.

#### **Camera Body Temperature**

If your camera is used for prolonged periods, the camera body may become warm. Please be aware of this and take care when operating the camera for an extended period.

#### About the LCD Monitor

The LCD monitor is produced with extremely high-precision manufacturing techniques. More than 99.99% of the pixels operate to specification. Less than 0.01% of the pixels may occasionally misfire or appear as red or black dots. This has no effect on the recorded image and does not constitute a malfunction.

### Video Format

Please set the camera's video signal format to the one used in your region before using it with a TV monitor.

### Language Setting

Please see Setting the Display Language (p. 13) to change the language setting.

# **Getting Started**

- Preparations
- Shooting Still Images
- Viewing Still Images
- Shooting Movies
- Viewing Movies
- Erasing
- Printing
- Downloading Images to a Computer
- System Map

## **Preparations**

## Attaching the Wrist Strap

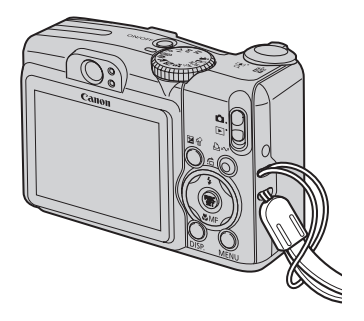

0

It is recommended to use the Wrist Strap to avoid dropping during camera use.

## Installing the batteries

Slide the battery cover lock in the direction of the arrow

 (①) and hold it there while moving the entire cover in the direction of the arrow (②) and opening it up in the direction of the arrow (③).

Battery Cover Lock

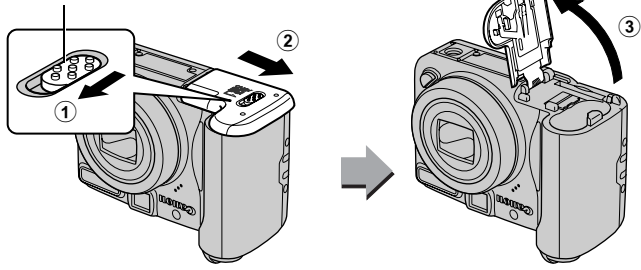

## 2. Install two batteries.

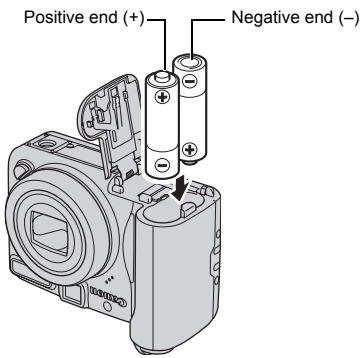

 Close the cover (①), and press downward as you slide it until it clicks into place (②).

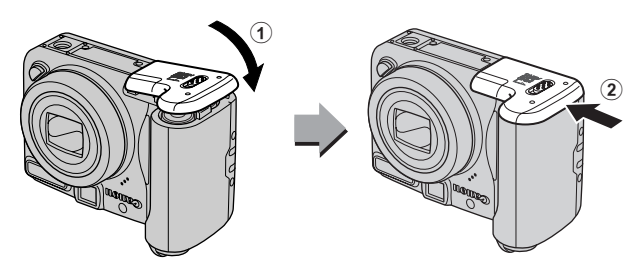

## **Inserting the Memory Card**

Slide the battery cover lock in the direction of the arrow

 (①) and hold it there while moving the entire cover in the direction of the arrow (②) and opening it up in the direction of the arrow (③).

Battery Cover Lock

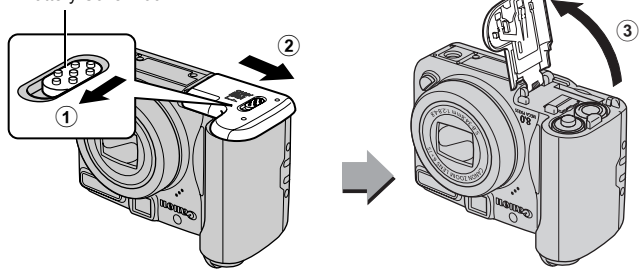

2. Insert the memory card until its clicks into place.

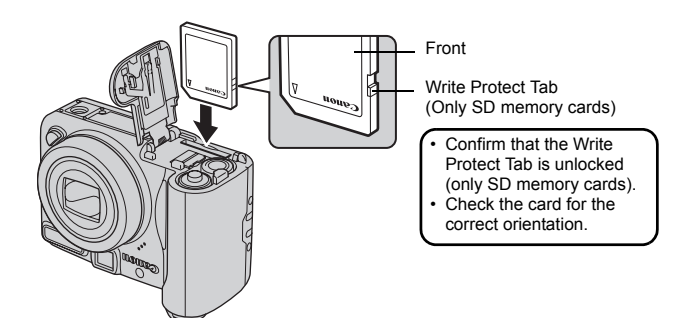

 Close the cover (①), and press downward as you slide it until it clicks into place (②).

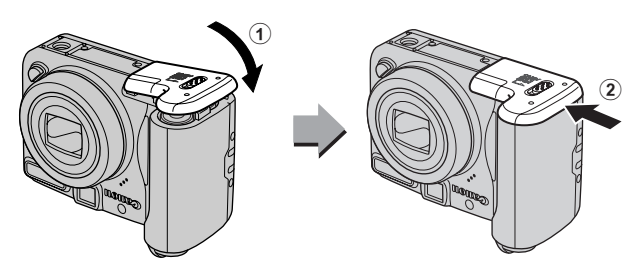

Ensure that the memory card is correctly oriented before inserting it in the camera. Inserting it backward may cause the camera to fail to recognize the memory card or to malfunction.

## ■ To Remove the Memory Card

• Push the memory card with your finger until the memory card clicks and then release it.

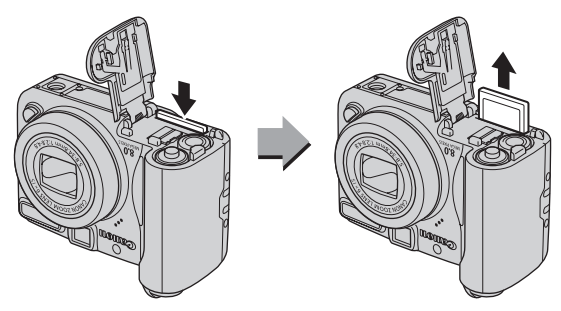

# Setting the Date and Time

The Date/Time settings menu will appear the first time the power is turned on. Set the date and time as shown in steps 3 and 4 in the explanation below.

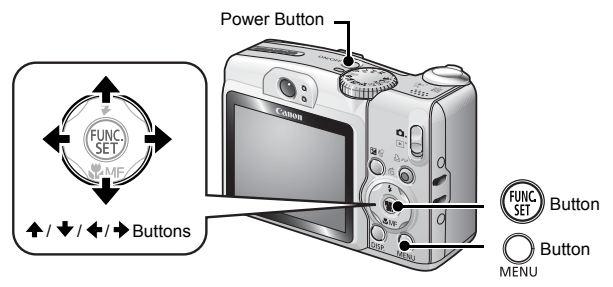

- **1**. Press the power button.
- 2. Select [Date/Time].
  - 1. Press the  $\bigcup_{M \in M}$  button.

  - 3. Use the ★ or ★ button to select [Date/Time].
  - 4. Press the (INC) button.

| Mute           | On Off          |   |
|----------------|-----------------|---|
| Volume         |                 | 1 |
| Start-up Image | On Off          | I |
| Power Saving   |                 | l |
| Date/Time      | 09.09.'07 10:00 |   |
| Format         | 14.0MB          |   |

- Select the year, month, day and time, and the display order.

  - Use the A or ↓ button to set the value.
- **4.** Press the (SEC) button.
- **5.** Press the  $\bigcirc_{\text{MENU}}$  button.

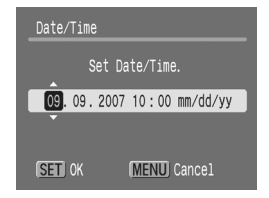

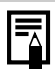

You can imprint the date and time you have set onto images (p. 71).

# **Setting the Display Language**

You can change the language displayed in the LCD monitor menus and messages.

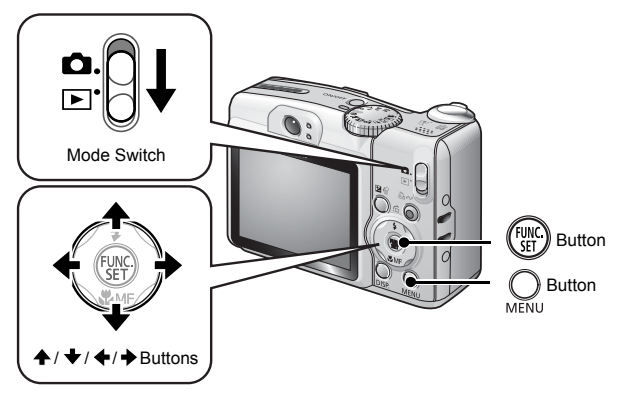

- **1**. Set the mode switch to **>** (Playback).
- **2.** Hold down the  $(\mathbb{R})$  button and press the  $\bigcirc_{\text{MENI}}$  button.
- **3** Use the  $\leftarrow$ ,  $\rightarrow$ ,  $\leftarrow$  or  $\leftarrow$  button to select a language.
- **4.** Press the (WC) button.

# Shooting Still Images ( ( Auto Mode)

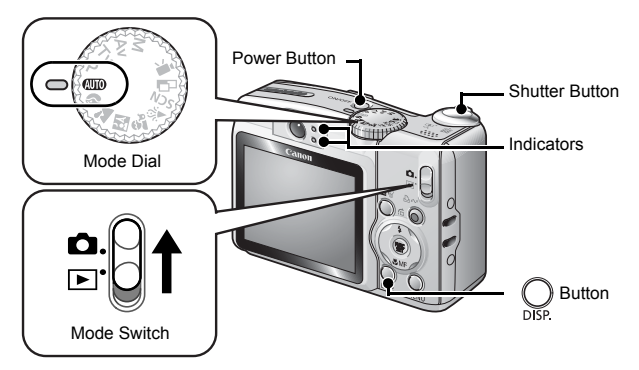

### **1**. Press the power button.

- The start-up sound will play and the start-up image will display in the LCD monitor.
- Pressing the power button again turns the power off.

### **2.** Select a shooting mode.

- 1. Set the mode switch to (Shooting).
- 2. Set the mode dial to (Auto).

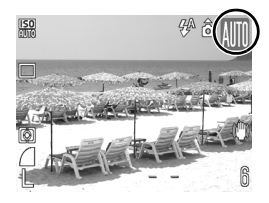

**3.** Aim the camera at the subject.

# 4. Press the shutter button lightly (press halfway) to set the focus.

• When the camera focuses, it beeps twice and the indicator lights green (orange when the flash fires).

• AF frames will display in green on the LCD monitor at the points of focus.

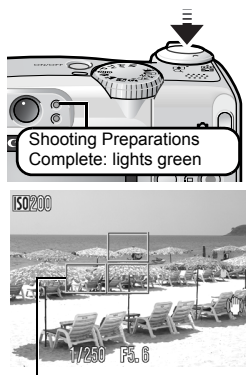

AF frame

- 5. Without changing anything else, press the shutter button all the way (press fully) to shoot.
  - The shutter sound will play once and the image will record.
  - The indicator will blink green and the file will record to the memory card.

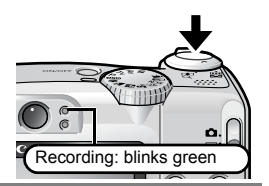

## **Mute Setting**

Pressing the **DISP**. button while switching on the camera power will set the mute setting to [On] to silence all camera sounds except for warning sounds. The setting can be changed with the [Mute] option in the [ $\square$  (Set up)] Menu (p. 46).

# Reviewing an Image Right After Shooting (Rec. Review)

Recorded images are displayed on the LCD monitor for approximately 2 seconds immediately after shooting.

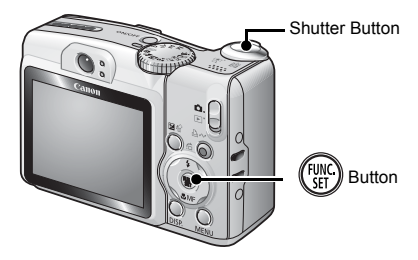

You can also use the following methods to continue displaying the image immediately after shooting so that you can check it.

### • Keep the shutter button pressed fully.

# Press the web button while the recorded image is displayed.

Confirm that the operation sound beeps.

You can shoot by pressing the shutter button even when an image is being displayed.

# Viewing Still Images

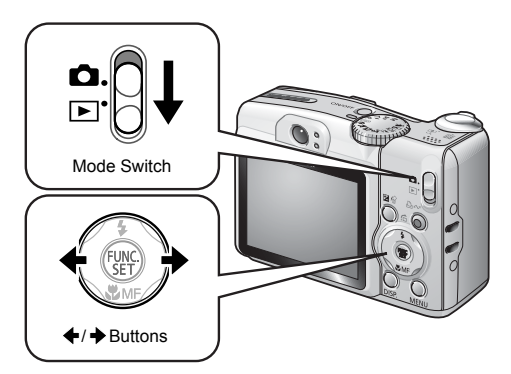

- **1**. Set the mode switch to **>** (Playback).
  - The last recorded image will display.

### 

- The images advance more quickly if you keep the button pressed continuously, but they will appear coarse.

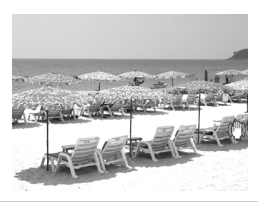

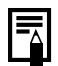

If you have replayed images, the last image viewed will display (Resume Playback). If the memory card has been switched, or the images on the memory card have been edited with a computer, the newest image on the memory card appears.

# Shooting Movies ( Standard Mode)

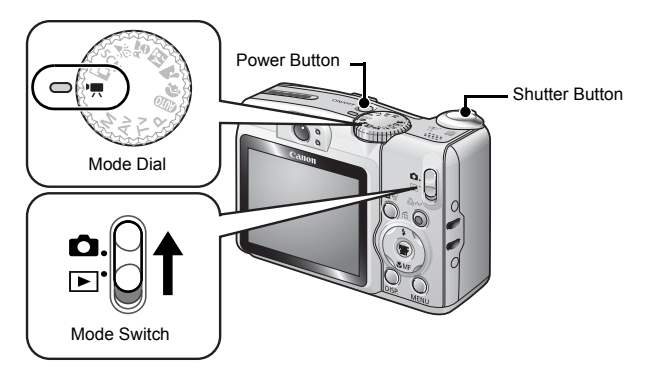

- **1**. Press the power button.
- 2. Select a shooting mode.
  - 1. Set the mode switch to (Shooting).
  - 2. Set the mode dial to 🐂 (Movie).
    - Confirm that the camera is set to (Standard).

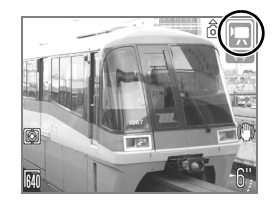

- **3.** Aim the camera at the subject. **A** Do not touch the microphone while
  - recording.
  - Do not press any buttons other than the shutter button. The sound that buttons make will be recorded in the movie.

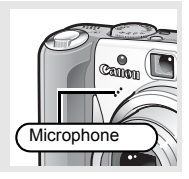

## 4. Press the shutter button lightly (press halfway) to set the focus.

- · An electronic beep will sound twice and the indicator will light green when the camera focuses.
- · The exposure, focus and white balance are automatically set when vou press the button halfway.

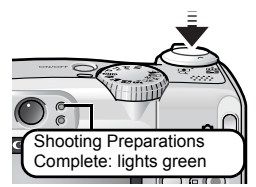

- 5. Without changing anything else, press the shutter button all the way (press fully) to shoot.
  - · Recording starts.

- · During the recording, the elapsed recording time and [•Rec.] will display in the LCD monitor.

6. Press the shutter button fully again to stop recording.

- · The indicator will blink green and the data will be recorded onto the memory card.
- · Recording will stop automatically when the maximum recording time elapses, or the built-in memory or memory card become full.

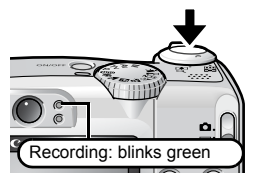

Elapsed time

# Viewing Movies

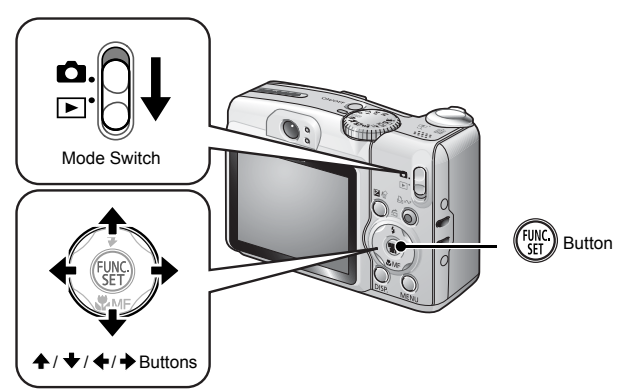

- **1.** Set the mode switch to **>** (Playback).
- - Images with a SED 🗷 icon are movies.

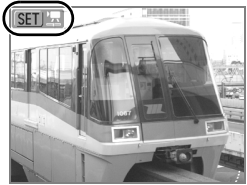

- 3. Use the ← or → button to select (Play) and press the () button.
  - · The movie will start playing.
  - If you press the **FUNC**./SET button during playback, you can pause and restart the movie.
  - You can adjust the playback volume with the ♠ or ♥ button.

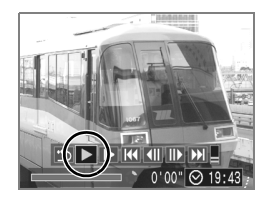

# Erasing

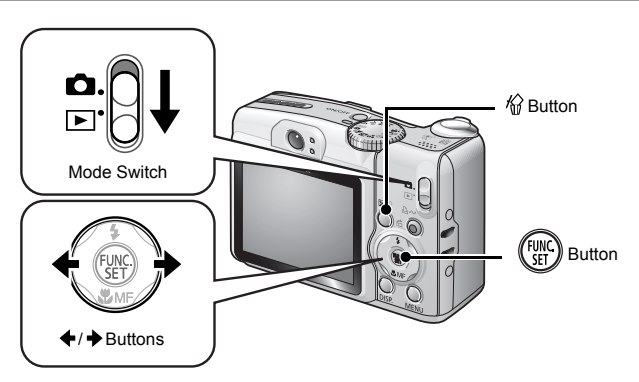

- **1.** Set the mode switch to **>** (Playback).
- Use the ← or → button to select an image to erase and press the <sup>(</sup>/<sub>0</sub>) button.
- 3. Confirm that [Erase] is selected and press the witton.
  - To exit instead of erasing, select [Cancel].

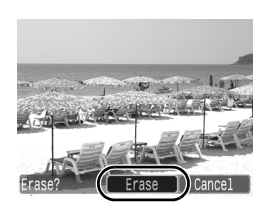

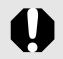

Please note that erased images cannot be recovered. Exercise adequate caution before erasing an image.

# Printing

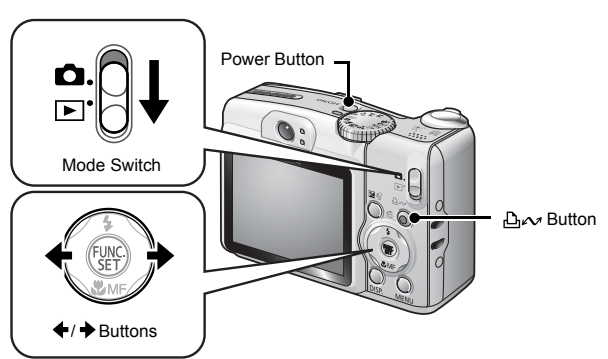

## **1** Connect the camera to a direct print compatible printer\*<sup>1</sup>.

- Open the Camera's terminal cover and insert the interface cable all the way into the connector.
- See the printer's user guide for connection instructions.

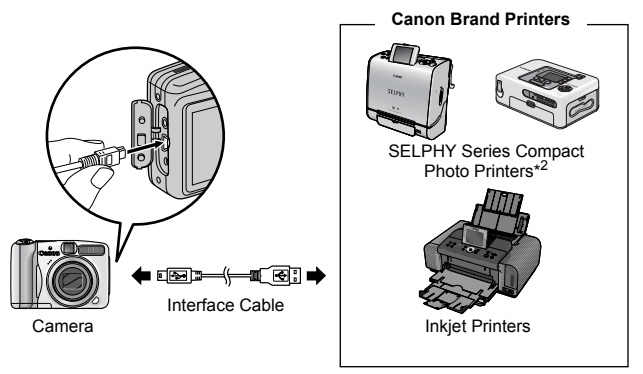

- \*1 Since this camera uses a standard protocol (PictBridge), you can use it with other PictBridge-compliant printers in addition to Canon-brand printers.
- \*2 You can also use the CP-10/CP-100/CP-200/CP-300.

2. Turn on the printer.

# 3. Set the camera's mode switch to ▶ (Playback) and press the power button.

- The ≙⊷ button will light blue.
- A 🟹, 😰 or 🖸 icon will appear in the LCD monitor if the connection is correct (the displayed icons differ according to the connected printer).
- 💷 🖫 will display for movies.

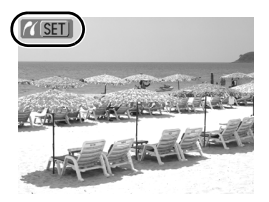

- 4. Use the ← or → button to select an image to print and press the box button.
  - The  $\Delta \sim$  button will blink blue and printing will start.

After you finish printing, turn off the camera and the printer and disconnect the interface cable.

# **Downloading Images to a Computer**

## **Items to Prepare**

- · Camera and computer
- · Canon Digital Camera Solution Disk supplied with the camera
- · Interface cable supplied with the camera

## **System Requirements**

Please install the software on a computer meeting the following minimum requirements.

### ■ Windows

| OS                      | Windows Vista<br>Windows XP Service Pack 2<br>Windows 2000 Service Pack 4                                                      |  |
|-------------------------|----------------------------------------------------------------------------------------------------|--|
| Computer Model          | The above OS should be pre-installed on computers with built-<br>in USB ports.                                                 |  |
| CPU                     | Windows Vista Pentium 1.3 GHz or higher<br>Windows XP/Windows 2000 Pentium 500 MHz or higher                                   |  |
| RAM                     | Windows Vista 512 MB or more<br>Windows XP/Windows 2000 256 MB or more                                                         |  |
| Interface               | USB                                                                                                    |  |
| Free Hard Disk<br>Space | Canon Utilities     - ZoomBrowser EX 200 MB or more     - PhotoStitch 40 MB or more     Canon Camera TWAIN Driver25 MB or more |  |
| Display                 | 1,024 x 768 pixels/High Color (16 bit) or better                                                                               |  |

### Macintosh

| OS                      | Mac OS X (v10.3–v10.4)                                                         |                               |
|-------------------------|--------------------------------------------------------------------------------|-------------------------------|
| Computer Model          | The above OS should be pre-installed on computers with built-<br>in USB ports. |                               |
| CPU                     | PowerPC G3/G4/G5 or Intel Processor                                            |                               |
| RAM                     | 256 MB or more                                                                 |                               |
| Interface               | USB                                                                            |                               |
| Free Hard Disk<br>Space | Canon Utilities     ImageBrowser 3     PhotoStitch 5                           | 00 MB or more<br>0 MB or more |
| Display                 | 1,024 x 768 pixels/32,000 Colors or better                                     |                               |

# **Preparing to Download Images**

#### Ensure that you install the software first before connecting the camera to the computer.

## **1.** Installing the software.

### Windows

1. Place the Canon Digital Camera Solution Disk in the computer's CD-ROM drive.

### 2. Click [Easy Installation].

Follow the onscreen messages to proceed with the installation.

3. Click [Restart] or [Finish] once the installation is complete.

When the installation is complete, [Restart] or [Finish] will display. Click the button that appears.

4. Remove the CD-ROM from the drive when your normal desktop screen appears.

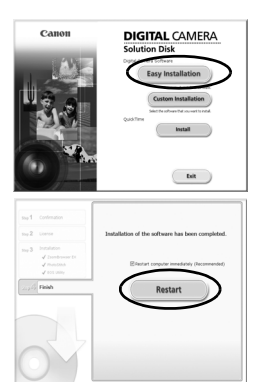

## Macintosh

Double-click the  $\textcircled$  icon in the CD-ROM window. When the installer panel appears, click [Install]. Follow the onscreen instructions to proceed.

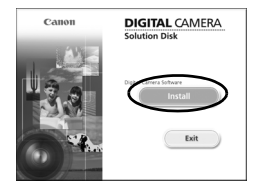

## 2. Connecting the camera to a computer.

# 1. Connect the supplied interface cable to the computer's USB port and to the camera's DIGITAL terminal.

• Open the Camera's terminal cover and insert the interface cable all the way into the connector.

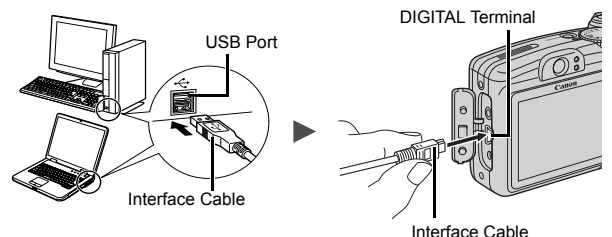

- 3. Preparing to download images to the computer.
  - 1. Set the camera's mode switch to 
    (Playback) and press the power button.

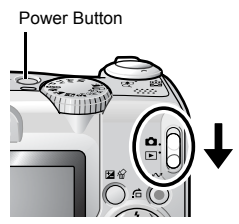

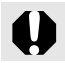

Always grasp the sides of the connector when disconnecting the interface cable from the camera's DIGITAL terminal.

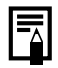

If the Digital Signature Not Found window appears, click [Yes]. The USB driver will automatically finish installing onto the computer when you attach the camera and open a connection.

### Windows

Select [Canon CameraWindow] and click [OK].

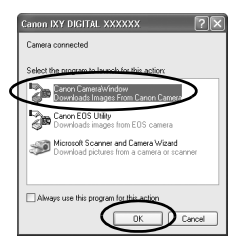

If this Events dialog does not appear, click the [Start] menu and select [All Programs] or [Programs], followed by [Canon Utilities], [CameraWindow], [CameraWindow] and [CameraWindow].

CameraWindow will display.

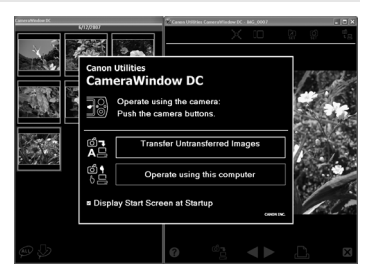

Preparations for downloading images are now finished. Please proceed to the Downloading Images Using the Camera (Direct Transfer) section (p. 29) (except Windows 2000).

With Windows 2000, you can download images using the computer. Please refer to the *Software Starter Guide* for details.

## Macintosh

CameraWindow will appear when you establish a connection between the camera and computer. If it fails to appear, click the [CameraWindow] icon on the Dock (the bar which appears at the bottom of the desktop).

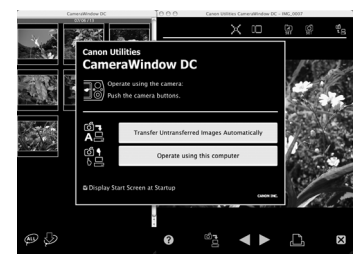

### Preparations for

downloading images are now finished. Please proceed to the Downloading Images Using the Camera (Direct Transfer) section (p. 29).

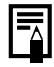

Please refer to the *Software Starter Guide* regarding how to download images using the computer.

# Downloading Images Using the Camera (Direct Transfer)

Install the software before downloading images via the Direct Transfer method for the first time (p, 25).

Use this method to download images using camera operations (except Windows 2000).

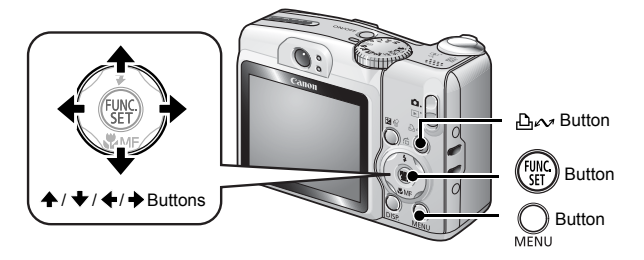

| Ē   | All Images            | Transfers and saves all images to the<br>computer.                                                                                                    |
|-----|-----------------------|----------------------------------------------------------------------------------------------------|
| (j) | New Images            | Transfers and saves to the computer only the images that have not been previously transferred.                                                            |
| Ş   | DPOF Trans.<br>Images | Transfers and saves to the computer only the images with DPOF Transfer Order settings.                                                                    |
| Ę   | Select & Transfer     | Transfers and saves single images to the<br>computer as you view and select them.                                                                         |
|     | Wallpaper             | Transfers and saves single images to the<br>computer as you view and select them. The<br>transferred images as the background on the<br>computer desktop. |

# 1. Confirm that the Direct Transfer menu is displayed on the camera's LCD monitor.

- Press the **MENU** button if the Direct Transfer menu fails to appear.

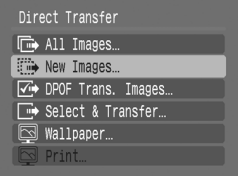

Direct Transfer Menu

## ■ All Images/New Images/DPOF Trans. Images

- Use the A or I button to select I, I or I and press the b<sub>√</sub> button.
  - The images will download. The bw button will blink blue while downloading is in progress.
  - The display will return to the Direct Transfer menu when the download is complete.
  - To cancel the download, press the **FUNC**./SET button.

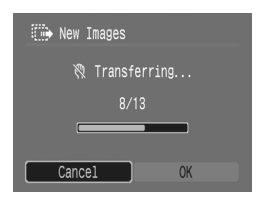

### Select & Transfer/Wallpaper

- Use the A or + button to select I or I and press the

   <sup>⊥</sup> (or (<sup>min</sup><sub>ST</sub>)) button.
- Use the ← or → button to select images to download and press the Are button.
  - The images will download. The button will blink blue while downloading is in progress.
  - Pressing the **FUNC./SET** button will cancel a download in progress.

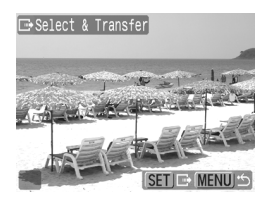

# **4.** Press the $\bigcirc_{\text{MENU}}$ button after downloading finishes.

• You will return to the Direct Transfer menu.

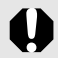

Only JPEG images can be downloaded as wallpaper for a computer.

The option selected with the  $\bigtriangleup \infty$  button is retained even when the camera's power is turned off. The previous setting will be in effect the next time the Direct Transfer menu is displayed. The image selection screen will appear directly when the [Select & Transfer] or the [Wallpaper] option was last selected.

Click  $\boxtimes$  at the bottom right of the window to close the CameraWindow and the downloaded images will display on the computer.

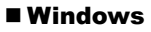

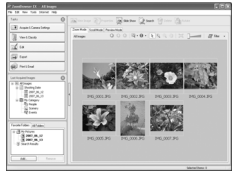

ZoomBrowser EX

### Macintosh

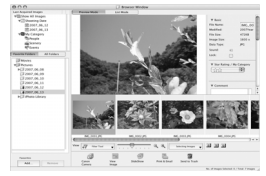

ImageBrowser

By default, images are saved on the computer in folders according to the shooting date.

System Map

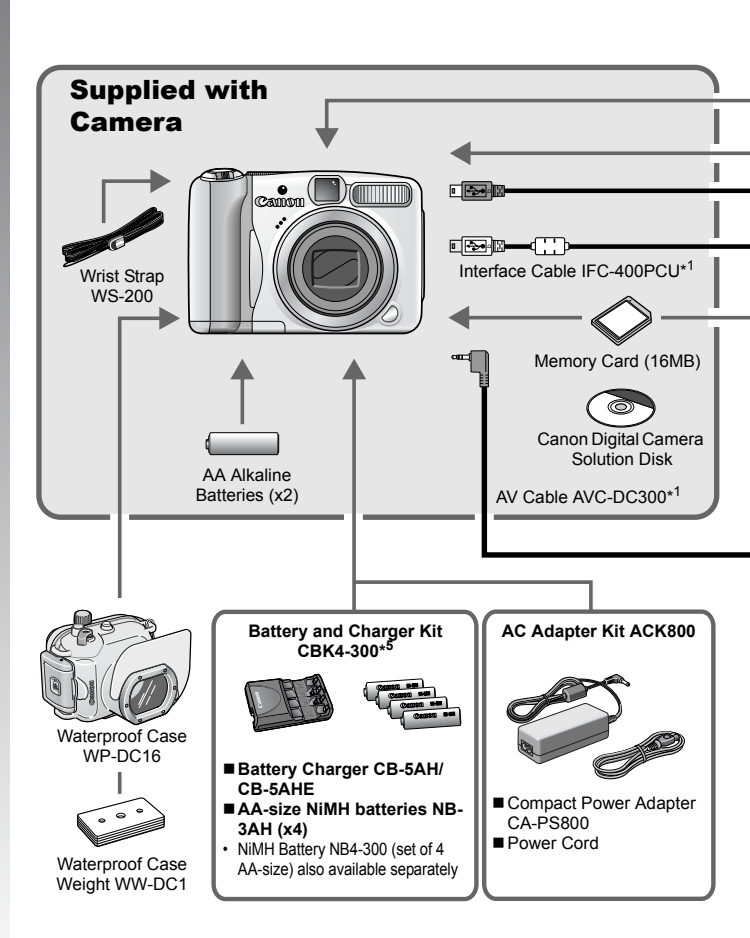

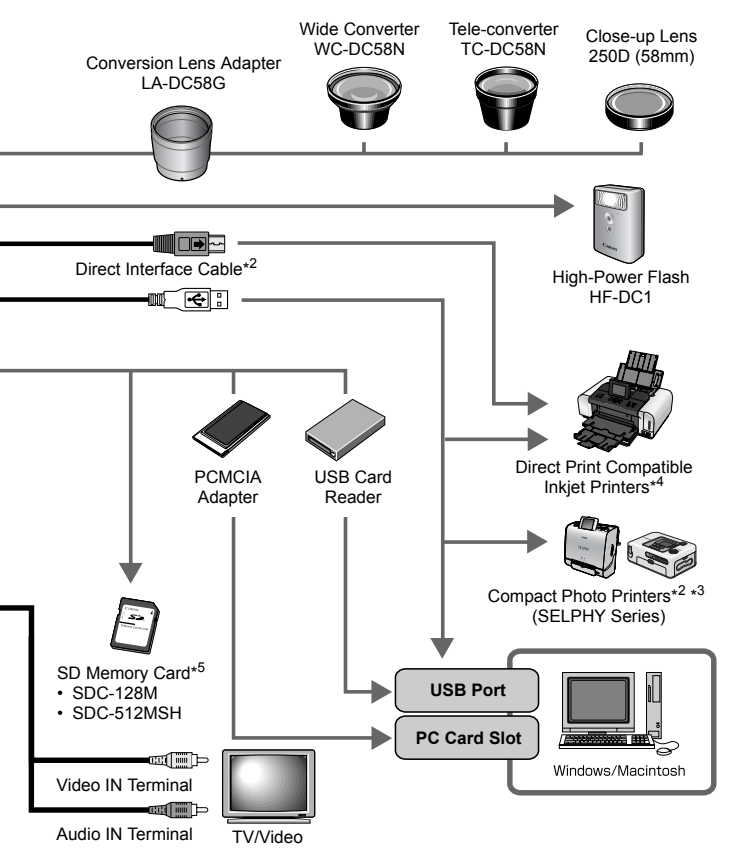

- \*1 Also available for purchase separately.
- \*2 See the user guide supplied with the printer for more information on the printer.
- \*3 This camera can also be connected to the CP-10/CP-100/CP-200/CP-300.
- \*4 See the user guide supplied with the inkjet printer for more information on the printer and interface cables.
- \*5 Not sold in some regions.

# **Optional Accessories**

The following camera accessories are sold separately.

Some accessories are not sold in some regions, or may no longer be available.

## ■ Lenses, Lens Adapter

### Conversion Lens Adapter LA-DC58G

This adapter is required for mounting the wide converter, teleconverter and close-up lens to the camera.

#### Wide Converter WC-DC58N

Converts the focal distance of the body lens by a factor of approximately 0.7 when attached.

#### Tele-converter TC-DC58N

Converts the focal distance of the body lens by a factor of approximately 1.75 when attached.

#### Close-up Lens 250D (58mm)

A lens for shooting subjects at high magnifications.

## ■ Flash

### High-Power Flash HF-DC1

This attachable supplementary flash can be used to capture photographic subjects that are too distant for the built-in flash to illuminate.

## Power Supplies

### • AC Adapter Kit ACK800

This kit lets you power the camera from any standard household power outlet. Recommended to power a camera for an extended period of time or when connecting to a computer.

### • Battery and Charger Kit CBK4-300

This dedicated battery charger kit includes both a charger unit and four rechargeable AA-size NiMH (nickel metal hydride) batteries. Convenient when taking or playing back large numbers of images.

### NiMH Battery NB4-300

A set of four rechargeable AA-size NiMH batteries. (This camera requires two batteries.)
### Other Accessories

#### SD Memory Card

SD Memory Cards are used to store images recorded by the camera. Canon brand cards are available in 128 MB and 512 MB capacities.

#### Interface Cable IFC-400PCU

Use this cable to connect the camera to a computer, Compact Photo Printer (SELPHY series), or to an inkjet printer (refer to your inkjet printer user guide).

#### AV Cable AVC-DC300

Use this cable to connect the camera to a TV set.

#### Waterproof Case WP-DC16

When you attach this waterproof case to the camera, you can use it to take underwater shots at depths of up to 40 meters (130 feet), and of course it is ideal for taking worry-free pictures in the rain, at the beach, or on the ski slopes.

# **Direct Print Compatible Printers**

Canon offers the following separately sold printers for use with the camera. You can produce photo quality prints quickly and easily by connecting them to the camera with a single cable and operating the camera's controls.

- Compact Photo Printers (SELPHY series)
- Inkjet Printers

For more information, visit your nearest Canon retailer.

## Use of genuine Canon accessories is recommended.

This product is designed to achieve excellent performance when used with genuine Canon accessories. Canon shall not be liable for any damage to this product and/or accidents such as fire, etc., caused by the malfunction of non-genuine Canon accessories (e.g., a leakage and/or explosion of a battery pack). Please note that this warranty does not apply to repairs arising out of the malfunction of non-genuine Canon accessories, although you may request such repairs on a chargeable basis.

# **Learning More**

# **Components Guide**

### Front View

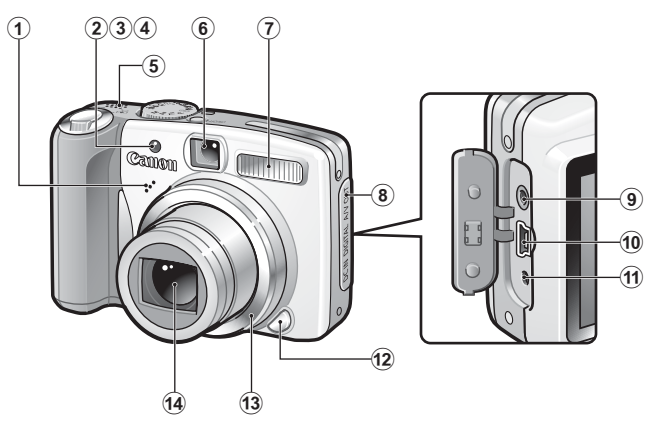

- 1 Microphone
- 2 AF-assist Beam (p. 45)
- 3 Red-Eye Reduction Lamp (p. 88)
- 4 Self-Timer Lamp (p. 66)
- (5) Speaker
- 6 Viewfinder Window
- 7 Flash (p. 64)
- 8 Terminal Cover
- (9) A/V OUT (Audio/Video output) Terminal (p. 146)
- 10 DIGITAL Terminal (p. 26)
- 1 DC IN (Power input) Terminal (p. 174)
- 12 Ring Release Button (p. 177)
- 13 Ring (p. 177)
- 14 Lens

#### Back View

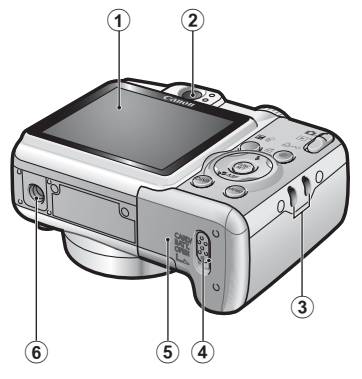

- 1 LCD Monitor (p. 49)
- 2 Viewfinder
- 3 Wrist Strap Mount
- (4) Memory Card Slot / Battery Cover Lock (pp. 8, 10)
- (5) Memory Card Slot / Battery Cover (pp. 8, 10)
- 6 Tripod Socket

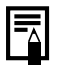

The LCD monitor may be covered with a thin plastic film for protection against scratches during shipment. If so, remove the film before using the camera.

## **Using the Viewfinder**

The viewfinder can be used to conserve power by turning the LCD monitor off (p. 49) while shooting.

## Controls

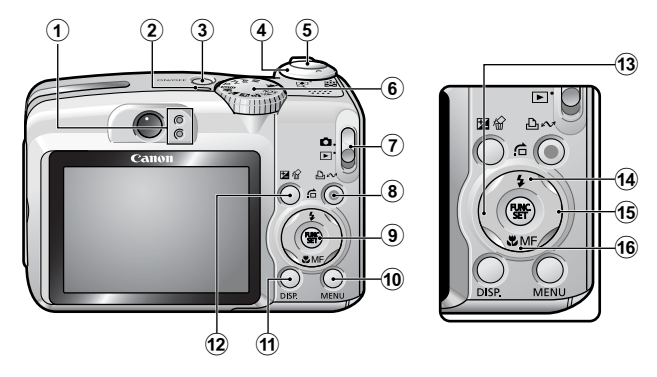

- 1 Indicators (p. 41)
- 2 Power Lamp
- 3 Power Button (p. 14)
- ④ Zoom Lever (pp. 59, 122) Shooting: Ⅲ (Wide Angle)/ Ⅰ (Telephoto) Playback: Ⅰ (Index)/ ♀ (Magnify)
- (5) Shutter Button (p. 14)
- 6 Mode Dial (pp. 14, 73)
- ⑦ Mode Switch (p. 14)
- (8) ⊕ √ (Print/Share) Button (pp. 22, 29, 114)
- 9 FUNC./SET Button (p. 42)
- 10 MENU Button (p. 43)
- 1 DISP. Button (p. 49)
- 12 🗹 (Exposure)/ 🏠 (Single Image Erase) Button (pp. 21, 101)
- 13 ← Button
- Button
- 16 ₲ (Macro)/ MF (Manual Focus)/ ♦ Button (pp. 65, 96)

# Indicators

The camera indicators on the back of the camera will light or blink under the following conditions.

#### Upper Indicator

| Green:           | Ready to shoot (camera beeps twice)                                         |
|------------------|-----------------------------------------------------------------------------|
| Blinking Green:  | Image recording/reading/erasing/transferring (when connected to a computer) |
| Orange:          | Ready to shoot (flash on)                                                   |
| Blinking Orange: | Ready to shoot (camera shake warning), charging flash                       |
| Lower Indicator  |                                                                             |

| Yellow:          | Macro mode/Manual focus mode/AF lock mode |
|------------------|-------------------------------------------|
| Blinking Yellow: | Focusing difficulty (camera beeps once)   |

Never do the following while the indicator blinks green. These actions may corrupt image data.

- Shake or jolt the camera
- Shut off the power, or open the memory card slot/battery cover

# **Power Saving Function**

This camera is equipped with a power saving function. The power will shut off in the following circumstances. Press the power button again to restore power.

| Shooting Mode                           | Powers down approximately 3 minutes after the last control is accessed on the camera. The LCD monitor automatically turns off 1 minute* after the last control is accessed even if [Auto Power Down] is set to [Off]. Press any button other than the power button or change the camera orientation to turn the LCD monitor back on. |
|-----------------------------------------|----------------------------------------------------------------------------------------------------|
| Playback Mode<br>Connected to a Printer | Powers down approximately 5 minutes after the last control is accessed on the camera.                                                                                                    |

This time can be changed.

 The power saving function will not activate during an Auto Play or while the camera is connected to a computer.

The power saving function settings can be changed (p. 47).

# **Basic Operations**

# **Menus and Settings**

Settings for the shooting or playback modes or such camera settings as the print settings, date/time and sounds are set using the FUNC. menu or the Rec., Play, Print or Set up menu.

■ (FUNC. Menu)

This menu sets many of the common shooting functions.

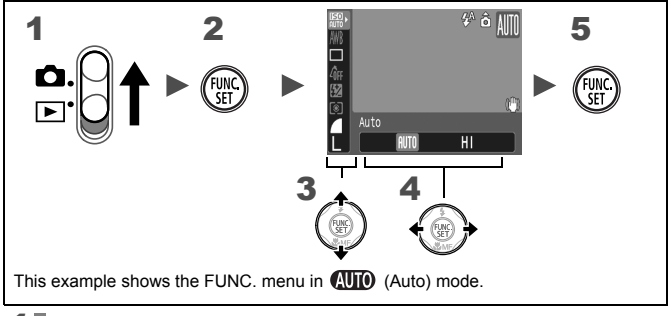

## Set the mode switch to **D**.

**2** Press the 🛞 button.

## **3** Use the $\bigstar$ or $\bigstar$ button to select a menu item.

• Some items may not be selectable in some shooting modes.

# **4** Use the $\leftarrow$ or $\rightarrow$ button to select an option for the menu item.

- You can select further options with the **DISP**. button for some options.
- After selecting an option, you can press the shutter button to shoot immediately. After shooting, this menu will appear again, allowing you to adjust the settings easily.
- **5** Press the 🛞 button.

# ■ **Button** (Rec., Play, Print and Set up Menus)

Convenient settings for shooting, playback or printing can be set with these menus.

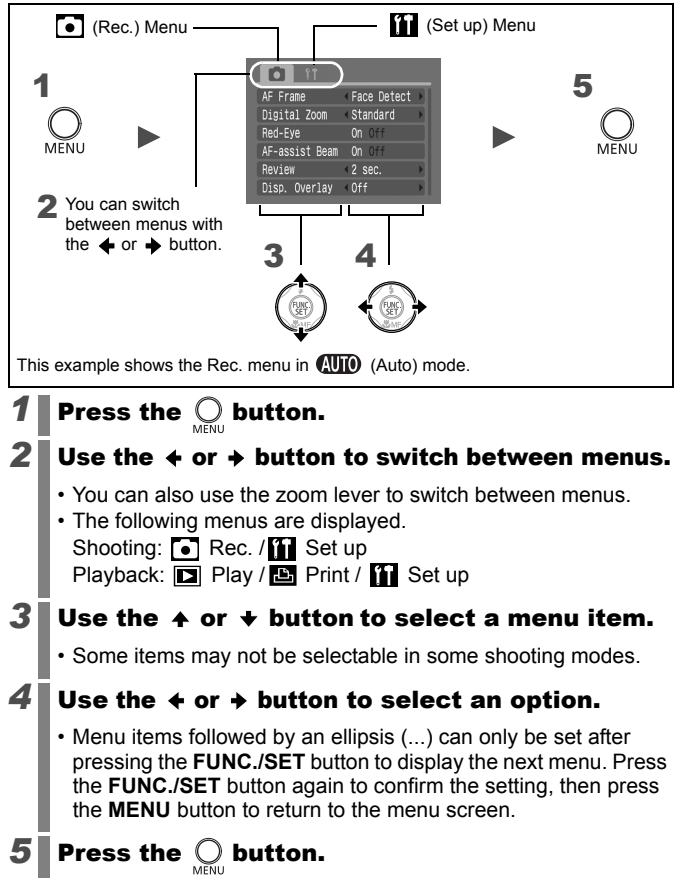

# **Menus and Default Settings**

See Functions Available in Each Shooting Mode

#### FUNC. Menu

The icons shown here indicate the default settings (factory settings).

|             | Menu Item        | Page   |     | Menu Item                         | Page   |
|-------------|------------------|--------|-----|-----------------------------------|--------|
| 150<br>:U() | ISO Speed        | p. 100 | ۲   | Metering Mode                     | p. 102 |
| AWB         | White Balance    | p. 104 |     | Compression<br>(Still image)      | p. 57  |
|             | Drive Mode       | p. 87  | L   | Recording Pixels<br>(Still image) | p. 57  |
| -∕Ôff       | My Colors        | p. 107 | 640 | Recording Pixels<br>(Movie)       | p. 81  |
| 16.73       | Flash Adjustment | p. 110 |     |                                   |        |
| ₹%          | Flash Output     | p. 111 |     |                                   |        |

#### Rec. Menu 💽

\*Default setting

| Menu Item                          | Options                                        | Page/Topic |  |
|------------------------------------|------------------------------------------------|------------|--|
| AF Frame                           |                                                |            |  |
| AUTO / 争 / 🏊 /<br>私 / 奎, / 涘 / SCN | Face Detect*/AiAF/Center                       | p. 90      |  |
| P/Tv/Av/M                          | Center*/FlexiZone/Face Detect/<br>AiAF         |            |  |
| AF Frame Size                      | Normal*/Small                                  | p. 92      |  |
| Digital Zoom                       |                                                |            |  |
| (Still image)                      | Standard*/Off/1.6x/2.0x                        | p 60       |  |
| (Movie)                            | Standard*/Off<br>(In standard movie mode only) | p. 00      |  |
| Flash Sync                         | 1st-curtain/2nd-curtain                        | p. 112     |  |
| Slow Synchro                       | On/Off*                                        | p. 89      |  |
| Flash Adjust                       | Auto*/Manual                                   | p. 109     |  |
| Red-Eye                            | On*/Off                                        | p. 88      |  |

| Menu Item      | Options                                | Page/Topic                                                                          |
|----------------|----------------------------------------|-------------------------------------------------------------------------------------|
| Safety FE      | On*/Off                                | p. 113                                                                              |
| Spot AE Point  | Center*/AF Point                       | p. 103                                                                              |
| MF-Point Zoom  | On*/Off                                | p. 96                                                                               |
| Safety MF      | On*/Off                                | p. 97                                                                               |
| AF-assist Beam | On*/Off                                | p. 151                                                                              |
| Review         | Off/2*-10 seconds/Hold                 | You can set the<br>length of time<br>images display<br>after being shot<br>(p. 16). |
| Disp. Overlay  |                                        |                                                                                     |
| (Still image)  | Off*/Grid Lines/3 : 2 Guide/Both       | p. 117                                                                              |
| (Movie)        | Off*/Grid Lines                        |                                                                                     |
| IS Mode        |                                        |                                                                                     |
| (Still image)  | Continuous*/Shoot Only/<br>Panning/Off | p. 68                                                                               |
| (Movie)        | Continuous*/Off                        |                                                                                     |
| Converter      | None*/WC-DC58N/<br>TC-DC58N/250D       | p. 179                                                                              |
| Date Stamp     | Off*/Date/Date & Time                  | p. 71                                                                               |
| Set 凸~ button  | ≝(150/WB/ 🔜 / 🖬 / # / 📇                | p. 114                                                                              |

## Play Menu 🗖

|                | Menu Item             | Page   |
|----------------|-----------------------|--------|
| ¢              | Auto Play             | p. 129 |
| ø              | Red-Eye<br>Correction | p. 130 |
| E              | Resize                | p. 134 |
| لي             | Sound Memo            | p. 136 |
| 0π             | Protect               | p. 137 |
| Q              | Rotate                | p. 127 |
| / <sub>W</sub> | Erase all             | p. 138 |
| ÷              | Transfer Order        | p. 144 |
|                | Transition            | p. 128 |

## Print Menu 🕒

| Menu Item            | Page   |
|----------------------|--------|
| Print                |        |
| Select Image & Qty.  |        |
| Select All Images    | p. 139 |
| Clear All Selections |        |
| Print Settings       |        |

## Set up Menu 🚺

\*Default setting

| Menu Item      | Options        | Page/Topic                                                                                                    |
|----------------|----------------|----------------------------------------------------------------------------------------------------|
| Mute           | On/Off*        | Set to [On] to silence all operation sounds except for the warning sounds.                                                                                                    |
| Volume         | Off/1/2*/3/4/5 | Adjusts the volume of the start-up<br>sound, operation sound, self-timer<br>sound, shutter sound and playback<br>sound. The volume cannot be<br>adjusted if [Mute] is set to [On]. |
| Start-up Vol.  |                | Adjusts the volume of the start-up sound when the camera is turned on.                                                                                                    |
| Operation Vol. |                | Adjusts the volume of the operation<br>sound that beeps when any button<br>other than the shutter button is<br>pressed.                                                            |
| Selftimer Vol. |                | Adjusts the volume of the self-timer sound played 2 sec. before the shutter is released.                                                                                           |

| Menu Item            | Options                                                | Page/Topic                                                                                                    |
|----------------------|--------------------------------------------------------|----------------------------------------------------------------------------------------------------|
| Shutter<br>Volume    |                                                        | Adjusts the volume of the sound<br>played when the shutter releases. The<br>shutter sound does not play when a<br>movie is recording.   |
| Playback Vol.        |                                                        | Adjusts the playback volume of movies and sound memos.                                                                                  |
| Start-up Image       | On*/Off                                                | Sets whether or not the Start-up Image appears when the camera is powered on.                                                           |
| Power Saving         |                                                        | p. 41                                                                                                    |
| Auto Power<br>Down   | On*/Off                                                | Sets whether or not the camera<br>automatically powers down after a set<br>period of time elapses without the<br>camera being operated. |
| Display Off          | 10 sec./20<br>sec./30 sec./1<br>min.*/2 min./3<br>min. | Sets the length of time before the LCD monitor turns off when no camera operation is performed.                                         |
| Date/Time            |                                                        | p. 12                                                                                                    |
| Format               |                                                        | You can also select a low level format (p. 56).                                                                                         |
| File Numbering       | Continuous*/<br>Auto Reset                             | p. 120                                                                                                    |
| Create Folder        |                                                        | p. 118                                                                                                    |
| Create New<br>Folder | Check mark<br>(On)/<br>No check mark<br>(Off)          | Creates a folder during the next shooting session.                                                                                      |
| Auto Create          | Off*/Daily/<br>Monday-<br>Sunday/<br>Monthly           | You can also set an auto creation time.                                                                                                 |
| Auto Rotate          | On*/Off                                                | p. 115                                                                                                    |
| Distance Units       | m/cm* /ft/in                                           | Sets the units for the MF indicator distance unit (p. 96).                                                                              |

#### 48 Basic Operations

| Menu Item    | Options                  | Page/Topic                                                                                |
|--------------|--------------------------|-------------------------------------------------------------------------------------------|
| Lens Retract | 1 minute* /<br>0 seconds | Sets the lens retraction timing when<br>switching from shooting mode to<br>playback mode. |
| Language     |                          | p. 13                                                                                     |
| Video System | NTSC/PAL                 | p. 146                                                                                    |
| Print Method | Auto*/                   | See below* <sup>1</sup> .                                                                 |
| Reset All    |                          | p. 55                                                                                     |

\*1 You can change the printer connection method. There is usually no need to change the settings, but select if when you print an image recorded in the if (Widescreen) mode at the full page setting for wide paper using a Canon SELPHY CP750/740/730/CP720/CP710/CP510 Compact Photo Printer. Since this setting is saved even when the power is turned off, ensure that you return the setting to [Auto] to print other image sizes. (However, it cannot be changed while the printer is connected.)

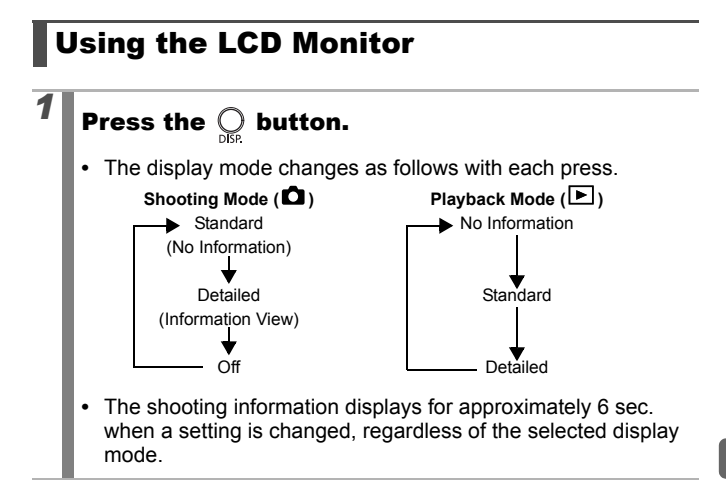

The LCD monitor on or off setting is retained even after the

The LCD monitor does not shut off in the or "mode.
 The LCD monitor will not switch to the detailed display in the Magnified Display (p. 122) or the index playback mode

#### **Night Display**

(p. 123).

When shooting in dark conditions, the camera automatically brightens the LCD monitor to suit the brightness of the subject\*, making it easier to frame the subject.

camera power is turned off.

\* Although noise may appear and the movement of the subject shown on the LCD monitor may appear somewhat jagged, there is no effect on the recorded image. The brightness of the image displayed in the monitor, and the brightness of the actual image recorded will be different.

# Information Displayed on the LCD Monitor

## **Shooting Information (Shooting Mode)**

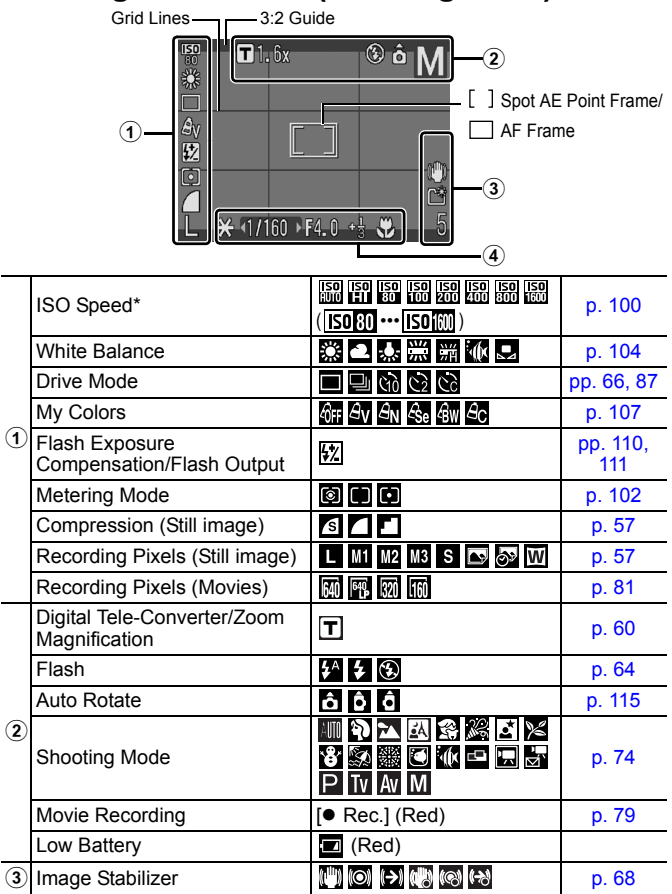

| 3 | Create Folder                                            |           | p. 118     |
|---|----------------------------------------------------------|-----------|------------|
|   | Stills: Recordable Shots<br>Movies: Remaining Time/Elaps |           |            |
|   | Camera Shake Warning                                     | (Red)     |            |
|   | AE Lock/FE Lock                                          | *         | pp. 98, 99 |
|   | Shutter Speed*                                           | 15–1/2000 | pp. 83, 86 |
|   | Aperture Value*                                          | F2.8–F8.0 | pp. 85, 86 |
| • | Exposure Compensation                                    | -2…+2     | p. 101     |
|   | Macro                                                    | 9         | p. 65      |
|   | AF Lock/Manual Focus                                     | MF        | pp. 95, 96 |

\* Displays when the shutter button is pressed halfway. During flash photography, however, the camera automatically readjusts the ISO speed, shutter speed or aperture setting to an optimal setting, which may cause the playback information to differ from the displayed information.

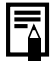

If the indicator blinks orange and the camera shake warning icon i displays, this indicates that a slow shutter speed may have been selected due to insufficient illumination. Use the following methods to shoot:

- Set the IS mode to any setting other than [off] (p. 68)
- Raise the ISO speed (p. 100)
- Select a setting other than () (flash off) (p. 64)
- Attach the camera to a tripod or other device

## Playback Information (Playback Mode) ■ Standard

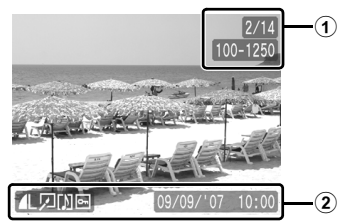

| 1 | Displayed image number/Total    | -      |              |
|---|---------------------------------|--------|--------------|
|   | Folder Number-File Number       | p. 121 |              |
| 2 | Compression (Still Images)      |        | p. 57        |
|   | Recording Pixels (Still Images) |        | p. 57        |
|   | Movie                           |        | p. 125       |
|   | Red-Eye Correction/Resize       |        | pp. 130, 134 |
|   | WAVE Format Sound               |        | p. 136       |
|   | Protection Status               | От     | p. 137       |
|   | Shooting Date/Time              | p. 71  |              |

#### Detailed

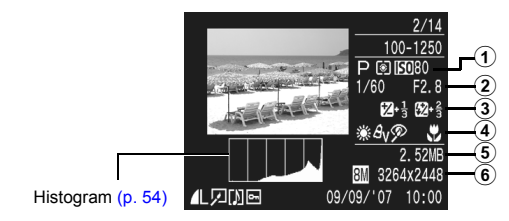

| ٩ | Shooting Mode | ************************************* | p. 74  |
|---|---------------|---------------------------------------|--------|
|   | Metering Mode |                                       | p. 102 |
|   | ISO Speed     | 150 80 ••• 150 1600                   | p. 100 |

| 2 | Shutter Speed                                         | 15–1/2000               | pp. 83, 86      |
|---|-------------------------------------------------------|-------------------------|-----------------|
|   | Aperture Value                                        | F2.8–F8.0               | pp. 85, 86      |
|   | Recording Pixels/Frame Rate (Movies)                  | 640 649 820 160 130 175 | p. 57           |
| 3 | Exposure Compensation                                 | 1∕∕∕ –2···· +2          | p. 101          |
|   | Flash Exposure<br>Compensation/Flash Output           | ₩ -2…+2                 | pp. 110,<br>111 |
|   | White Balance                                         | ₩ 💥 🕰 🎄 👾 💥 🕷 🖳         | p. 104          |
|   | My Colors                                             | Av An Ese Bw Ac         | p. 107          |
| 4 | Red-Eye Correction Function                           | P                       | p. 130          |
|   | AF Lock/Manual Focus                                  | MF                      | pp. 95, 96      |
|   | Macro                                                 | <b>S</b>                | p. 65           |
| 5 | File size                                             |                         | p. 192          |
| 6 | Still Image: Recording Pixels<br>Movies: Movie Length |                         | pp. 190,<br>191 |

The following information may also be displayed with some images.

| №   | A sound file in a format other than the WAVE format is attached or the file format is not recognized. |
|-----|----------------------------------------------------------------------------------------------------|
| A   | JPEG image not conforming to Design rule for Camera File System Standards (p. 187)                    |
| RAW | RAW image                                                                                             |
| ?   | Image recording pixel setting not recognized                                                          |

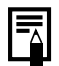

 Information for images shot on other cameras may not display correctly.

Overexposure Warning In the following cases, overexposed portions of the image blink.

- When reviewing an image right after shooting in the LCD monitor (information view)
- When using the detailed display mode of the Playback mode

#### **Histogram Function**

The histogram is a graph that allows you to check the brightness of the image. The greater the bias toward the left in the graph, the darker the image. The greater the bias toward the right, the brighter the image.

If the image is too dark, adjust the exposure compensation to a positive value. Similarly, adjust the exposure compensation to a negative value if the image is too bright (p. 101).

Sample Histograms

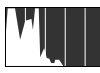

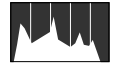

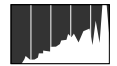

Bright Image

Dark Image

Balanced Image

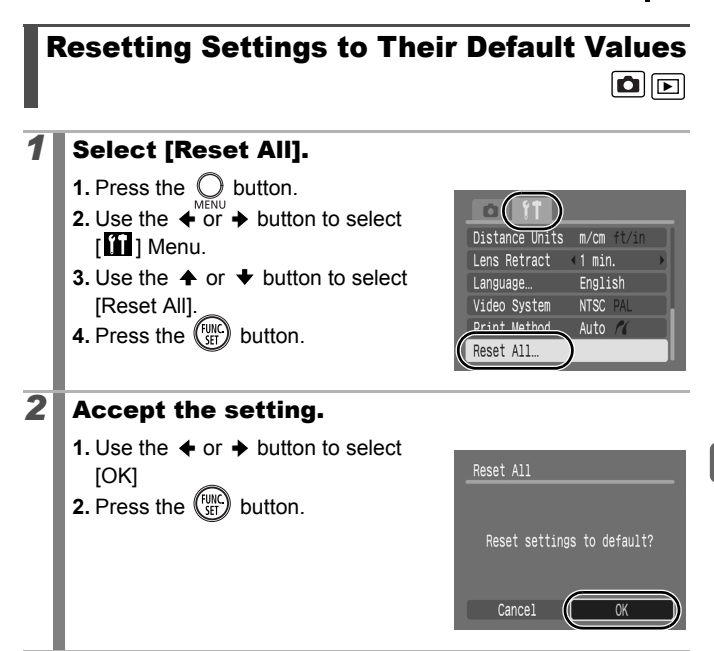

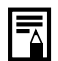

 Settings cannot be reset when the camera is connected to a computer or to a printer.

- The following cannot be reset.
  - Shooting mode
  - The [Date/Time], [Language] and [Video System] options in the menu (pp. 47, 48)
  - White balance data recorded with the custom white balance function (p. 105)

# **Formatting Memory Cards**

You should always format a new memory card or one from which you wish to erase all images and other data.

Please note that formatting (initializing) a memory card erases all data, including protected images and other file types.

## **1** Select [Format].

- **1.** Press the O button.
- 2. Use the ← or → button to select [11] Menu.
- 3. Use the ✦ or ✦ button to select [Format].
- **4.** Press the (FUNC) button.

## **2** Accept the setting.

- 1. Use the ← or → button to select [OK]
- 2. Press the (SET) button.
- To perform a low level format, use the ↑ button to select [Low Level Format] and the ← or → button to add a check mark.

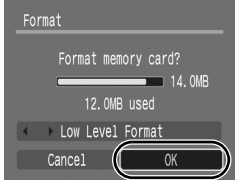

Start-up Image On Off

-11e Numbering < Continuous

09.09.'07 10:00

14.0MB

Power Saving.

Format

 You can stop formatting a card when [Low Level Format] is selected by pressing the FUNC./SET button. You can still use a card without problem when formatting is halted, but its data will be erased.

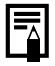

Low Level Format

We recommend you select [Low Level Format] when you think that the recording/reading speed of a memory card has dropped. A low level format may require 2 to 3 minutes with some memory cards.

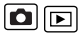

# **Commonly Used Shooting Functions**

# Changing the Recording Pixels/ Compression (Still Images)

See Functions Available in Each Shooting Mode (p. 200).

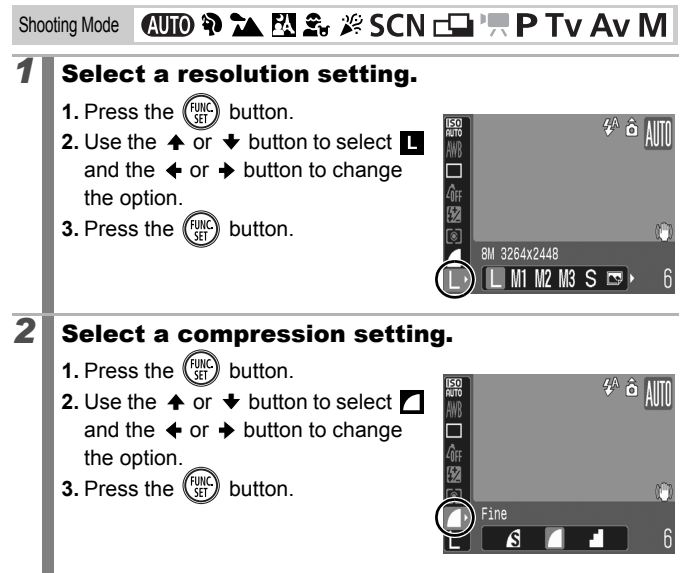

#### **Approximate Values for Recording Pixels**

| Recording Pixels                |                    |                                                                                                    | Purpose*                            |                                                                                                    |  |
|---------------------------------|--------------------|----------------------------------------------------------------------------------------------------|-------------------------------------|----------------------------------------------------------------------------------------------------|--|
| L (Large)                       | 8M                 | 3264 x 2448<br>pixels                                                                                                    | High                                | Printing to about A3-size<br>297 x 420 mm (11.7 x 16.5<br>in.)                                                             |  |
| M1 (Medium 1)                   | 5M                 | 2592 x 1944<br>pixels                                                                                                    |                                     | Printing to about A4-size<br>210 x 297 mm (8.3 x 11.7 in.)<br>Printing to about Letter-size<br>216 x 279 mm (8.5 x 11 in.) |  |
| M2 (Medium 2)                   | ЗM                 | 2048 x 1536<br>pixels                                                                                                    |                                     | Printing to about A5-size<br>148 x 210 mm (6 x 8.3 in.)                                                                    |  |
| M3 (Medium 3)                   | 2M                 | 1600 x 1200<br>pixels                                                                                                    |                                     | Print postcard-size prints<br>148 x 100 mm (6 x 4 in.)<br>Print L-size prints<br>119 x 89 mm (4.7 x 3.5 in.)               |  |
| s (Small)                       | 0.3M               | 640 x 480<br>pixels                                                                                                    | Low                                 | Send images as e-mail<br>attachments or shoot more<br>images                                                               |  |
| or ⋻<br>(Postcard)              | 1600 x 1200 pixels |                                                                                                    | When printing to postcards (p. 70). |                                                                                                    |  |
| W3264 x 1832 pixels(Widescreen) |                    | Printing on wide size paper (you can check the composition at a 16:9 aspect ratio. Areas that will not be recorded appear on the LCD monitor as a black border.) |                                     |                                                                                                    |  |

• : Approximate number of recording pixels. (M is short for megapixels.)

\* Paper sizes vary according to region.

#### **Approximate Values for Compression Settings**

| Compre      | ssion        | Purpose                     |  |
|-------------|--------------|-----------------------------|--|
| s Superfine | High Quality | Shoot higher quality images |  |
| ■ Fine      |              | Shoot normal quality images |  |
| Normal      | Normal       | Shoot more images           |  |

• See Image Data Sizes (Estimated) (p. 192).

• See Memory Cards and Estimated Capacities (p. 190).

# Shooting with the Optical Zoom

See Functions Available in Each Shooting Mode (p. 200).

Shooting Mode 🛛 🔁 🏠 🏝 🎉 SCN 🗖 🏪 🏲 P Tv Av M

The zoom can be adjusted from 35 mm - 210 mm (focal length) in 35 mm film equivalent terms. The zoom bar will display while you adjust the zoom.

# Press the zoom lever toward I or I. I Wide Angle: Zooms out from the

- subject.
- [4] Telephoto: Zooms in on the subject.

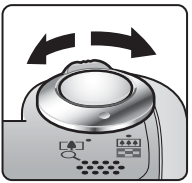

#### ٥

# Using the Digital Zoom/Digital Tele-Converter 🖻

See Functions Available in Each Shooting Mode (p. 200).

Shooting Mode 📶 🎙 🏊 🖾 🏂 🎉 SCN 🗔 'ू \* P Tv Av M

\* Digital tele-converter cannot be set.

You can combine digital zoom with optical zoom when shooting. The available shooting characteristics and focal lengths (35mm film equivalent) are as follows:

| Selection | Focal Length | Shooting Characteristics                                                                                                    |
|-----------|--------------|----------------------------------------------------------------------------------------------------|
| Standard  | 35 – 840 mm  | Enables shooting at zoom factors of up to 24x with digital and optical zoom combined. In movie mode, only the Standard mode can be selected.                          |
| Off       | 35 – 210 mm  | Enables shooting without digital zoom.                                                                                                    |
| 1.6x      | 56 – 336 mm  | Digital zoom is fixed at the selected zoom factor, and the focal length shifts to                                                                                     |
| 2.0x      | 70 – 420 mm  | maximum telephoto. This enables a faster<br>shutter speed and less chance of camera<br>shake than a shot taken at the same angle<br>of view with [Standard] or [Off]. |

 The digital zoom cannot be used when the LCD monitor is turned off.

● The digital zoom cannot be used in 💽 or 🐼 (Postcard), or 🕅 (Widescreen) modes.

## **Shooting with the Digital Zoom**

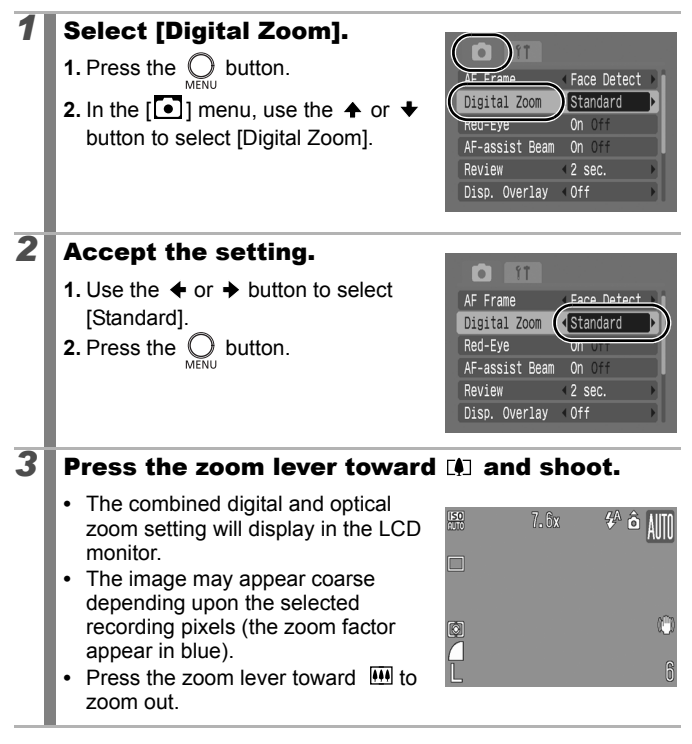

#### Safety Zoom Zone

Depending on the number of recording pixels set, you can shift from optical zoom to digital zoom without pausing up to a factor where the image quality does not deteriorate (Safety Zoom).

The **I** displays when reaching the maximum zoom factor without image deterioration (not available in **I**).

## Safety Zoom factor

| Recording<br>pixels | Optical Zoom | Digital Zoom |
|---------------------|--------------|--------------|
| L                   | 6.0x →       |              |
| M1                  |              | 7.6x →       |
| M2                  |              | 9.6x →       |
| M3                  |              | 12x →        |
| S                   |              | 24x →        |
|                     |              |              |

#### Zoom Bar Colors

- White: Optical Zoom (Zone without deterioration)
- Yellow: Digital Zoom (Zone without deterioration)
- Blue: Digital Zoom (Zoom with deterioration)

## **Shooting with the Digital Tele-Converter**

The digital tele-converter feature uses digital zoom to achieve the effects of a tele-converter (a lens used in telephoto shooting).

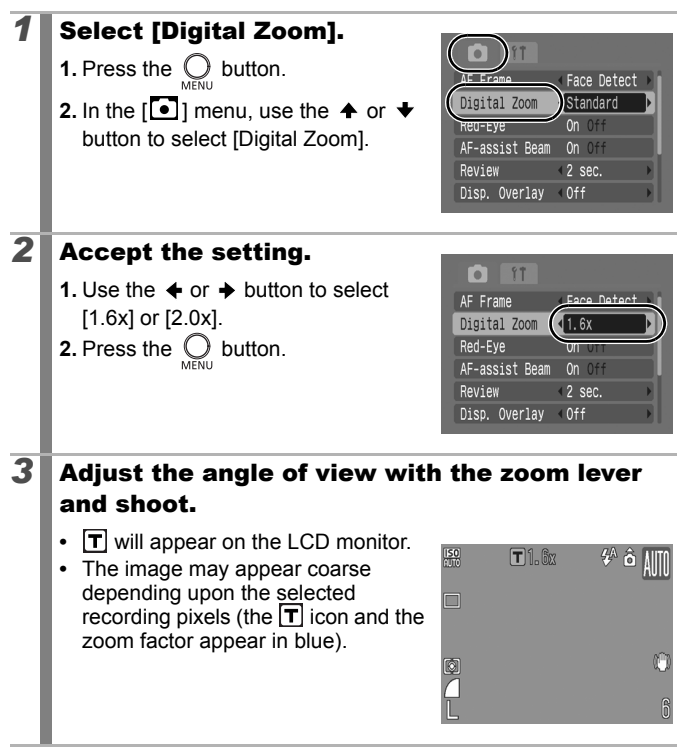

# Using the Flash

See Functions Available in Each Shooting Mode (p. 200).

Shooting Mode 🛛 🔁 🏠 🏂 🎉 SCN\* 🗖 P Tv Av M

\* Cannot be set in 🗱 mode.

Ó

## **1** Press the $\neq$ button.

- 🕻 : [Auto]
- 🗲 : [On]
- 🕃 : [Off]

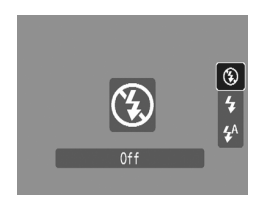

You are recommended to shoot with the camera attached to a tripod or other device if the camera shake warning icon () appears.

When the LCD monitor is on and flash recharging begins, the indicator blinks orange and the LCD monitor turns off. When recharging ends, the indicator turns off and the LCD monitor turns on. The time required for flash recharging will change depending on usage conditions and remaining battery power.

# Shooting Close-ups (Macro)

See Functions Available in Each Shooting Mode (p. 200).

Shooting Mode 🛛 🛺 🏊 🖾 🏤 🎉 SCN \* 🗖 P Tv Av M

\* Cannot be set in 🗱 mode.

Use this mode to shoot close-ups of flowers or small items. At maximum wide angle, the image area is  $24 \times 18 \text{ mm} (0.94 \times 0.71 \text{ in.})$  when at the minimum focusing distance (1 cm from the end of the lens to the subject).

1

#### Press the 🗳 button.

- **1.** Use the  $\blacklozenge$  or  $\blacklozenge$  button to select  $\square$ .
- The zoom bar will display while you adjust the zoom. In macro mode the bar will appear yellow when the zoom range prohibits focusing. The icon will gray out and the image range becomes that of normal shooting mode.

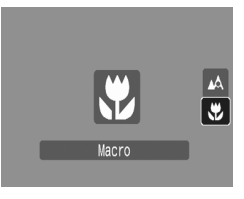

#### To Cancel the Macro Mode

Press  $\clubsuit$  and use the  $\clubsuit$  or  $\clubsuit$  button to select  $\square$  (Normal).

- 0
- Use the LCD monitor to compose close-ups in macro mode since images composed with the viewfinder may be offcenter.
- Using the flash in macro mode may cause image edges to darken.

#### ۵

# Using the Self-Timer

See Functions Available in Each Shooting Mode (p. 200).

Shooting Mode 📶 🏟 🏊 🖾 🏂 🎉 SCN 🖓 "🕂 P TV AV M

\* Cannot be set in 🔀 mode.

You can set the time delay and the numbers of shots you wish to take in advance

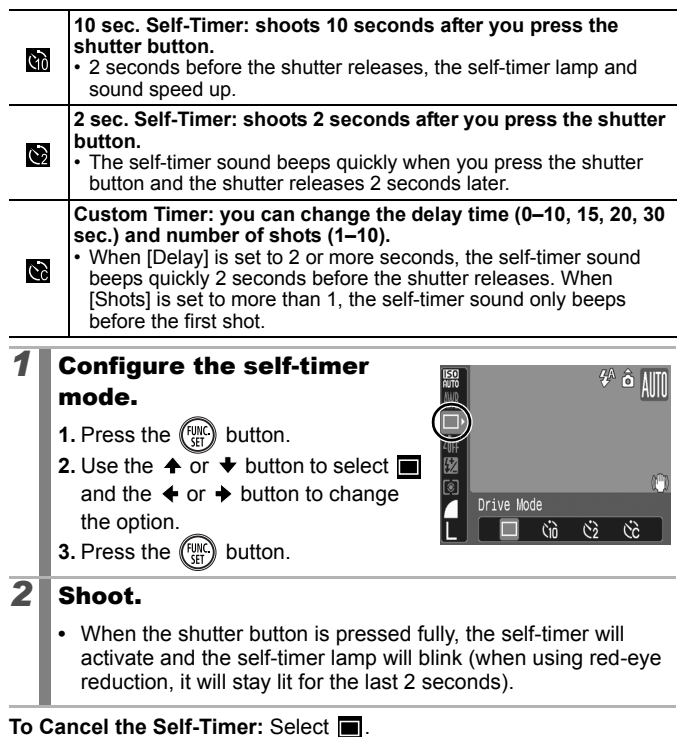

Ó

# Changing the Delay Time and Number of Shots (🕅)

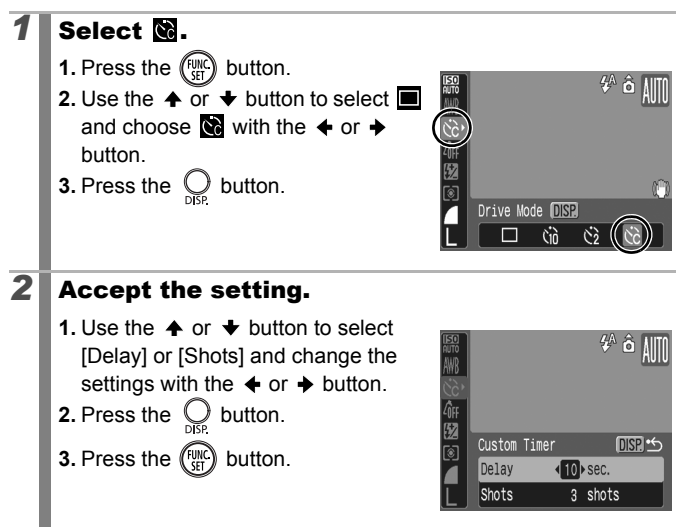

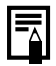

If the [Shots] option is set to 2 or more shots, the following occurs.

- The exposure and white balance are locked at the settings selected for the first shot.
- If the flash is used, the interval between shots lengthens because the flash must charge.
- The interval between shots may lengthen when the built-in memory of the camera fills.
- Shooting will automatically cease if the memory card becomes full.

# Setting the Image Stabilizer Function

See Functions Available in Each Shooting Mode (p. 200).

Shooting Mode 🐠 🎙 🏊 🖾 🏂 🎉 SCN 🗗 'ऩ' P Tv Av M

\* Only [Continuous] can be set.

The lens shift type image stabilizer function allows you to minimize the camera shake effect (blurred images) when you shoot distant subjects that have been magnified or when you shoot in dark conditions without a flash.

| (") | Continuous | You can check the effect of the IS mode on image blur on<br>the LCD monitor since the IS mode runs continually. This<br>makes it easier to compose images and focus on  |
|-----|------------|----------------------------------------------------------------------------------------------------|
|     |            | subjects.                                                                                                    |
| 0   | Shoot Only | IS mode is only activated when the shutter button is pressed, so subjects will be captured with reduced blur even if their movements on the LCD monitor are not smooth. |
| (→) | Panning    | This option only stabilizes the effect of up and down<br>camera motions on the image. This option is<br>recommended for shooting objects moving horizontally.           |

## Select [IS Mode].

- 1. Press the O button.
- 2. In the [●] menu, use the ✦ or ✦ button to select [IS Mode].

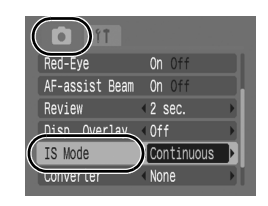

# **2** Accept the setting.

- **2.** Press the  $\bigcup_{\text{MENU}}$  button.

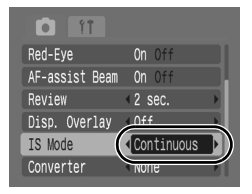

### **LCD** Monitor Icons

| [Continuous] | [Shoot Only] | [Panning] | [Converter] setting<br>in Rec. menu | Reference<br>Page |
|--------------|--------------|-----------|-------------------------------------|-------------------|
| ("")         |              | (→)       | None                                | 470               |
| (1)          | 3            | て         | WC-DC58N/<br>TC-DC58N/250D          | p. 179            |

• Camera shake may not be fully corrected when shooting with slow shutter speeds, such as with evening shots. Use of a tripod is recommended.

• If camera shake is too strong, it may not be fully corrected.

• Hold the camera horizontally while panning (stabilization does not work when the camera is held vertically).

• If you select [Shoot Only] or [Panning] in shooting mode (still images) and then switch to movie mode, the setting will change to [Continuous].

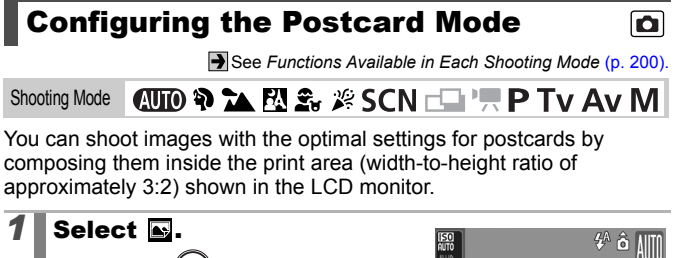

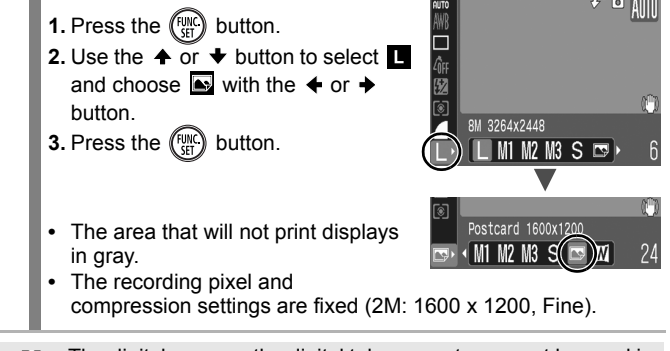

The digital zoom or the digital tele-converter cannot be used in this mode.

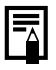

For printing instructions, refer to the Direct Print User Guide.
# Embedding the Date in the Image Data 🖸

See Functions Available in Each Shooting Mode (p. 200).

Shooting Mode 🛛 🚺 🏠 🎉 SCN 🗖 🏪 P Tv Av M

You can embed the date in the image data when 💽 (Postcard) is selected.

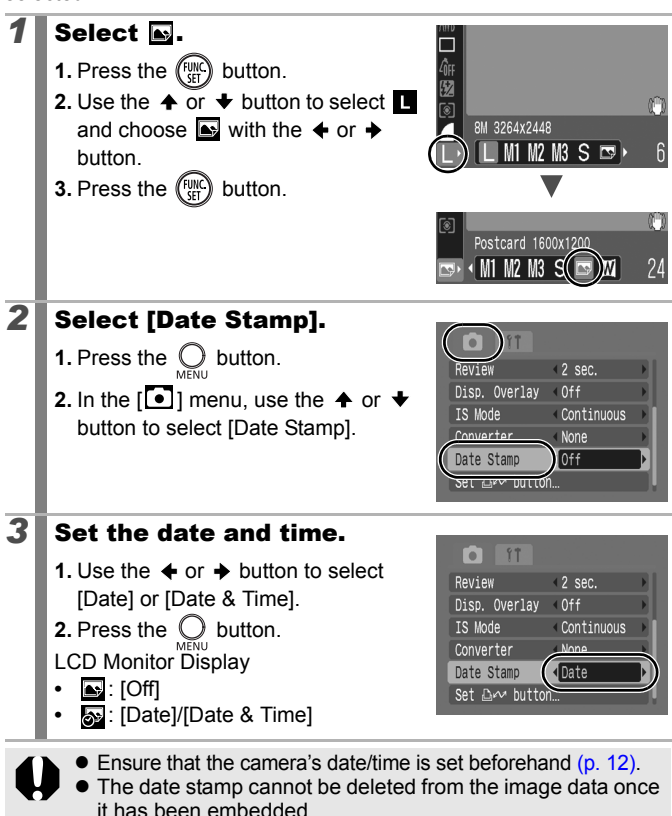

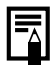

To imprint the date on all but (postcard) size images, use the supplied software (ZoomBrowser EX or ImageBrowser) or printer settings. For details, please see the user guide for each product.

# Shooting Using the Mode Dial

# **Mode Dial**

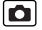

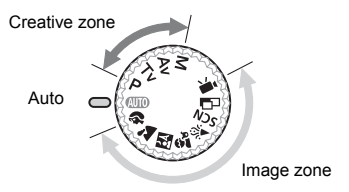

#### Auto

(14) The camera automatically selects settings. (p. 14)

#### Image zone

When a shooting mode appropriate for the shooting conditions is selected, the camera automatically adjusts settings for optimal shooting. (p. 74)

- Ð Portrait
- Landscape
- Night Snapshot
- Kids & Pets
- Indoor
- SCN Special Scene (p. 75)
- Stitch Assist (p. 77)
- **ب** Movie (p. 79)

#### Creative zone

With these settings, you select parameters such as the shutter speed or aperture stop to achieve a range of effects.

- Ρ Program AE (p. 82)
- Tν Setting the Shutter Speed (p. 83)
- Aν Setting the Aperture (p. 85)
- Manually Setting the Shutter Speed and Aperture (p. 86) Μ

# Shooting Modes for Specific Scenes

See Functions Available in Each Shooting Mode (p. 200).

Shooting Mode 🛛 🖓 🏠 🕅 🍰 🎉 SCN 🗖 🏪 🏲 P Tv Av M

When a shooting mode appropriate for the shooting conditions is selected, the camera automatically adjusts settings for optimal shooting.

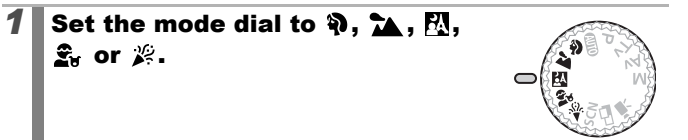

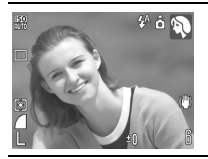

#### Portrait

Produces a soft effect when photographing people.

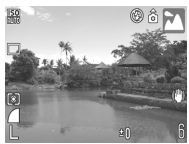

#### Landscape

Optimized for shooting landscape scenes which contain both near and far subjects.

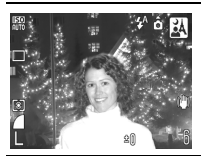

#### Night Snapshot

Allows you to take snapshots of people against twilight or night backgrounds by reducing the effects of camera shake even without using a tripod.

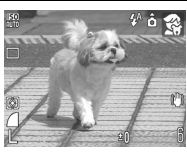

#### 🕰 Kids&Pets

Allows you to capture subjects that move around, such as children and pets, without missing photo opportunities.

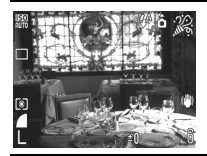

#### 🎉 Indoor

Prevents camera shake and maintains the subject's true color when shooting under fluorescent or tungsten lighting.

# SCN (Special Scene)

You can shoot with the most appropriate settings for the scene.

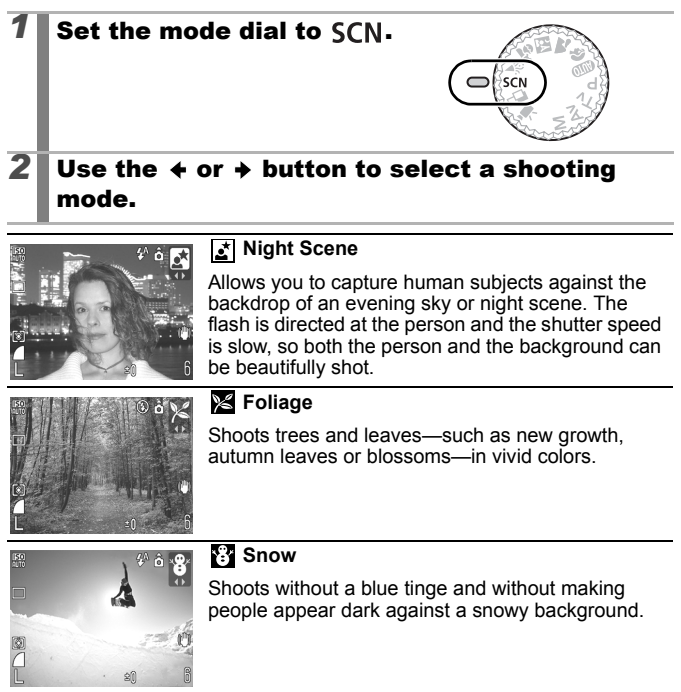

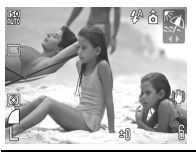

#### 🖾 Beach

Shoots without making people appear dark near water or sand where reflected sunlight is strong.

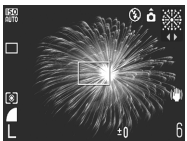

#### Fireworks

Captures fireworks in the sky sharply and at optimal exposure.

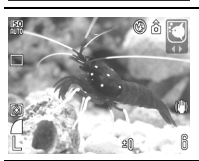

#### C Aquarium

Selects the optimal ISO speed, white balance and color balance to capture fish and other items in an indoor aquarium.

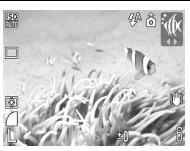

#### Underwater

Appropriate for shooting images with Waterproof Case WP-DC16 (sold separately). This mode uses an optimal white balance setting to reduce bluish tones and record images with a natural hue.

- The shutter speed is slow in 🛃 or 🎆 mode. Always use a tripod to avoid camera shake.
  - In [1], ♀, , ≫, [2] or [1] mode, the ISO speed may increase and cause noise in the image depending on the scene being shot.

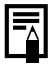

Install the camera in Waterproof Case WP-DC16 to shoot underwater. You are also recommended to use this case for shooting in rainy conditions, at the beach or on the ski slopes.

# Shooting Panoramic Images (Stitch Assist)

See Functions Available in Each Shooting Mode (p. 200).

Shooting Mode 🛛 🔁 🏠 🖄 🏝 🎉 SCN 🗖 🛄 🏲 P Tv Av M

Stitch Assist can be used to shoot overlapping images that can later be merged (stitched) to create one panoramic image on a computer.

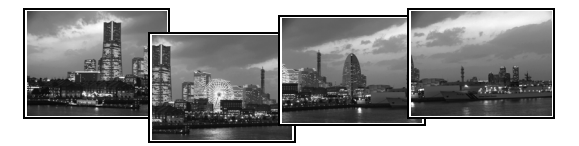

The overlapping seams of several adjacent images can be joined into a single panoramic image.

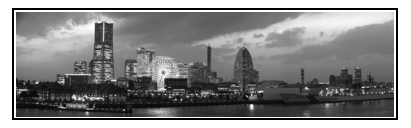

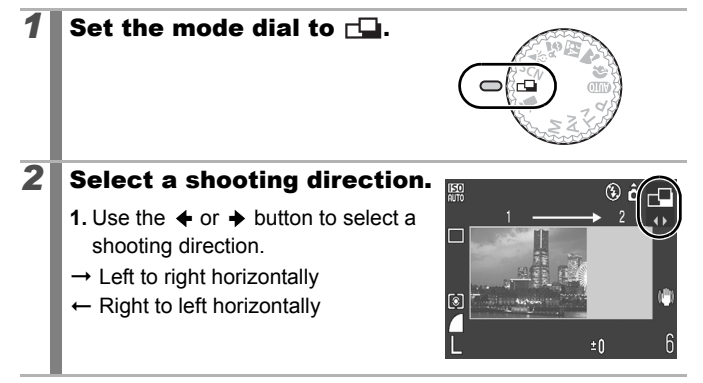

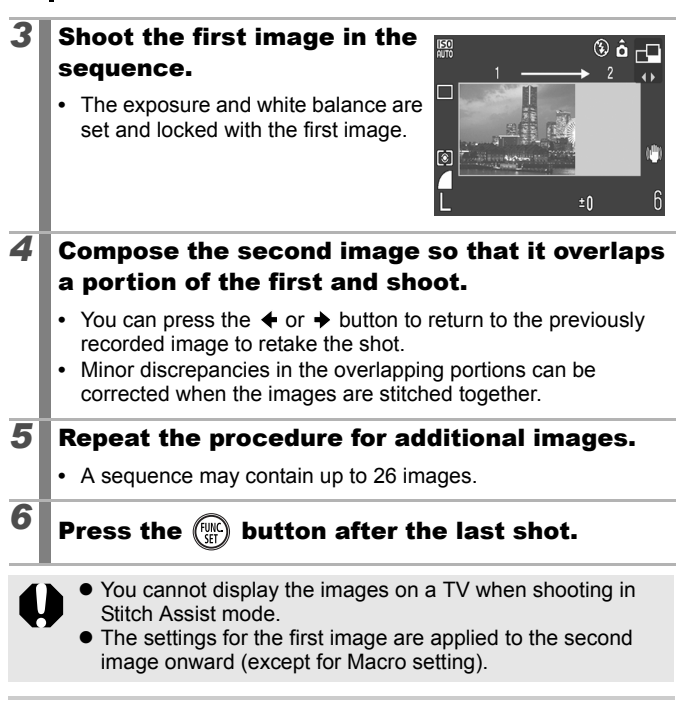

| _ |
|---|

- Use PhotoStitch, a supplied software program, to merge the images on <u>a</u> computer.
- When the 🔁 button is pressed, you can switch between the items which you can set.
  - Exposure compensation/Shooting direction selection

# Movie Shooting

See Functions Available in Each Shooting Mode (p. 200).

Shooting Mode 🛛 🔁 🏊 🖄 🕰 🎉 SCN 🗗 🐂 P Tv Av M

The following movie modes are available.

The recording time will vary according to the capacity of the memory card you use (p. 191).

# Standard You can select the recording pixels and record until the memory card is full (when a super high-speed memory card is used, such as the recommended SDC-512MSH). The digital zoom can be used while shooting in this mode (p. 60). Maximum Size: 4 GB\*/movie Compact Since there are few recording pixels and also the data size is small, this mode is convenient for sending movies as e-mail attachments or when the memory card capacity is low.

Maximum Clip Length: 3 minutes

\* Even if the clip size has not reached 4 GB, recording will stop at the moment the clip length reaches 1 hour. Depending on the volume and data writing speed of the memory card, recording may stop before reaching 1 hour or before the recorded data volume has reached 4 GB.

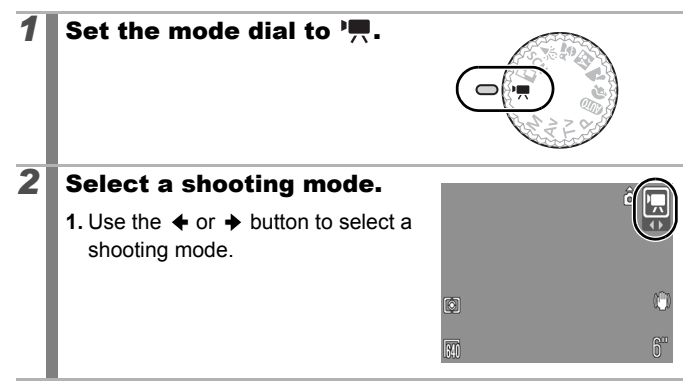

Ó

# 3 Shoot.

- Pressing the shutter button halfway automatically sets the exposure, focus and white balance settings.
- Pressing the shutter button fully starts recording video and sound simultaneously.
- During shooting, the recording time and [•Rec] appear on the LCD monitor.
- Pressing the shutter button fully again stops recording. Recording will stop automatically under the following circumstances.
  - When the maximum recording time elapses
  - When the built-in memory or memory card becomes full
- You are recommended to use a memory card that has been formatted in your camera to shoot movies (p. 56). The memory card supplied with the camera may be used without further formatting.
  - Be careful of the following while recording.
    - Do not touch the microphone (p. 38).
    - Do not press any buttons other than the shutter button. The sound that buttons make will be recorded in the movie.
    - The camera will automatically adjust the exposure and white balance to suit the shooting conditions during recording. Please note, however, that the sounds made by the camera automatically adjusting the exposure may also be recorded.
  - The focus and optical zoom settings remain fixed for subsequent frames at the values selected for the first frame.

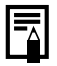

QuickTime is required to play back movies (Data type: AVI/ Compression method: Motion JPEG) on a computer (Only Windows 2000).

# **Changing Recording Pixels**

You can change the recording pixels when the movie mode is set to (Standard) (frame rate is fixed).

# Select the number of recording pixels.

- 1. Press the (FUNC) button.
- 3. Press the (FUNC) button.

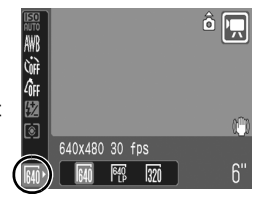

#### **Recording Pixels and Frame Rates**

Frame rates indicate the number of frames recorded or played back each second. The higher the frame rate, the smoother the appearance of motion.

|            | 640 * <sup>1</sup> | 640 x 480 pixels, 30 frames/sec.    |
|------------|--------------------|-------------------------------------|
| 🗔 Standard | 640 *2             | 640 x 480 pixels, 30 frames/sec. LP |
|            | 320                | 320 x 240 pixels, 30 frames/sec.    |
| 🔄 Compact  | 160                | 160 x 120 pixels, 15 frames/sec.    |

\*1 Default setting.

\*2 To give priority to recording length over quality, select the option displaying [LP] (Long Play). For the same file size, you can record approximately twice the length.

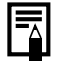

1

See Memory Cards and Estimated Capacities (p. 190).
 See Image Data Sizes (Estimated) (p. 192).

# P Program AE

۵

See Functions Available in Each Shooting Mode (p. 200).

Shooting Mode 🛛 🕢 🏠 🏝 🏂 SCN 🗖 Y 🗖 P Tv Av M

The camera automatically sets the shutter speed and aperture value to match the brightness of the subject. You can freely configure such settings as the ISO speed, exposure compensation and white balance.

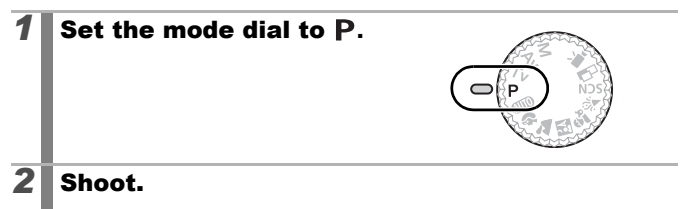

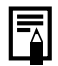

The shutter speed and aperture values are shown in red on the LCD monitor if a correct exposure cannot be obtained when the shutter button is pressed halfway. Use the following shooting methods to obtain the correct exposure and make them show in white.

- Using the flash (p. 64)
- Changing the ISO speed (p. 100)
- Changing the metering method (p. 102)

0

# $\mathsf{Tv}$ Setting the Shutter Speed

See Functions Available in Each Shooting Mode (p. 200).

Shooting Mode 🛛 🕢 🏠 🏝 🏂 🎉 SCN 🗖 🏹 P Tv Av M

When you set the shutter speed, the camera automatically selects an aperture value to match the brightness of the subject. Faster shutter speeds allow you to catch an instantaneous image of a moving subject, while slower speeds create a flowing effect and allow you to shoot without a flash in dark areas.

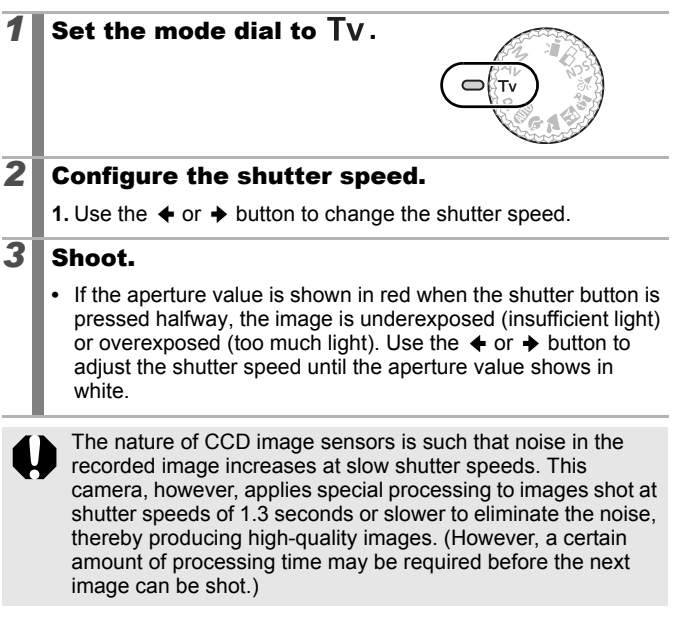

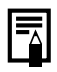

• The aperture value and shutter speed change according to the zoom state as follows

|            | Shooting<br>Mode     | Aperture<br>Value | Shutter Speed<br>(seconds) |
|------------|----------------------|-------------------|----------------------------|
| Maximum    | <b>M</b> , Tv        | f/2.8 – 3.5       | 15 – 1/1500                |
| Wide Angle | Μ, Τν                | f/4.0 - 8.0       | 15 – 1/2000                |
| Maximum    | <b>M</b> , <b>Tv</b> | f/4.8 – 6.3       | 15 – 1/1500                |
| Telephoto  | <b>M</b> , Tv        | f/7.1 – 8.0       | 15 – 1/2000                |

• The fastest shutter speed for flash synchronization is 1/500 second. The camera automatically resets the shutter speed to 1/500 second if a faster speed is selected.

#### Shutter Speed Display

 The following shutter speeds can be set. 1/160 indicates 1/160 second. Also, 0"3 indicates 0.3 second and 2" indicates 2 seconds.

15" 13" 10" 8" 6" 5" 4" 3"2 2"5 2" 1"6 1"3 1" 0"8 0"6 0"5 0"4 0"3 1/4 1/5 1/6 1/8 1/10 1/13 1/15 1/20 1/25 1/30 1/40 1/50 1/60 1/80 1/100 1/125 1/160 1/200 1/250 1/320 1/400 1/500 1/640 1/800 1/1000 1/1250 1/1500 1/1600 1/2000

# Av Setting the Aperture

See Functions Available in Each Shooting Mode (p. 200).

(AUTO ) 🕻 🖾 🍰 🖄 SCN 🕞 🐂 P Tv Av M Shooting Mode

The aperture adjusts the amount of light entering through the lens. When you set the aperture value, the camera automatically selects a shutter speed to match the brightness.

Selecting a lower aperture value (opening the aperture) allows you to blur the background and create a beautiful portrait. A higher aperture value (closing it) brings the entire range from foreground to background into focus. The larger the aperture value, the greater the range of the image brought into clear focus.

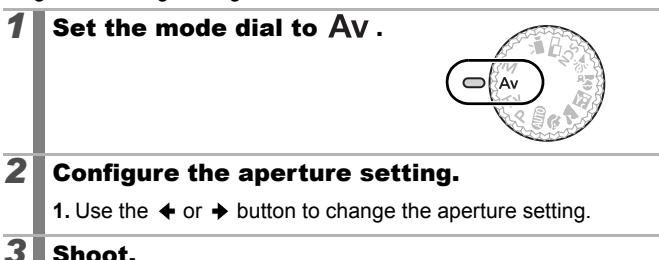

## Shoot.

If the shutter speed is shown in in red when the shutter button is pressed halfway, the image is underexposed (insufficient light) or overexposed (too much light). Adjust the aperture value using the  $\blacklozenge$  or  $\blacklozenge$  button until the shutter speed display turns to white.

Some aperture values may not be available with certain zoom positions (p. 84).

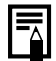

In this mode, the shutter speed range with synchronized flash is 1/ 60 second to 1/500 second. The aperture value setting may therefore be changed automatically to match the synchronized flash speed even if its value was set previously.

#### Aperture Value Display

• The larger the aperture value, the smaller the lens aperture.

F2.8 F3.2 F3.5 F4.0 F4.5 F4.8 F5.0 F5.6 F6.3 F7.1 F8.0

0

# M Manually Setting the Shutter Speed and Aperture

See Functions Available in Each Shooting Mode (p. 200).

Shooting Mode 🛛 🔁 🏊 🖾 🚓 🎉 SCN 🗖 P Tv Av M

You can manually set the shutter speed and aperture to shoot images.

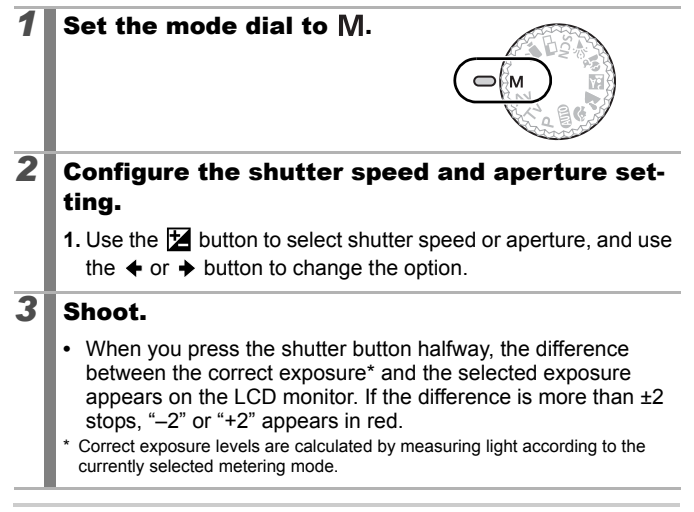

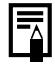

- If the zoom is adjusted after these values are set, the shutter speed or aperture value may change in accordance with the zoom position (p. 84).

0

# Various Shooting Methods

# **Continuous Shooting**

See Functions Available in Each Shooting Mode (p. 200).

# Shooting Mode 🛛 🖓 🏠 🖾 🍰 🎉 SCN 🗖 🖳 P Tv Av M

In this mode, the camera shoots continuously while the shutter button is held down. If you use the recommended memory card\*1, you can shoot continuously (smooth continuous shooting) at a set shooting interval until the memory card is full (p. 190).

#### \*Recommended Memory Card:

Super high-speed SDC-512MSH memory card (sold separately) to which low-level formatting (p. 56) is conducted immediately before shootina.

- · This reflects standard shooting criteria established by Canon. Actual results may vary according to the subject and shooting conditions.
- · Even if continuous shooting suddenly stops, the memory card may not be full.

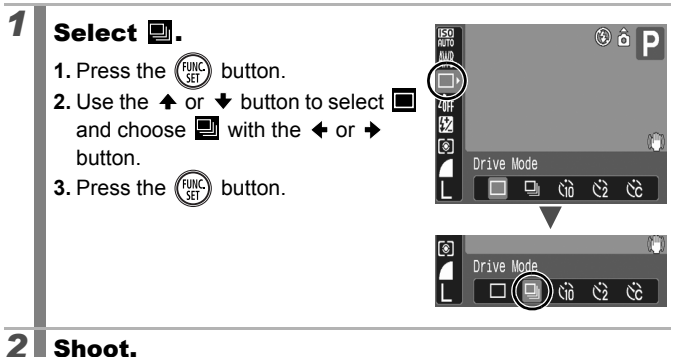

#### Shoot.

The camera will continue to record successive images while the shutter button is held down. Recording will cease when the shutter button is released.

#### **To Cancel Continuous Shooting**

Follow step 1 to display

- The interval between shots lengthens when the built-in memory of the camera fills.
  - If the flash is used, the interval between shots lengthens because the flash must charge.

# Setting the Red-Eye Reduction Function

See Functions Available in Each Shooting Mode (p. 200).

# Shooting Mode 🛛 🛨 🕅 🏝 🎉 SCN \*1 🗗 🖳 P Tv Av M

\* 1 Cannot be set in 🗱 mode.

You can set whether or not the red-eye reduction<sup>\*2</sup> lamp automatically fires with the flash.

\*2 This function reduces the red appearance of eyes when they reflect light back from the flash.

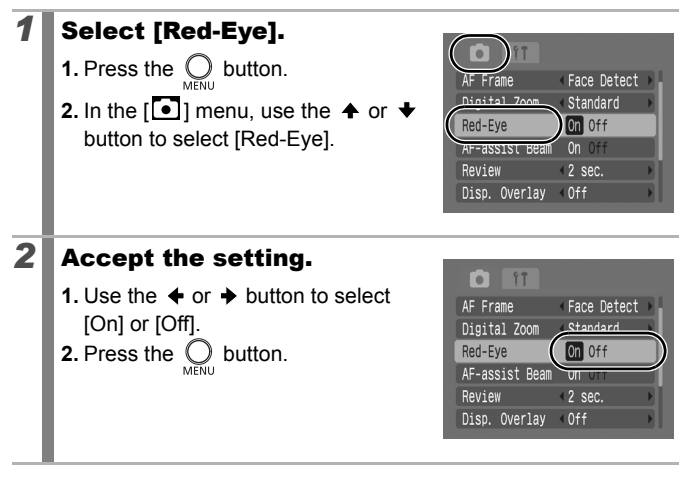

# **Setting the Slow Synchro Function**

See Functions Available in Each Shooting Mode (p. 200).

Shooting Mode AUTO 🗞 🟊 🖾 🏂 🎉 SCN 🗗 冲 P Tv Av M

You can shoot with the flash at slow shutter speeds. This is handy for shooting at night or under artificial lighting indoors.

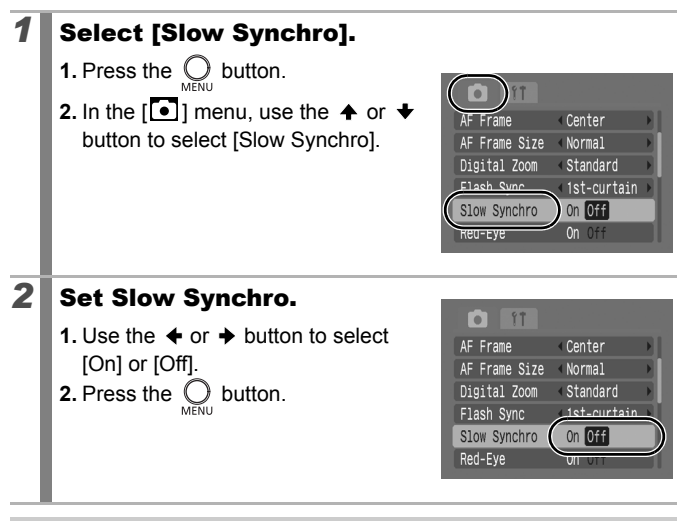

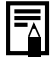

In A , A and F modes Slow Synchro is set to [On].
Please note that camera shake becomes a factor when [Slow Synchro] is set to [On]. If this occurs, you are recommended to fix the camera to a tripod to shoot in this mode.

# **Selecting an AF Frame Mode**

See Functions Available in Each Shooting Mode (p. 200).

Shooting Mode 🛛 🔁 🏊 🖾 🏝 🎉 SCN \* 🗔 '💻 P Tv Av M

\* Cannot be set in 🗱 mode.

The AF frame indicates the area of the composition on which the camera focuses. You can set the AF frame in the following ways.

| г ٦<br>∟ Ј | Face<br>Detect | You can have the camera automatically detect<br>the position of a face and use this data to set<br>the focus and exposure* while shooting. In<br>addition, the camera will meter the subject so<br>that the face is correctly illuminated when the<br>flash fires. If a face is not detected, shooting<br>will take place with [AiAF].<br>* Only in evaluative metering mode (p. 102). |
|------------|----------------|----------------------------------------------------------------------------------------------------|
|            | AiAF           | The camera automatically selects between 9<br>AF frames to focus on according to the<br>shooting conditions.                                                                                                    |
|            | Center         | The camera fixes the AF frame at the center.<br>This is convenient for making sure the focus is<br>exactly where you want it.                                                                                                    |
| ←□→<br>↓   | FlexiZone      | Shooting mode: <b>P</b> / <b>Tv</b> / <b>Av</b> / <b>M</b><br>The camera sets the focus from an AF frame<br>you select. This is convenient for ensuring<br>that the intended subject is in focus.                                                                                                    |

- **1** Select [AF Frame].
  - **1.** Press the  $\bigcirc_{\text{MENU}}$  button.
  - 2. In the [ ] menu, use the or button to select [AF Frame].

| AF Frame Face Detec   | t |
|-----------------------|---|
| Digital Zoom Standard |   |
| Red-Eye On Off        |   |
| AF-assist Beam On Off |   |
| Review <2 sec.        |   |
| Disp. Overlay < Off   |   |

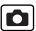

# **2** Accept the setting.

- 2. Press the O button.
- Changing the AF Frame Size (p. 92)
- Changing the AF Frame Position (p. 93)

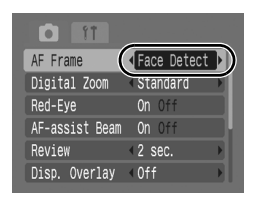

- [Face Detect] and [FlexiZone] cannot be used when the LCD monitor is turned off.
- The AF frame appears as follows (when the LCD monitor is on) when the shutter button is pressed halfway.
  - Green : Shooting preparations complete
  - Yellow : Focusing difficulty ([Center], [FlexiZone] options)
  - No AF frame : Focusing Difficulty ([Face Detect], [AiAF] options)

#### **Face Detect Feature**

- Maximum of three AF frames will be displayed at the position of the face the camera recognizes. At this point, the frame the camera judges to be the main subject appears in white while the others appear in gray. When the shutter button is pressed halfway, up to 9 green AF frames may appear.
- The camera will shoot using [AiAF] not the [Face Detect] function if a white frame fails to appear and only grey frames display, or if a face is not detected.
- The camera may mistakenly identify non-human subjects as a face.
- In certain cases, faces may not be detected. Examples:
  - If faces are at the edge of the screen, or appear extremely small, large, dark or bright, relative to the overall composition.
  - Faces turned to the side or at a diagonal, or faces with a portion hidden.

#### Changing the AF Frame Size ([Center] or [Flexi-Zone])

You can change the AF frame size to better suit the size of a subject. You reduce the area used to set the focus when you reduce the AF frame to match a small subject or to focus on a particular portion of a subject.

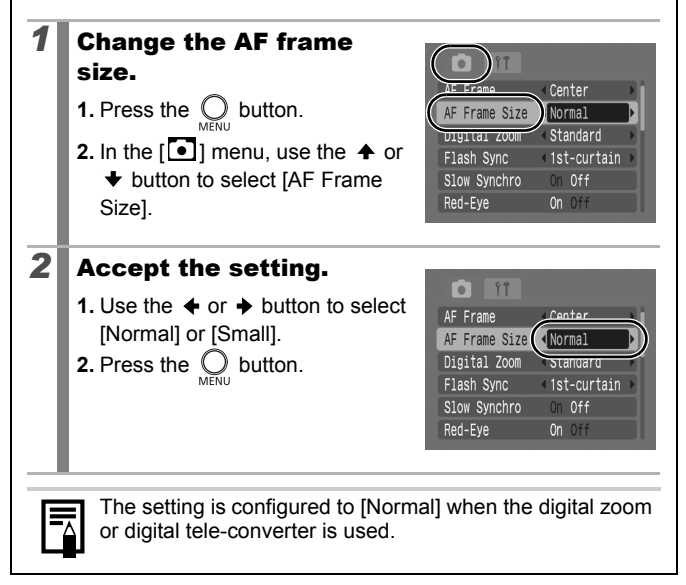

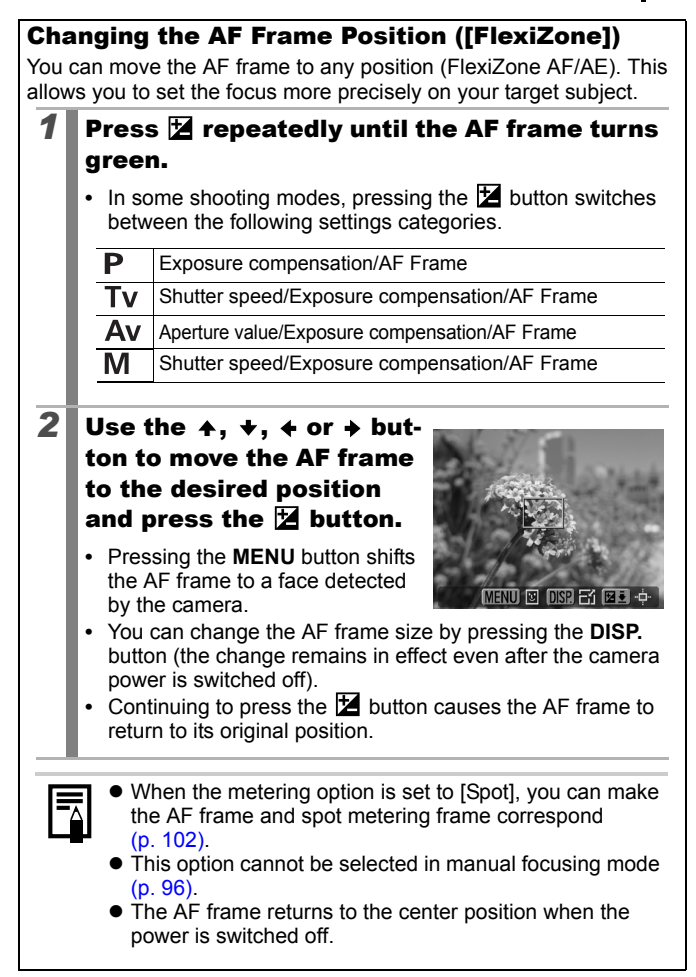

# Shooting Hard-to-Focus Subjects (Focus Lock, AF Lock, Manual Focus, Safety MF)

See Functions Available in Each Shooting Mode (p. 200).

# Shooting Mode 🛛 🔁 🏝 🖉 SCN\* 🗖 P Tv Av M

\* Cannot be used in 🗱 mode.

It may be difficult to focus on the following types of subjects.

- · Subjects with extremely low contrast to the surroundings
- · Scenes with a mixture of near and far subjects
- · Subjects with extremely bright objects at the center of the composition
- · Subjects that are moving quickly
- Subjects through glass: Try to shoot as close to the glass as possible to reduce the chances of light reflecting back off the glass.

## **Shooting with the Focus Lock**

- **1** Aim the camera so that an object at the same focal distance as the main subject is centered in the viewfinder or in the AF frame displayed on the LCD monitor.
- **2** Press the shutter button halfway to lock the focus.
- **3** Keep the shutter button pressed halfway while you recompose the image and press the shutter button all the way to shoot the image.

# Shooting with the AF Lock

- **1** Turn on the LCD monitor.
- **2** Aim the camera so that an object at the same focal distance as the main subject is centered in the AF frame.
- **3** Press and hold the shutter button halfway and press the MF button.
  - The MF icon and the MF indicator will appear on the LCD monitor, and the distance to the subject can be confirmed.

# **4** Re-aim the camera to compose the shot as desired and shoot.

#### To Release the AF Lock

Press the **MF** button and use the  $\blacklozenge$  or  $\blacklozenge$  button to select (Normal).

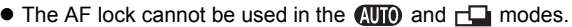

- Since AF frames do not display in Mode, aim the camera so that the focus is on the target subject.
- When shooting with the focus lock or AF lock using the LCD monitor, setting [AF Frame] to [Center] (p. 90) makes shooting easier since the camera focuses using the center AF frame only.
- The AF lock is convenient because you can let go of the shutter button to compose the image. Moreover, the AF lock is still effective after the picture is taken, allowing you to capture a second image with the same focus.

# **Shooting in Manual Focus Mode**

The focus can be manually set.

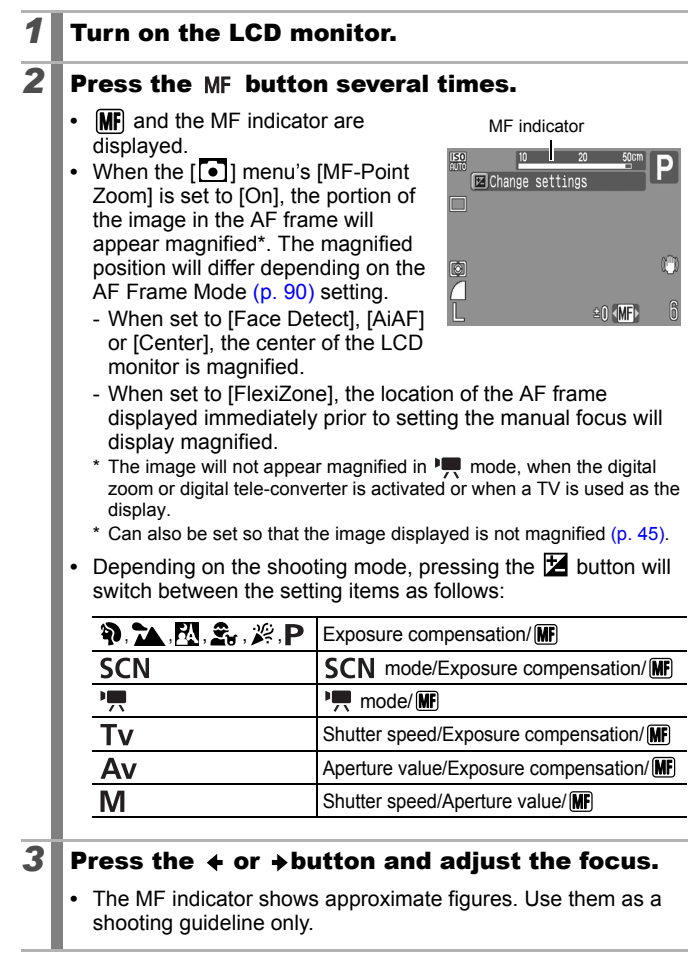

#### To Cancel the Manual Focus

Press the MF button and use the  $\bigstar$  or  $\checkmark$  button to select  $\square$  (Normal).

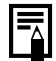

Not available in AUTO or **\_\_\_** modes.

# Using the Manual Focus in Combination with the Auto Focus (Safety MF)

First, manual focus is used to roughly focus, then from that focus position the camera automatically focuses more accurately.

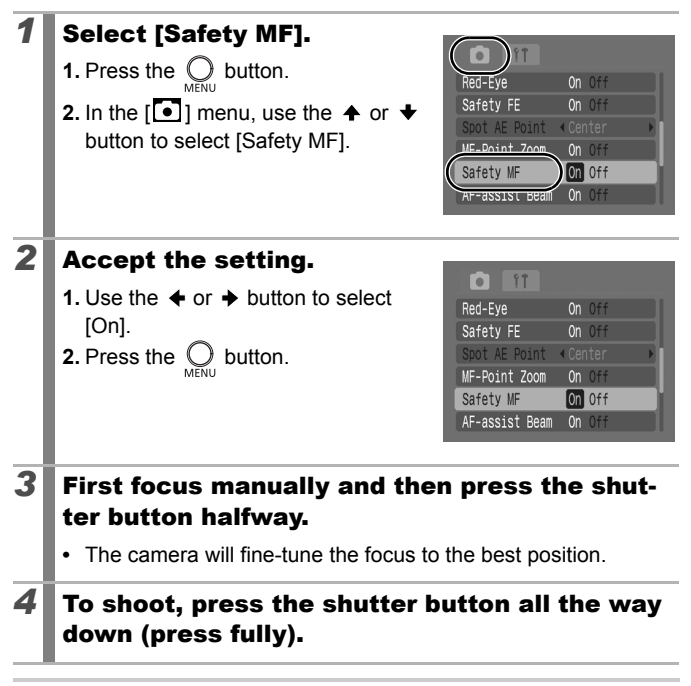

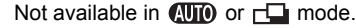

# Locking the Exposure Setting (AE Lock) 🖸

See Functions Available in Each Shooting Mode (p. 200).

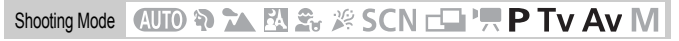

You can set the exposure and focus separately. This is effective when the contrast is too strong between the subject and background or when a subject is backlit.

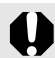

You must set the flash to **(D)**. When the flash fires, images will be shot using the FE lock (p. 99).

| 1 | Turn on the LCD monitor.                                                                                    |
|---|----------------------------------------------------------------------------------------------------|
| 2 | Aim the camera at the subject on which you wish to lock the exposure.                                       |
| 3 | <ul> <li>Press the shutter button halfway and press the button.</li> <li>The  icon will display.</li> </ul> |
| 4 | Re-aim the camera to compose the shot as desired and press the shutter button fully.                        |

To Release the AE Lock

Operate a button other than the  $\blacklozenge$  or  $\blacklozenge$  button.

# Locking the Flash Exposure Setting (FE Lock)

See Functions Available in Each Shooting Mode (p. 200).

Shooting Mode 🛛 🔁 🏊 🖾 🚓 🎉 SCN 🗖 🛄 🐂 P Tv Av M

You can lock the flash exposure so that the exposure settings are correctly set regardless of the composition of your subject.

| 1 | Turn on the LCD monitor.                                                             |
|---|--------------------------------------------------------------------------------------|
| 2 | Press the 🗲 button and select 🛂 (flash on).                                          |
| 3 | Aim the camera at the subject on which you wish to lock the exposure.                |
| 4 | Press the shutter button halfway and press the 🖄 button.                             |
|   | • The flash will pre-fire and 🔀 will display.                                        |
| 5 | Re-aim the camera to compose the shot as desired and press the shutter button fully. |

#### To Release the FE Lock

Operate a button other than the  $\blacklozenge$  or  $\blacklozenge$  button.

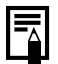

The FE lock cannot be used when [Flash Adjust] is set to [Manual].

# **Adjusting the ISO Speed**

See Functions Available in Each Shooting Mode (p. 200).

Shooting Mode 🛛 🔁 🏊 🖾 🏝 🎉 SCN 🗗 '开 P Tv Av M

Raise the ISO speed to use a fast shutter speed when you wish to reduce the effects of camera shake or avoid blurry subjects, or to turn the flash off when shooting in a dark area.

|      | ISO<br>AUTO | 50<br>- | 50<br>80 | IS0<br>100 | 150<br>200 | S0<br>400 | S0<br>800 | <b>SO</b><br>1600 |
|------|-------------|---------|----------|------------|------------|-----------|-----------|-------------------|
| auto | 0*          | 0       | -        | -          | -          | -         | -         | -                 |
| Ρ    | 0*          | 0       | 0        | 0          | 0          | 0         | 0         | 0                 |
| Τv   | 0*          | -       | 0        | 0          | 0          | 0         | 0         | 0                 |
| Av   | 0*          | -       | 0        | 0          | 0          | 0         | 0         | 0                 |
| M    | -           | -       | 0*       | 0          | 0          | 0         | 0         | 0                 |

O:Available \*:Default

# **1** Adjust the ISO Speed

- **1.** Press the (FINC) button.

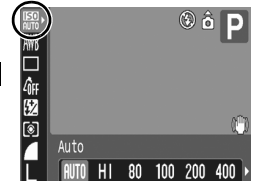

3. Press the (SET) button.

- Selecting I (Auto) puts priority on image quality in setting the optimal ISO speed for the light level when shooting. Since the ISO speed setting will automatically be raised in dark places, the camera will select a faster shutter speed and reduce the chances of camera shake.
- Selecting II (High ISO Auto)\* sets a higher sensitivity than for
   As the shutter speed becomes even faster, camera shake and blurred photos caused by subject movement will be reduced even more than when shooting the same scene in II.

\* Noise may increase in the captured image compared to E.

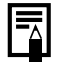

- The camera automatically applies noise reduction processing when you shoot at a high ISO speed.
- If the camera is set at I or I, the ISO speed automatically set by the camera will be displayed when pressing shutter button halfway or in playback information.

۵

# 

See Functions Available in Each Shooting Mode (p. 200).

Shooting Mode 🛛 🖓 🏠 🖾 🏂 🎉 SCN 🗖 🎦 P Tv Av M

Adjust the exposure compensation to a positive value to avoid making the subject too dark when it is backlit or shot against a bright background. Adjust the exposure compensation to a negative value to avoid making the subject too bright in night shots or when shot against a dark background.

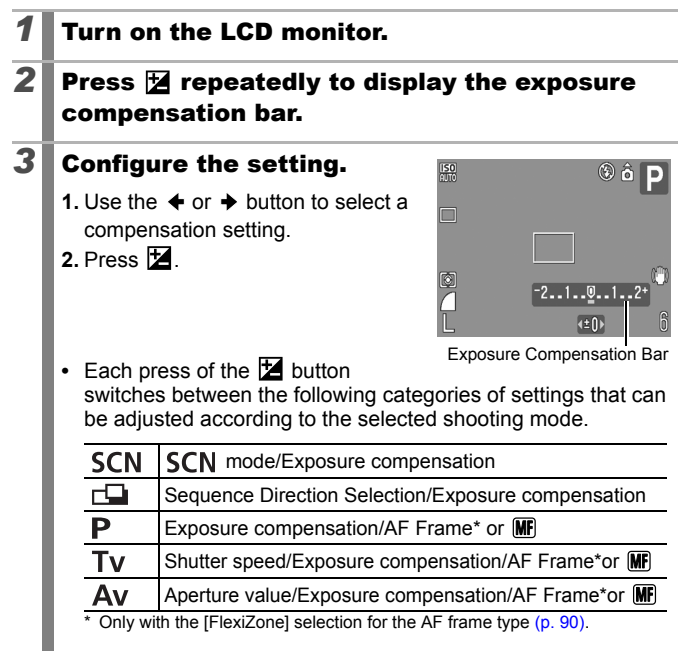

#### To Cancel the Exposure Compensation

Follow step 3 to restore the compensation value to [0].

#### **Switching between Metering Modes**

See Functions Available in Each Shooting Mode (p. 200).

| Shoot | Shooting Mode 🛛 🖓 🏠 🔀 🏝 🎉 SCN 💷 'न P Tv Av M |        |                                                                                                    |  |  |  |
|-------|----------------------------------------------|--------|----------------------------------------------------------------------------------------------------|--|--|--|
| 0     | Evaluative                                   |        | Appropriate for standard shooting conditions,<br>including backlit scenes. The camera divides<br>images into several zones for metering. It<br>evaluates complex lighting conditions, such as<br>the position of the subject, the brightness, the<br>direct light, and the backlighting, and adjusts<br>the settings to the correct exposure for the<br>main subject. |  |  |  |
| []    | Center Weighted<br>Avg.                      |        | Averages the light metered from the entire<br>frame, but gives greater weight to the subject<br>matter at the center.                                                                                                    |  |  |  |
|       | Spot                                         |        | Meters within the spot metering frame.                                                                                                    |  |  |  |
| Đ     |                                              | Center | Fixes the spot metering frame to the center of the LCD monitor.                                                                                                    |  |  |  |
|       | AF Point                                     |        | Causes the position of the spot metering frame to correspond to the AF frame.                                                                                                    |  |  |  |

#### Change the metering method.

- 1. Press the (FUNC) button.
- 2. Use the ♠ or ♥ button to select Ø and the + or + button to change the option. 3. Press the (Func.) button.

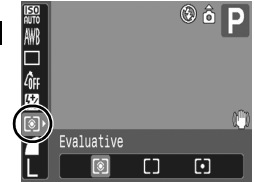

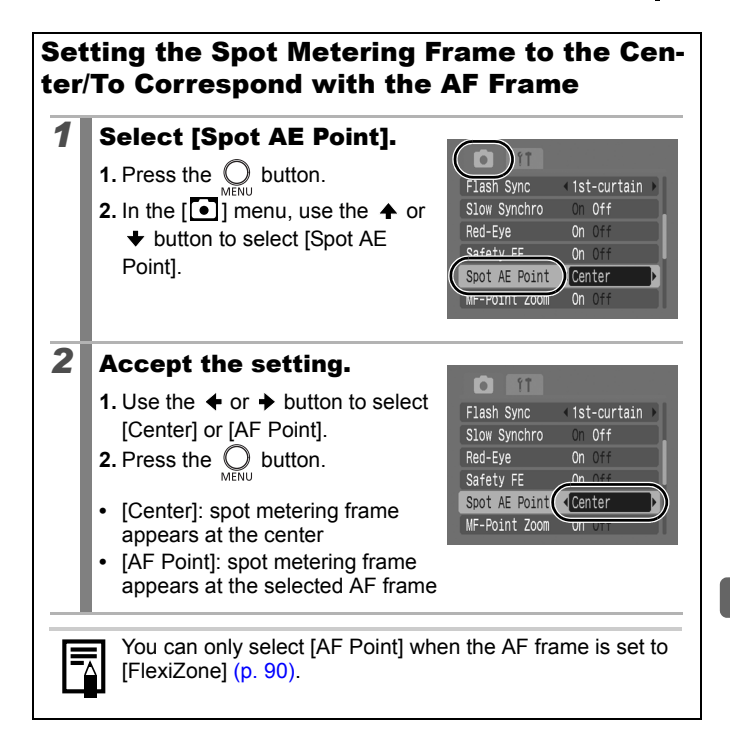

#### Adjusting the Tone (White Balance)

See Functions Available in Each Shooting Mode (p. 200).

Shooting Mode AUTO 🛊 🔨 🕅 🕰 🖄 SCN 🗖 🦳 P Tv Av M

Normally, the Mil (Auto) white balance setting selects an optimal white balance. When the Im setting cannot produce natural looking colors. change the white balance using a setting appropriate for the light source.

| AWB        | Auto          | Settings are automatically set by the camera.                                                                                                    |
|------------|---------------|----------------------------------------------------------------------------------------------------|
| ं          | Day Light     | For recording outdoors on a bright day.                                                                                                    |
| 2          | Cloudy        | For recording under overcast, shady or twilight skies.                                                                                                    |
| <b>.</b>   | Tungsten      | For recording under tungsten and bulb-type 3-<br>wavelength fluorescent lighting.                                                                                                    |
| 517<br>775 | Fluorescent   | For recording under warm-white, cool-white or warm-white (3-wavelength) fluorescent lighting.                                                                                                    |
| 洲          | Fluorescent H | For recording under daylight fluorescent, or daylight fluorescent-type 3-wavelength fluorescent lighting.                                                                                                    |
| ¢          | Underwater    | Appropriate for shooting images underwater with the Waterproof Case WP-DC16 (sold separately). This mode yields image data in the optimal white balance to record images with natural hues by reducing the bluish tone. |
|            | Custom        | For recording with the optimal white balance data memorized in the camera from a white-colored object, such as white paper or cloth.                                                                                    |

## Select a white balance setting. 1. Press the (FUNC.) button.

- 2. Use the  $\bigstar$  or  $\checkmark$  button to select and the + or + button to change the option.
- 3. Press the (FUNC) button.

The white balance setting cannot be adjusted when Se or Gw is selected for My Colors.

Auto

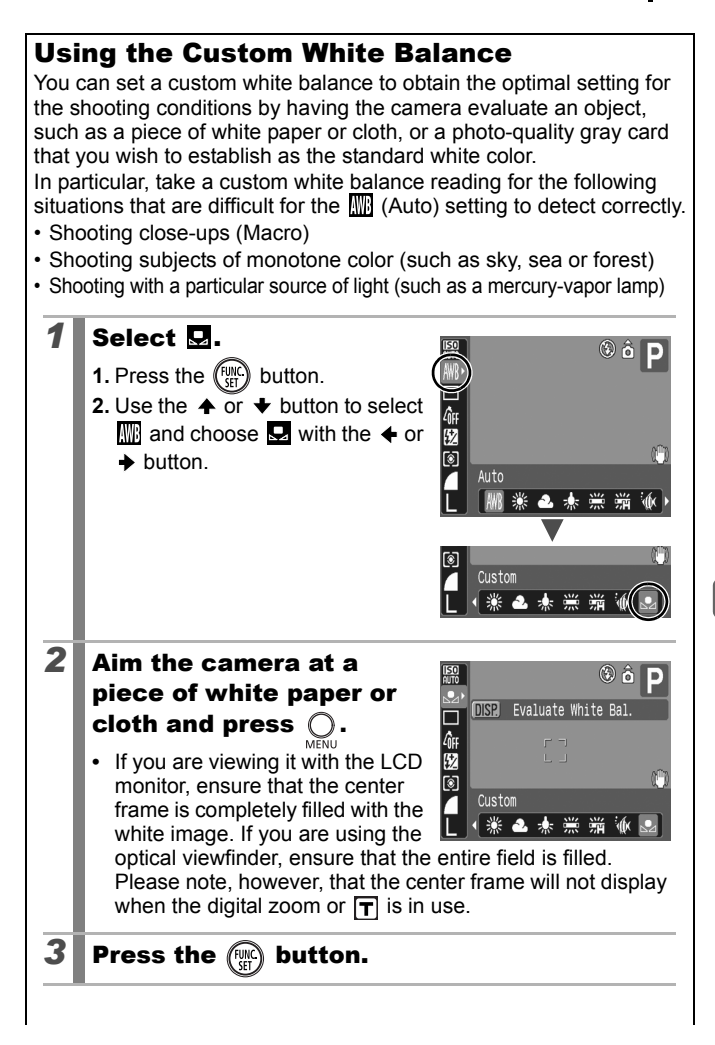

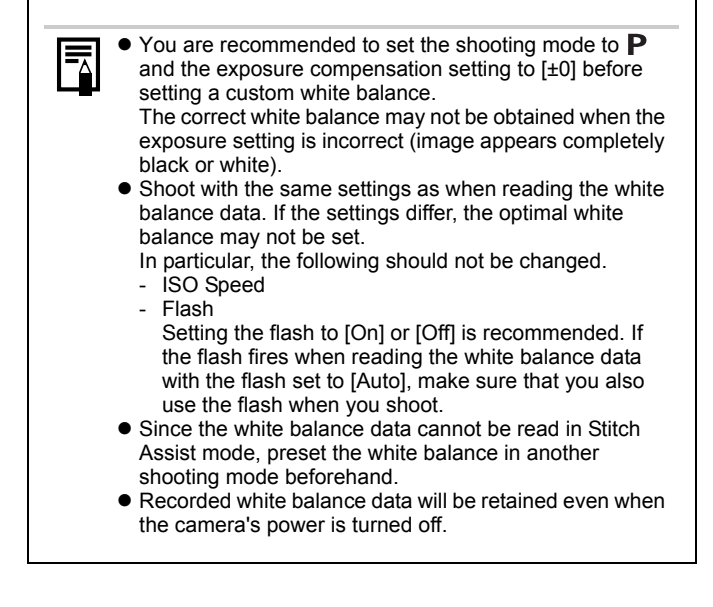
# **Shooting in a My Colors Mode**

See Functions Available in Each Shooting Mode (p. 200).

Shooting Mode 🛛 🔁 🛣 🏂 🏂 SCN 🗗 🏲 P Tv Av M

You can change the look of an image when it is shot.

| -<br>Ôff       | My Colors Off | Records normally with this setting.                                           |
|----------------|---------------|-------------------------------------------------------------------------------|
| βv             | Vivid         | Emphasizes the contrast and color saturation to record bold colors.           |
| 8 <sub>N</sub> | Neutral       | Tones down the contrast and color saturation to record neutral hues.          |
| ∕Se            | Sepia         | Records in sepia tones.                                                       |
| ∕₿w            | B/W           | Records in black and white.                                                   |
| Яc             | Custom Color  | Use this option to adjust contrast, sharpness and saturation before shooting. |

#### Configuring My Colors Settings ( 4 / 4 / 4 / 4 / 4

#### Select a My Colors setting.

**1.** Press the (FUNC) button.

1

- Use the ↑ or ↓ button to select and the ↓ or ↓ button to change the option.
- 3. Press the (FUNC) button.

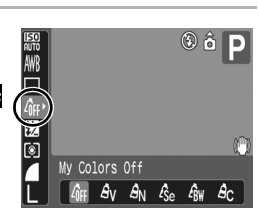

· Return to the shooting screen and shoot.

## Setting the Camera to a Custom Color Mode

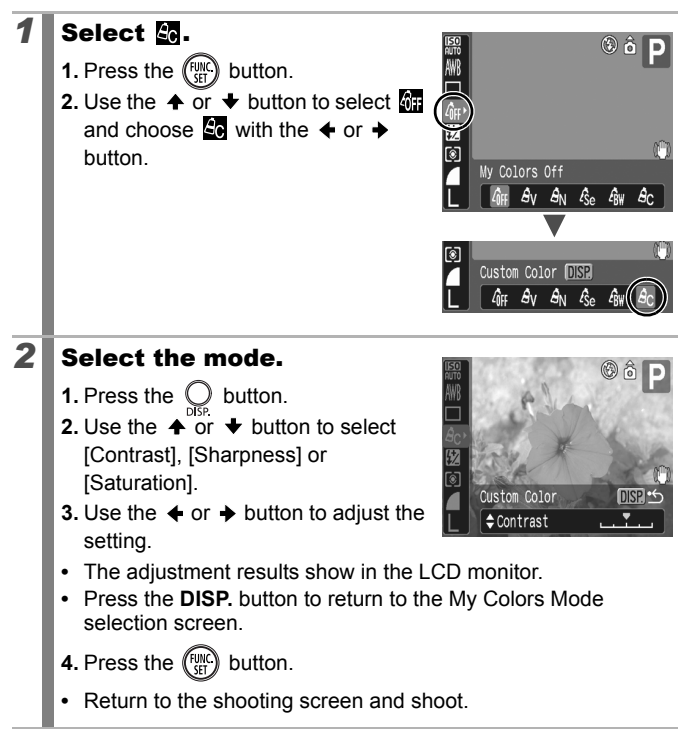

a

# Switching between Flash Adjustment Settings

See Functions Available in Each Shooting Mode (p. 200).

Shooting Mode AUTO 🕈 🛰 🖧 🏂 🎉 SCN 🗗 🐂 P Tv Av M

Although the built-in flash will fire with automatic flash adjustments, it is also possible to set it so that it fires without any adjustments.

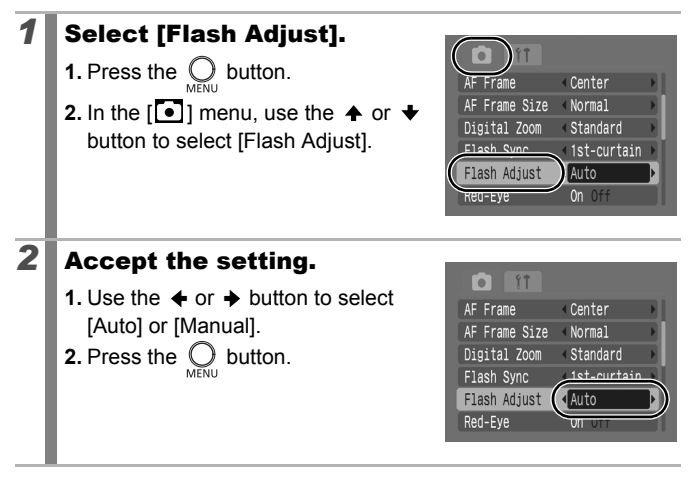

# Adjusting Flash Compensation Settings

See Functions Available in Each Shooting Mode (p. 200).

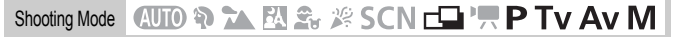

Flash exposure compensation can be adjusted in the range of -2 to +2 stops in 1/3-stop increments.

You can combine the flash exposure compensation with the camera's exposure compensation function for balanced exposure of the background when doing flash photography.

In  $\mathbf{T_V}$  and  $\mathbf{A_V}$  shooting modes, please set [Flash Adjust] to [Auto] (p. 109).

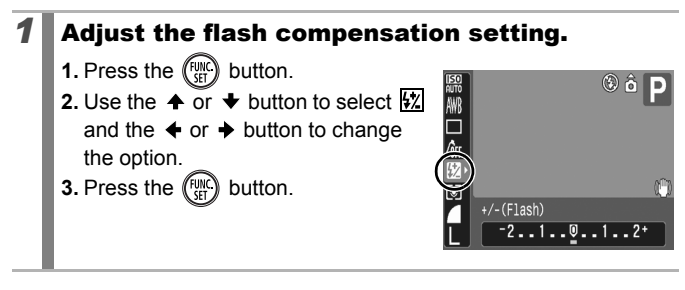

# **Setting the Flash Output**

See Functions Available in Each Shooting Mode (p. 200).

Shooting Mode AUTO 🗞 🟊 🕰 🌫 🖉 SCN 🗗 🐂 P Tv Av M

When shooting, the flash output can be controlled in three steps, up to FULL.

In  $\mathbf{T_V}$  and  $\mathbf{A_V}$  shooting modes, please set [Flash Adjust] to [Manual] (p. 109).

# **1** Configure the flash output setting.

- 1. Press the (FUNC) button.
- 3. Press the (FUNC) button.

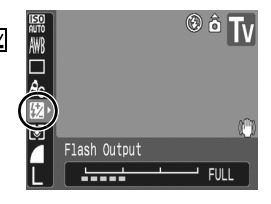

#### D

# Switching the Timing at which the Flash Fires

See Functions Available in Each Shooting Mode (p. 200).

| Shooting Mode | AUTO 🕄 | 入区 | <b>2</b> . | SCN 🗗 | ΠP | Tv Av M |
|---------------|--------|----|------------|-------|----|---------|
|---------------|--------|----|------------|-------|----|---------|

| 1st-curtain | The flash fires right after the shutter opens, regardless of the shutter speed. Usually, the 1st-curtain is used when shooting.                                                                                   |
|-------------|----------------------------------------------------------------------------------------------------|
| 2nd-curtain | The flash fires right before the shutter closes. Compared<br>with the 1st-curtain, the flash fires later and allows you to<br>shoot images in which, for example, a car's taillights seem to<br>trail off behind. |

#### 1 Select [Flash Sync]. 1. Press the O button. Center AF Frame Size < Normal 2. In the $[\bullet]$ menu, use the $\blacklozenge$ or $\blacklozenge$ Nigital Zoom Standard button to select [Flash Sync]. Flash Sync 1st-curtain STOM SAUCULO Red-Eye 2 Accept the setting. . 1. Use the ← or → button to select AF Frame < Center [1st-curtain] or [2nd-curtain]. AF Frame Size < Normal 2. Press the O button. Digital Zoom Standard Flash Sync Ist-curtain Slow Synchro UTT Red-Eve Image shot with the1st-Image shot with the2ndcurtain setting curtain setting

# Adjusting Exposure for Built-in Flash Shooting (Safety FE)

See Functions Available in Each Shooting Mode (p. 200).

Shooting Mode 🛛 🗶 🏊 🖄 🕿 🎉 SCN 🗗 🐂 P Tv Av M

The camera automatically changes the shutter speed or aperture value when the flash fires to avoid overexposing and blowing out the highlights in the scene. In Tv and Av shooting modes, ensure that the flash adjustment setting is configured to [Auto] in advance (p. 109).

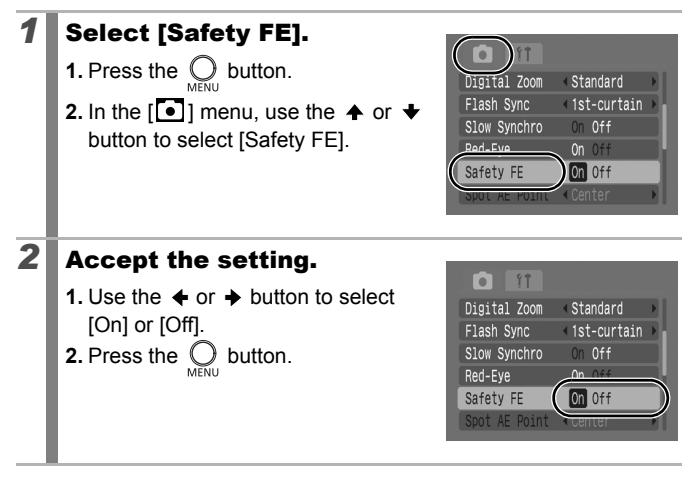

# ${\bf e}{\bf \sim}$ Registering Settings to the Print/ Share Button

See Functions Available in Each Shooting Mode (p. 200).

# Shooting Mode 🛛 🐿 🏠 🕅 🏝 🎉 SCN 🗖 P Tv Av M

You can register a function that you often use when shooting with the  $\square \sim$  button. The following functions can be registered.

| Menu Item            | Page  | Menu Item                | Page  |
|----------------------|-------|--------------------------|-------|
| 🛱 Not Assigned       | —     | ■ Digital Tele-converter | p 63  |
| SI ISO Speed         | p 100 | # DISP. Overlay          | p 117 |
| White Balance        | p 104 | Display Off              | p 47  |
| Custom White Balance | p 105 |                          |       |

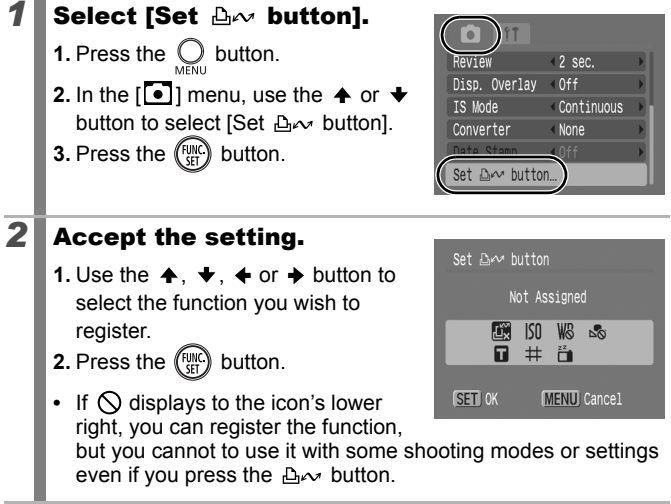

To Cancel the shortcut button Select in Step 2.

### Using the 🗛 Button

#### **1** Press the $\triangle \sim$ button.

- Each time that the ⊡ box button is pressed, the settings of the registered functions are switched.
  - For s and s, the corresponding setup screen is displayed.
  - Each press of the ⊡ w button records the white balance data with the I option. Since the frame does not appear at this point, ensure that the white paper or cloth is positioned so it appears at the center of the LCD monitor and then press the ⊡ w button. After using this function once, the white balance setting changes to the custom white balance setting.

# Setting the Auto Rotate Function

See Functions Available in Each Shooting Mode (p. 200).

# Shooting Mode 🛛 🐿 🏠 🕅 🏂 🎉 SCN 🗖 P Tv Av M

Your camera is equipped with an Intelligent Orientation sensor that detects the orientation of an image shot with the camera held vertically and automatically rotates it to the correct orientation when viewing it in the LCD monitor.

| - |
|---|
|   |
| _ |

#### Select [Auto Rotate].

- 1. Press the O button.
- Use the ↑ or ↓ button to select [Auto Rotate].

|   | Date/Time      | 09.09  | 9. '07 | 10:00 |   |
|---|----------------|--------|--------|-------|---|
|   | Format         |        | 14.0   | MB    |   |
|   | File Numbering | < Cont | inuo   | us 🕨  |   |
| 4 | Create Folder  |        |        |       |   |
| ( | Auto Rotate    | ) On ( | )ff    |       | ł |
|   | DISTANCE UNITS | m/cm   | i ft/  | in    |   |
|   |                |        |        |       |   |

# **2** Accept the setting.

- Use the ← or → button to select [On] or [Off].
- **2.** Press the  $\bigcirc_{\text{MENU}}$  button.
- When the Auto Rotate function is set to [On] and the LCD monitor is set to the detailed display mode during

| Date/Time      | 09.09.'07 10:00 |
|----------------|-----------------|
| Format         | 🗋 14.0MB        |
| File Numbering | < Continuous 🔹  |
| Create Folder  |                 |
| Auto Rotate    | On Off          |
| Distance Units |                 |

shooting, (incrmal), (incrmal), (

- This function may not operate correctly when the camera is pointed straight up or down. Check that the arrow is pointing in the right direction and if it is not, then set the Auto Rotate function to [Off].
  - Even if the Auto Rotate function is set to [On], the orientation of images downloaded to a computer will depend upon the software used to download the images.

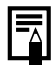

When the camera is held vertically to shoot, the Intelligent Orientation sensor judges the upper end to be "up" and the lower end to be "down". It then regulates the optimal white balance, exposure and focus for vertical photography. This function operates regardless of the on/off status of the Auto Rotate function.

# **Setting the Display Overlays**

See Functions Available in Each Shooting Mode (p. 200).

Shooting Mode 🐠 陀 🏧 🏝 🎉 SCN 🗔 'ू P Tv Av M

\* Only [Grid Lines] can be set.

You can display vertical and horizontal grid lines, a 3:2 print area guide, or both on the LCD monitor while shooting to help check the position of your subject.

| Grid Lines | Displays grid lines to divide the screen into 9 parts. Helps confirm the vertical and horizontal positioning of the subject.                                           |
|------------|----------------------------------------------------------------------------------------------------|
| 3:2 Guide  | Helps confirm the print area for a 3:2 print.*<br>Areas outside the printable area are grayed out.<br>* Images are still recorded at the standard aspect ratio of 4:3. |
| Both       | Displays both the grid lines and the 3:2 guide simultaneously.                                                                                                    |

#### Select [Disp. Overlay].

- 1. Press the O button.
- In the [●] menu, use the or 
   button to select [Disp. Overlay].

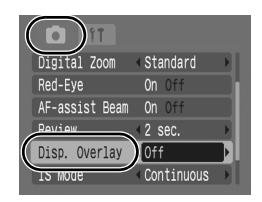

# **2** Accept the setting.

- **2.** Press the  $\bigcup_{MENU}$  button.

| Î ÎÎ           |                           |
|----------------|---------------------------|
| Digital Zoom   | < Standard                |
| Red-Eye        | On Off                    |
| AF-assist Beam | On Off                    |
| Review         | 12 ser                    |
| Disp. Overlay  | <ul> <li>● Off</li> </ul> |
| IS Mode        | Continuous                |
|                |                           |

Only grid lines can be configured for the so m mode.
 The grid lines and 3:2 guide will not be recorded in the image.

# Creating an Image Destination (Folder)

See Functions Available in Each Shooting Mode (p. 200).

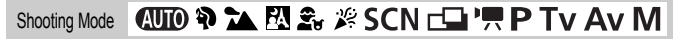

You can create a new folder at any time and the recorded images will be automatically saved to that folder.

| Create New<br>Folder | Creates a new folder the next time you shoot images. To create an additional folder, insert the check mark again.                |
|----------------------|----------------------------------------------------------------------------------------------------|
| Auto Create          | You can also specify a date and time if you wish to create a new folder using a shooting time after the specified date and time. |

#### Creating a Folder the Next Time You Shoot.

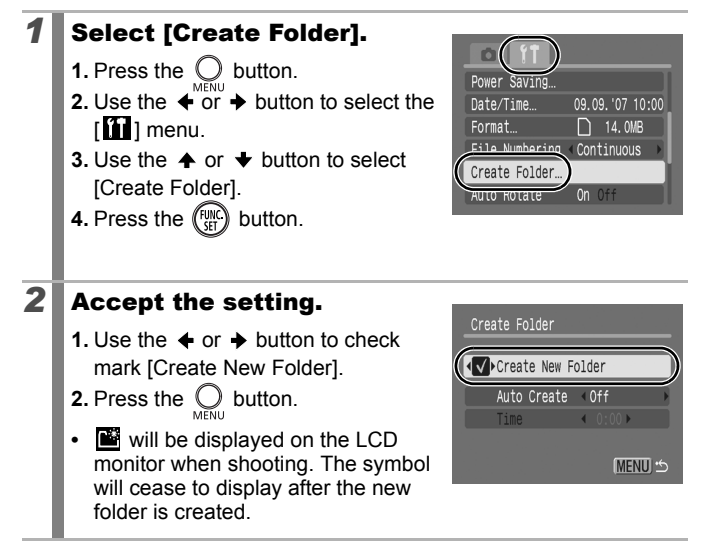

#### Setting the Day or Time for Automatic Folder Creation.

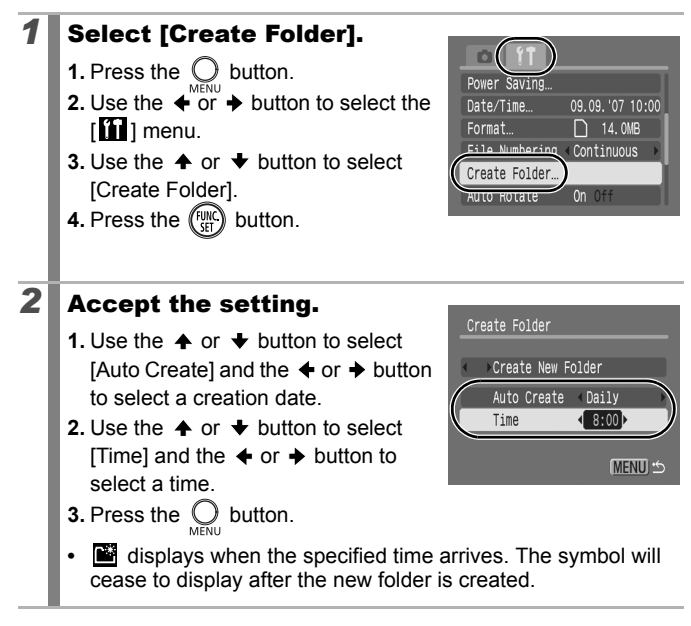

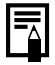

Up to 2000 images can be saved into one folder. A new folder will automatically be created when you record more than that number even if you are not creating new folders.

# **Resetting the File Number**

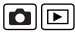

See Functions Available in Each Shooting Mode (p. 200).

Shooting Mode 🛛 🔁 🏝 🖾 🏝 🎉 SCN 🗗 🐂 P Tv Av M

The images you shoot are automatically assigned file numbers. You can select how the file number is assigned.

| Continuous | A number one higher than the last one recorded is assigned<br>to the next image. This is convenient for managing all your<br>images together on a computer because you avoid file name<br>duplication when changing folders or memory cards.*<br>* When a blank memory card is used. If a memory card with recorded<br>data is used, the 7-digit number for the last recorded folder and<br>image is compared with the last one on the card, and the larger of<br>the two is utilized as the basis for new images. |
|------------|----------------------------------------------------------------------------------------------------|
| Auto Reset | The image and folder number are reset to the starting value (100-0001).* This is convenient for managing images on a folder-by-folder basis.<br>* When a blank memory card is used. If a memory card with recorded data is used, the number following the 7-digit number for the last recorded folder and image on the card is utilized as the basis for new images.                                                                                                    |

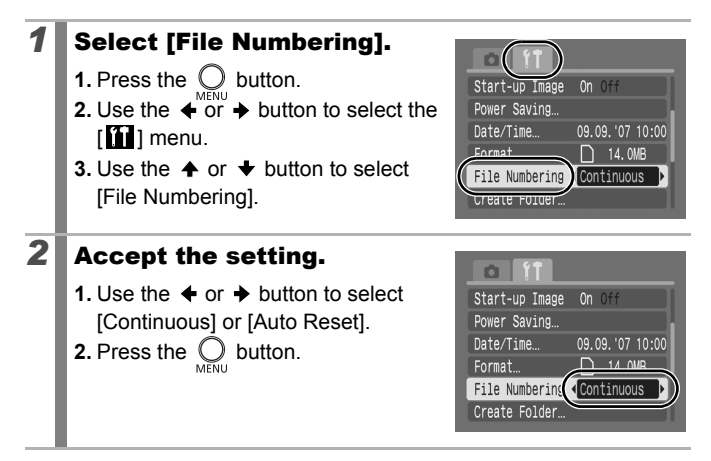

#### **File and Folder Numbers**

Recorded images are assigned consecutive file numbers starting with 0001 and ranging up to 9999, while folders are assigned numbers starting with 100 and ranging up to 999. Up to 2,000 images can be saved into a single folder.

|            | New Folder Created | Memory Card Exchanged for<br>Another |
|------------|--------------------|--------------------------------------|
|            | Memory Card 1      | Memory Card 1 Memory Card 2          |
| Continuous |                    |                                      |
|            | Memory Card 1      | Memory Card 1 Memory Card 2          |
| Auto Reset |                    |                                      |

- Images may be saved to a new folder when there is insufficient free space even if the total number of images in a folder is less than 2,000 because the following types of images are always saved together into the same folder.
  - Images from continuous shooting
  - Self-timer images (custom)
  - Stitch Assist mode images
- Images cannot be played back when the folder numbers are duplicated or image numbers are duplicated within folders.
- Please refer to the *Software Starter Guide* for information regarding folder structures or image types.

# **Playback/Erasing**

# Q Magnifying Images

#### Press the zoom lever toward ${\sf Q}$ .

- SET B- will display and a magnified portion of the image will display.
- Images can be magnified up to a factor of approximately 10x.

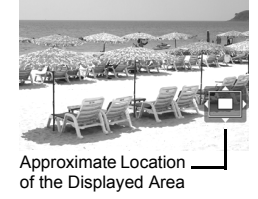

# **2** Use the +, +, + or + button to move around the image.

- · You can change the magnification level with the zoom lever.

#### To Cancel the Magnified Display

Press the zoom lever toward 🗣 . (You can also cancel it immediately by pressing the **MENU** button.)

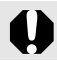

Movie frames and index playback images cannot be magnified.

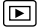

SET

# Viewing Images in Sets of Nine (Index Playback)

#### Press the zoom lever toward $oldsymbol{\Xi}$ .

- Up to nine images can be viewed at once in index playback.
- Use the ♠, ♥, ♦ or ♦ button to change the image selection.

Selected Image

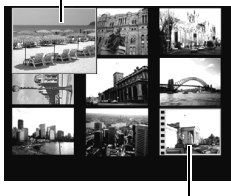

Movie

#### To Return to Single Image Playback

Press the zoom lever toward Q.

#### **Switching between Sets of Nine Images**

The jump bar will display if you press the zoom lever toward **L** while in index playback and you can switch the display between sets of nine images.

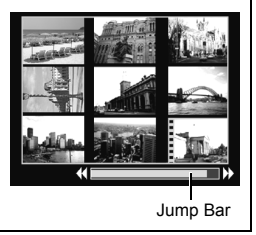

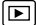

# 🖆 Jumping to Images

When you have many images recorded onto a memory card, it is handy to use the five search keys below to jump over images to find the object of your search.

| <u>:10</u> | Jump 10 Images  | Jumps over 10 images at a time.                 |  |  |
|------------|-----------------|-------------------------------------------------|--|--|
| 1          | Jump 100 Images | Jumps over 100 images at a time.                |  |  |
| $\odot$    | Jump Shot Date  | Jumps to the first image of each shooting date. |  |  |
| Ċ          | Jump to Movie   | Jumps to a movie.                               |  |  |
| ſ          | Jump to Folder  | Jumps to the first image of each folder.        |  |  |

# In single image playback mode, press the 🛱 button.

- The camera will switch to jump search mode.
- The screen sample will vary slightly according to the search key.

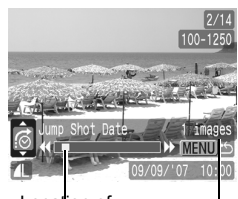

Location of image currently being displayed

Number of images matching search key

# **2** Use the + or + button to select a search key and press the + or + button.

To Return to Single Image Playback Press the MENU button. 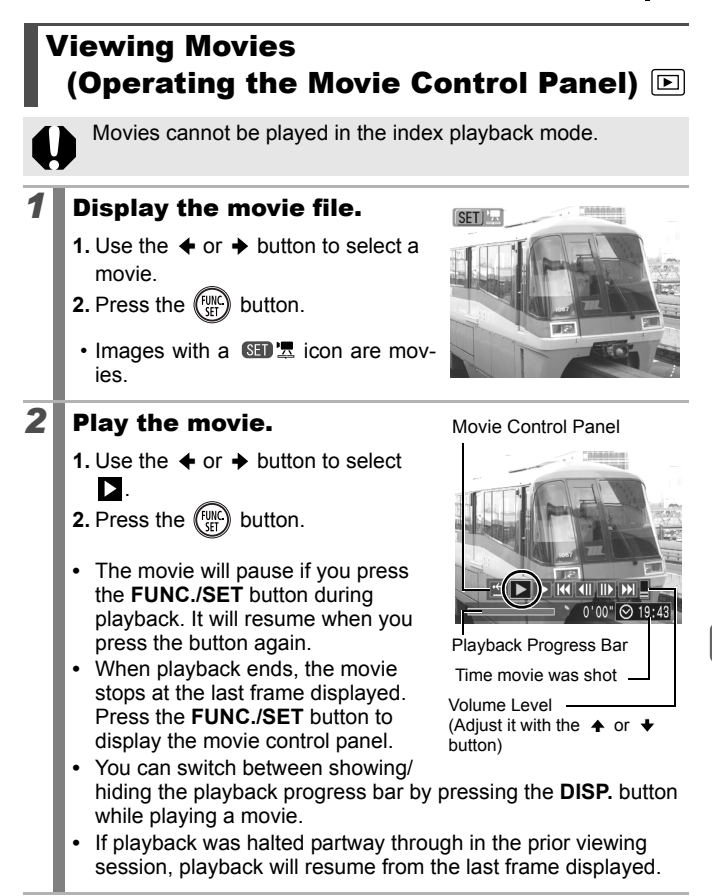

## **Operating the Movie Control Panel**

| Ġ            | Ends playback and returns to single image playback                                                             |  |  |
|--------------|----------------------------------------------------------------------------------------------------|--|--|
| ዑ            | Prints (An icon will display when a printer is connected. See the <i>Direct Print User Guide</i> for details.) |  |  |
| ▼            | Play                                                                                                    |  |  |
| ₹            | Slow Motion Playback (You can use the                                                                          |  |  |
| X            | Displays the first frame                                                                                       |  |  |
|              | Previous Frame (Rewinds if the FUNC./SET button is held down.)                                                 |  |  |
|              | Next Frame (Fast Forwards if the FUNC./SET button is held down.)                                               |  |  |
| $\mathbf{X}$ | Displays the last frame                                                                                        |  |  |
|              |                                                                                                    |  |  |

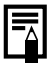

- Use the television's controls to adjust the volume when playing a movie on a TV set (p. 146).
  The sound cannot be played in slow motion playback.

# **Rotating Images in the Display**

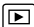

Images can be rotated clockwise 90° or 270° in the display.

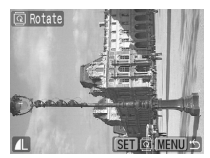

Original

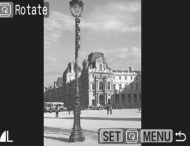

90°

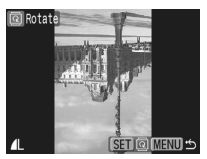

270°

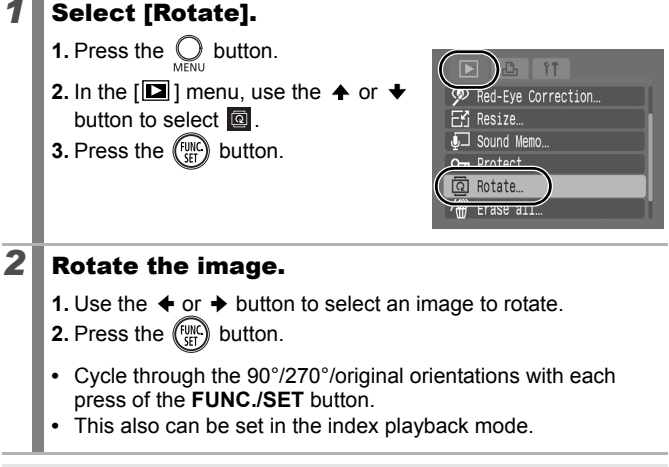

When images are downloaded to a computer, the orientation of images rotated by the camera will depend upon the software used to download the images.

# **Playback with Transition Effects**

You can select the transition effect displayed when switching between images.

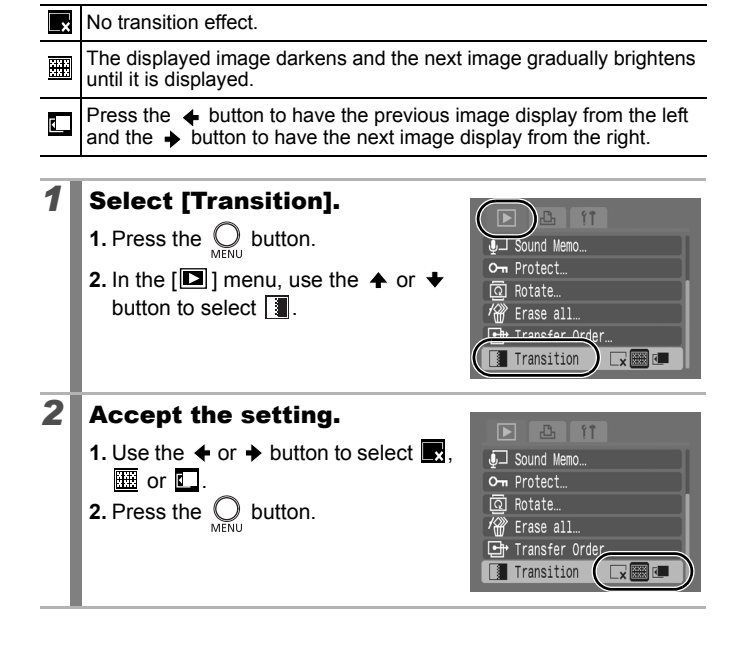

# **Automated Playback (Auto Play)**

Use this feature to automatically play back all of the images in the memory card. The LCD monitor displays each image for approximately 3 seconds.

# Select [Auto Play].

- **1.** Press the  $\bigcirc$  button.
- In the [□] menu, use the for select .
- 3. Press the (FUNC) button.
- During automated playback, the following functions are possible:
  - Pausing/resuming the Auto Play: Press the **FUNC./SET** button
  - Fast forwarding/rewinding: Press the ← or → button (holding down the button will increase the speed of the Fast Forward)
  - Stopping the Auto Play: Press the MENU button

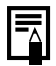

1

If transition effects is selected (p. 128), the selected transition effects appear between images.

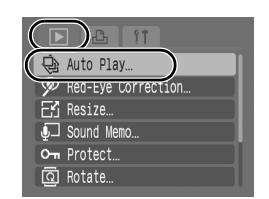

#### 

# **Red-Eye Correction Function**

You can correct red eyes in recorded images.

Red eyes may not be automatically detected in some images or the results may not turn out as you intended. Examples:

- Faces near the screen edges or faces that appear extremely small, large, dark or bright in relation to the overall image.
- Faces turned to the side or at a diagonal, or faces with a portion hidden.
- **1** Select [Red-Eye Correction].
  - **1.** Press the O button.
  - In the [▶] menu, use the for button to select .
  - 3. Press the (FUNC) button.

#### Select an image.

2

- 2. Press the (FUNC) button.
- A frame will automatically display where a red eye is detected.

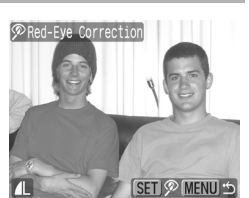

- If red-eye is not automatically detected, select [Add Frame] with ← or → button and press FUNC./SET button (p. 132).
- To cancel the correction frame, select [Remove Frame] and press the FUNC./SET button (p. 133).

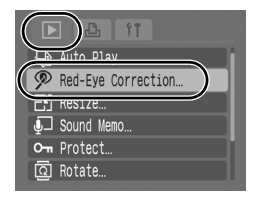

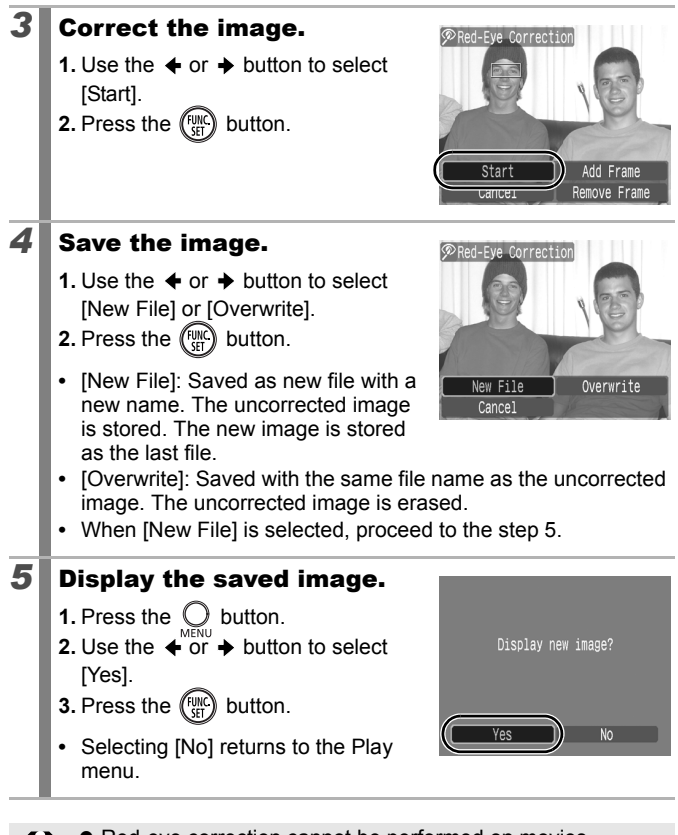

- Red-eye correction cannot be performed on movies.
- Overwriting cannot be performed on protected images.

• When there is not enough space left on the memory card, red-eve correction cannot be performed. Although you can apply red eye correction any number of times to an image, the image quality will gradually deteriorate with each application. • Since the correction frame will not appear automatically on images that have already been corrected once with the (Red-Eye Correction) function, use the [Add Frame] option to correct them Add Correction Frame 1 Select [Add Frame]. 1. Use the ← or → button to select [Add Frame]. 2. Press the (Func) button. A green frame will display. Start Cancel 2 Adjust the position of the frame. **1.** Use the  $\blacklozenge$ ,  $\blacklozenge$ ,  $\blacklozenge$  or  $\blacklozenge$  button to move the frame Size of the frame can be MENU 5 changed with the zoom lever. SET Add 3 Add a correction frame. 1. Press the (FUNC) button. The correction frame will be added and the frame color will change to white. Press the FUNC./SET button to add additional frames. Up to 35 frames may be added. Press the MENU button to finish adding correction frames.

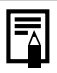

To correctly perform red-eye correction, take note of the following (refer to the image in step 2 on page 132):

- Adjust the correction frame size so that it only surrounds the red-eye portion to be corrected.
- When there are several subjects with red-eye, be sure to add one correction frame per subject.

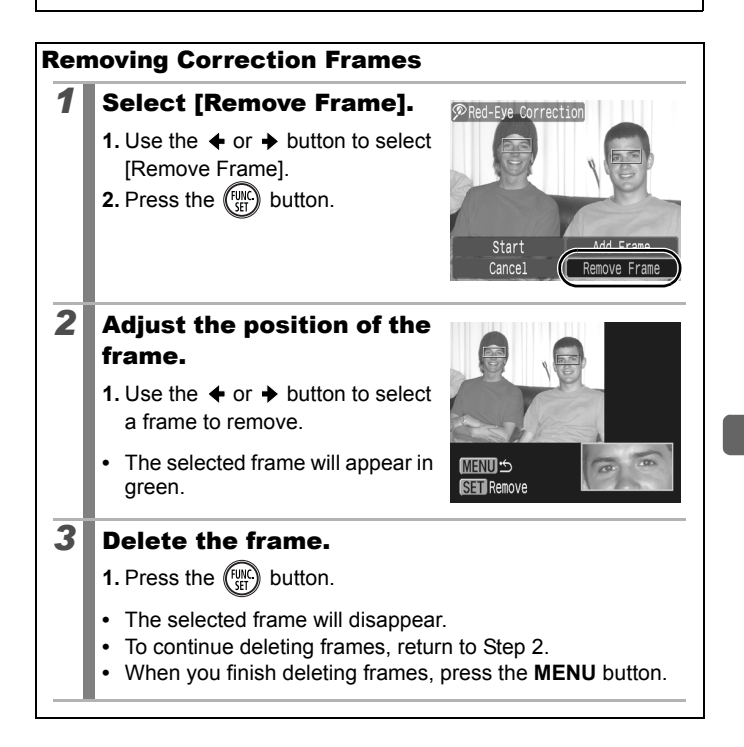

# **Resizing Images**

You can resave images that were recorded at high recording pixel settings at lower settings.

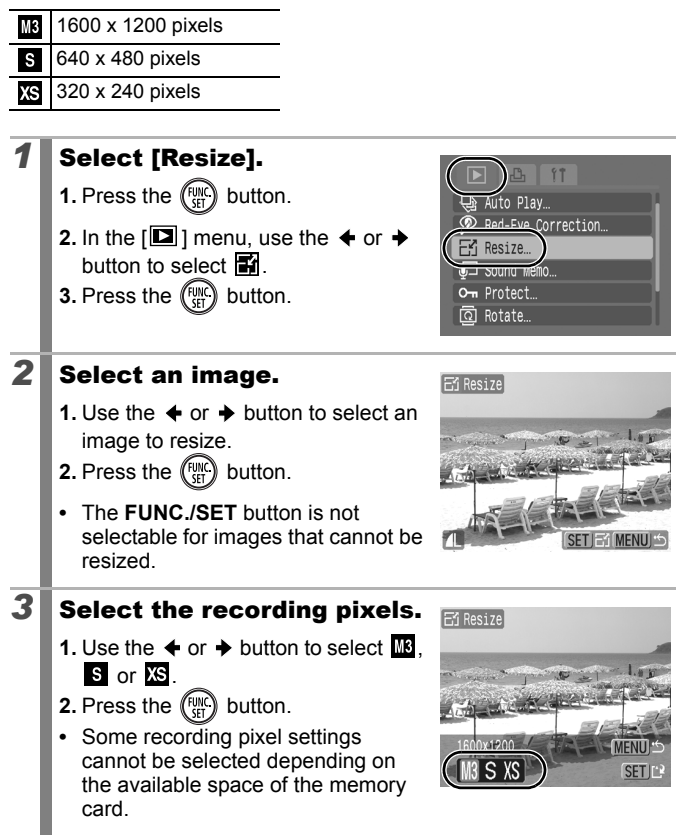

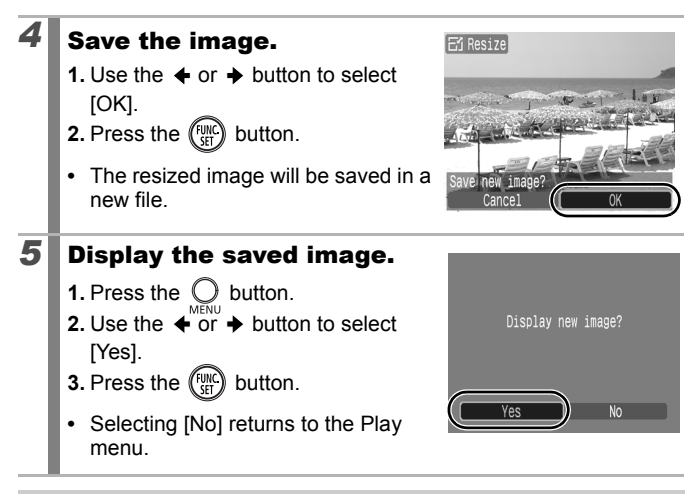

Movies and images shot in Widescreen mode cannot be resized.

# Attaching Sound Memos to Images

In playback mode, you can attach sound memos (up to 1 min.) to an image. The sound data is saved in the WAVE format.

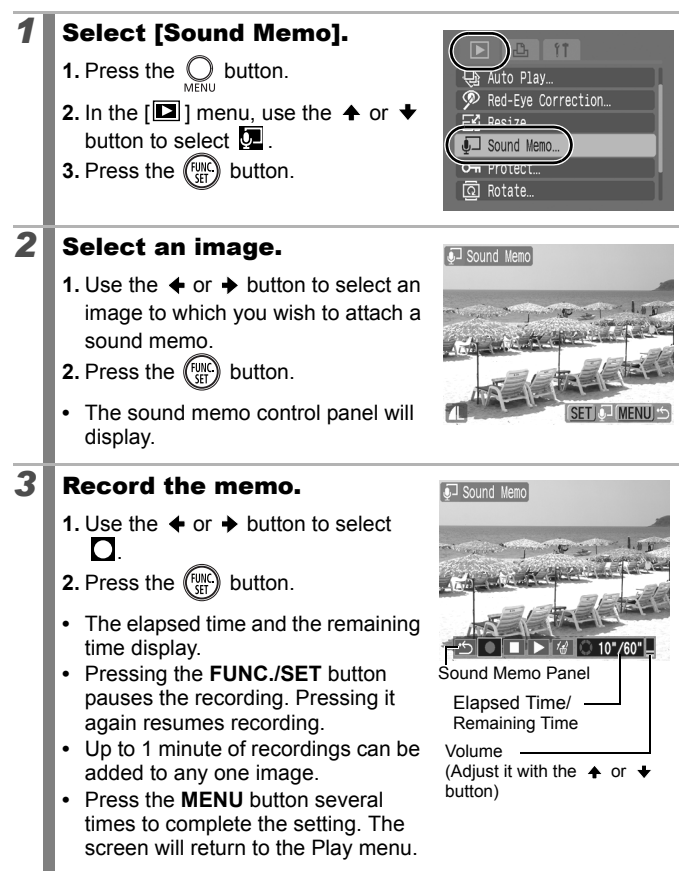

#### **Sound Memo Panel**

Use the + or + button to select an option and press FUNC./SET

| ţ                                                            | Exit                                                                                         |  |
|--------------------------------------------------------------|----------------------------------------------------------------------------------------------|--|
| Ο                                                            | Record                                                                                       |  |
|                                                              | Pause                                                                                        |  |
| ◄                                                            | Play                                                                                         |  |
| 1                                                            | Erase<br>Select [Erase] in the confirmation screen and press the <b>FUNC./SET</b><br>button. |  |
| <ul> <li>You cannot attach sound memos to movies.</li> </ul> |                                                                                              |  |

• Sound memos for protected images cannot be erased.

# **Protecting Images**

You can protect important images and movies from accidental erasure.

# Select [Protect].

1

2

- 1. Press the O button.
- In the [□] menu, use the ↑ or ↓ button to select on.
- 3. Press the (FUNC) button.

#### Auto Play... Red-Eye Correction... Resize... Sound Hemo On Protect... Rotate...

#### Protect the image.

- 2. Press the (FUNC) button.
- Pressing the **FUNC**./**SET** button again cancels the setting.
- You can also protect images in the index playback mode.

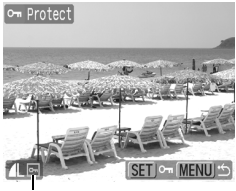

Protection Icon

• Press the **MENU** button several times to complete the setting. The screen will return to the Play menu.

# **Erasing All Images**

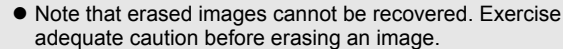

• Protected images cannot be erased with this function.

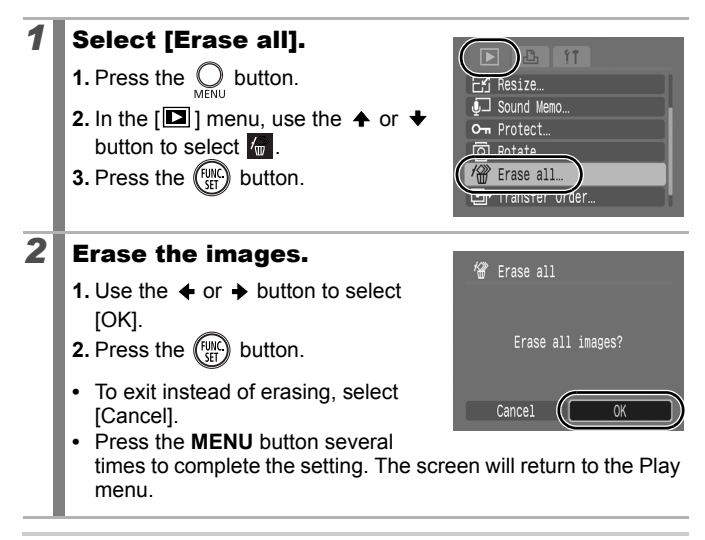

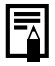

Please format the memory card when you want to erase not only image data but also all the data contained on the memory card (p. 56).

# **Print Settings/Transfer Settings**

# **Setting the DPOF Print Settings**

 $\mathbf{P}$ 

You can select images on a memory card for printing and specify the number of print copies in advance using the camera. The settings used on the camera comply with the Digital Print Order Format (DPOF) standards. This is extremely convenient for printing on a direct print compatible printer, or for sending the images to a photo developing service that supports DPOF.

The  $\triangle$  icon may display for a memory card with print settings set by a different DPOF-compliant camera. These settings will be overwritten by those set by your camera.

## **Single Images**

# Select [Select Images & Qty.]. Set the mode switch to ▶. Press the button. Use the or button to select the [➡] menu. Use the or button to select [Select Images & Qty.].

5. Press the (WC) button.

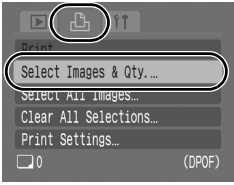

· Selecting [Clear All Selections] cancels all print settings.

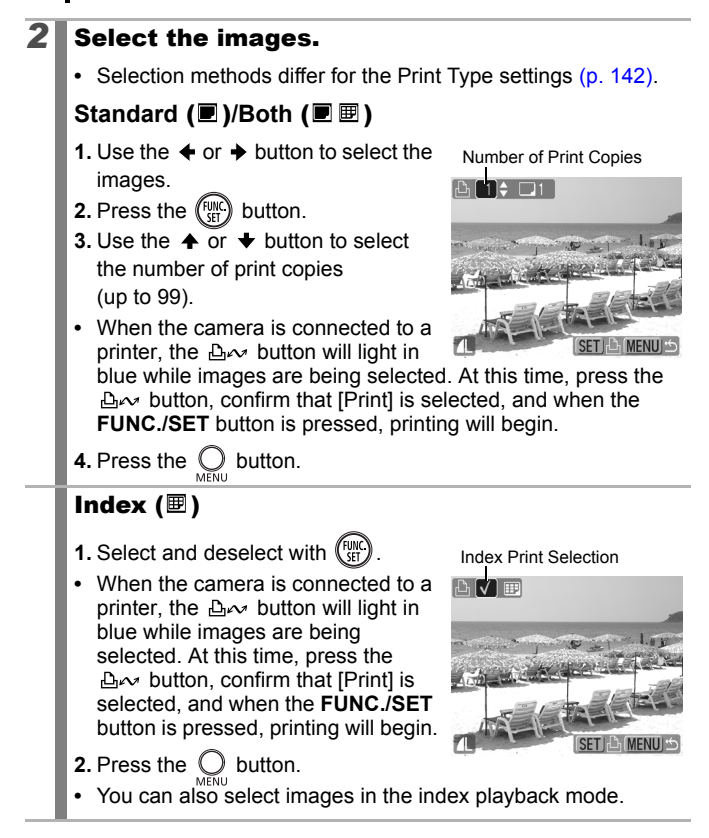

#### All the Images on a Memory Card

## **1** Select [Select All Images].

- 1. Set the mode switch to 🕨.
- 2. Press the O button.
- Use the ↑ or ↓ button to select [Select All Images].
- 5. Press the (SET) button.

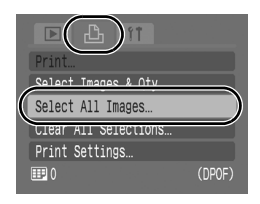

- · One copy of every image will be set to print.
- When the camera is connected to a printer, the ⊡∼ button will light blue. At this time, press the ⊡∼ button, confirm that [Print] is selected, and when the **FUNC./SET** button is pressed, printing will begin.
- Selecting [Clear All Selections] cancels all print settings.

# 2 Select [OK].

- 1. Use the ← or → button to select [OK].
- 2. Press the (FUNC) button.

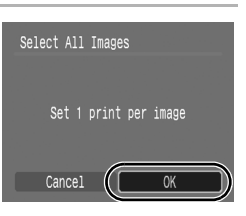

- The output of some printers or photo developing services may not reflect the specified print settings.
- Print settings cannot be set for movies.

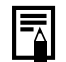

- Images are printed in order according to the file number.
- A maximum of 998 images can be selected.
- When [Print Type] is set to [Both], the number of copies can be set. When it is set to [Index], the number of copies cannot be set (only one copy will be printed).

## **Setting the Print Style**

After setting the print style, select the images for printing. The following settings can be selected.

\* Default setting

|               | Standard*        | Prints one image per page.                                                |
|---------------|------------------|---------------------------------------------------------------------------|
| Print<br>Type |                  | Prints the selected images together at a reduced size in an index format. |
|               | 🔳 🕮 Both         | Prints the images in both the standard and index formats.                 |
| Date (C       | Dn/Off*)         | Adds the date to the print.                                               |
| 🕅 File No     | o. (On/Off*)     | Adds the file number to the print.                                        |
| Clear DPO     | F data (On*/Off) | Clears all print settings after the images print.                         |

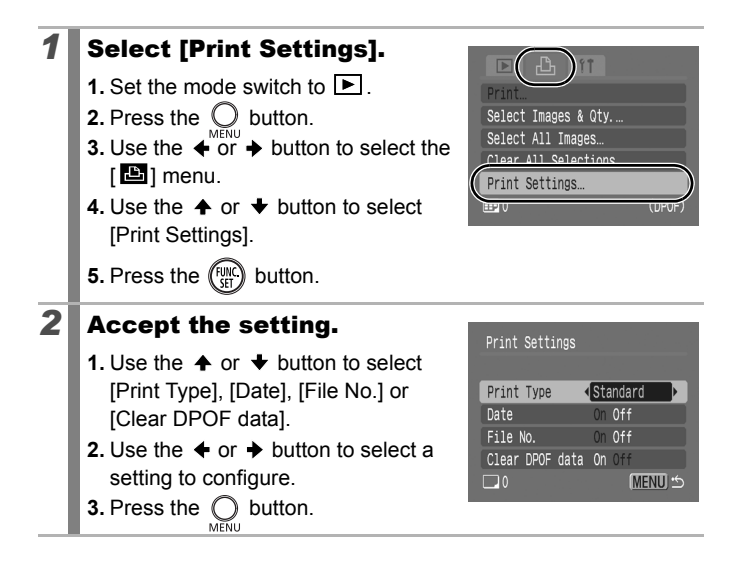
- -
- The Date and File No. settings change according to the Print Type as follows.
  - [Date] and [File No.] cannot be set to [On] at the same time.
  - Standard or Both [Date] and [File No.] can be set to [On] at the same time, however, the printable information may vary between printers.
- Images dated using (Postcard Date Imprint mode)
   (p. 71) are always printed with the date, regardless of the [Date] setting. As a result, some printers may print the date twice on these images if [Date] is also set to [On].
- Dates print in the style specified in the [Date/Time] menu (p. 12).

### Setting the DPOF Transfer Settings

You can use the camera to specify settings for images before downloading to a computer. Refer to the *Software Starter Guide* for instructions on how to transfer images to your computer. The settings used on the camera comply with the DPOF standards.

The  $\mathbf{A}$  icon may display for a memory card with transfer settings set by a different DPOF-compliant camera. These settings will be overwritten by those set by your camera.

### Single Images

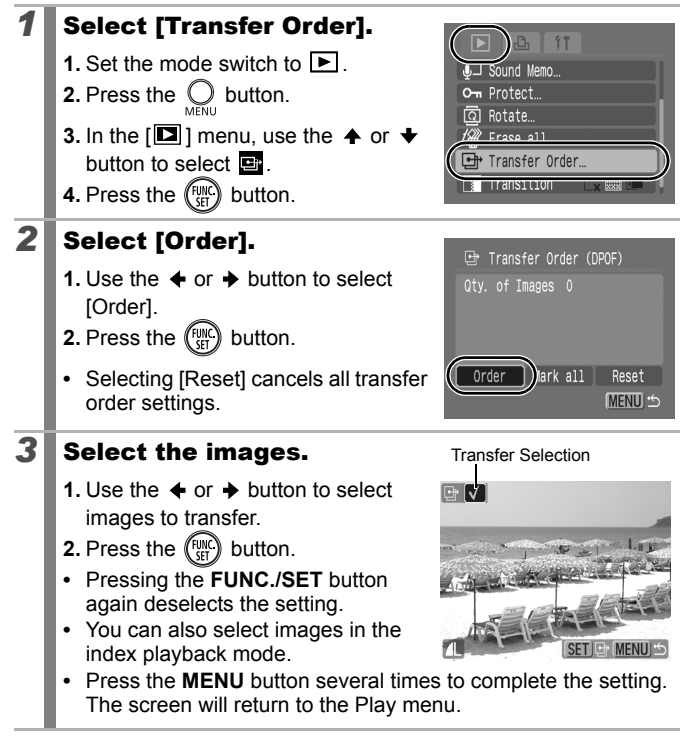

### All the Images on a Memory Card

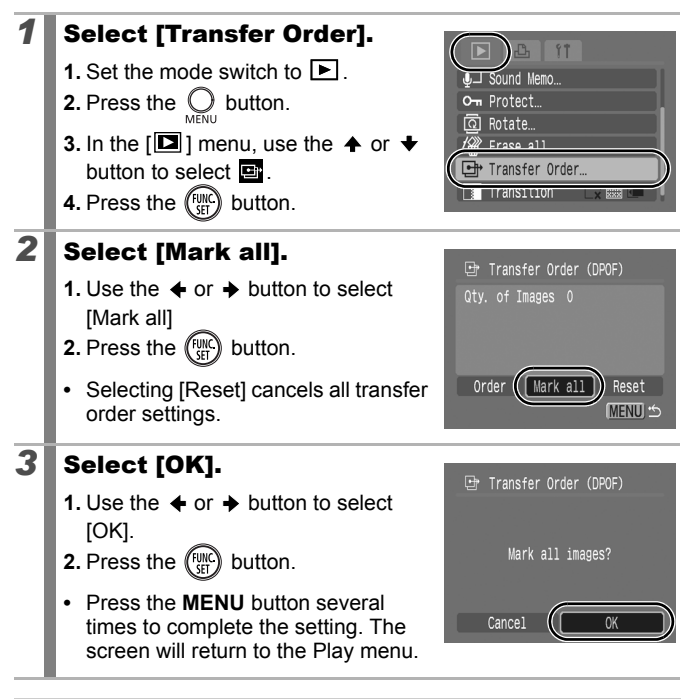

Images are transferred in order according to the file number.
A maximum of 998 images can be selected.

### **Connecting to a TV**

### Shooting/Playback Using a TV

You can use the supplied AV cable to shoot or playback images using a TV.

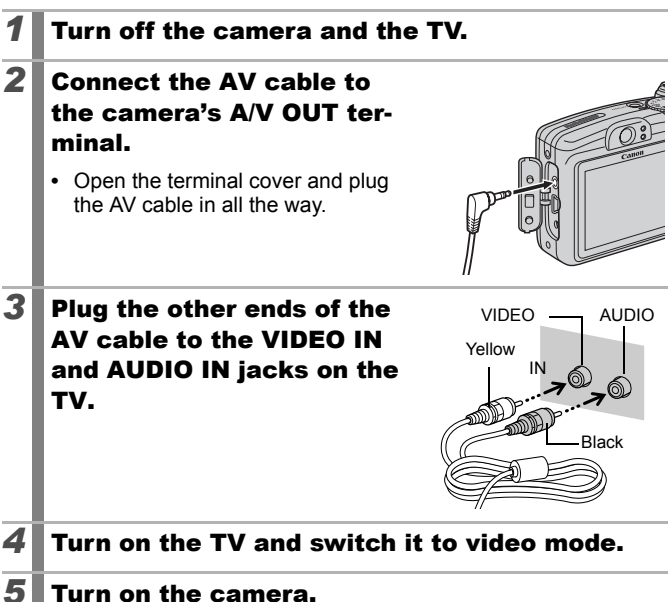

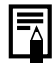

- The video output signal can be switched (NTSC or PAL) to accommodate different regional standards (p. 48). The default setting varies between regions.
- NTSC: Japan, U.S.A., Canada, Taiwan and others
- PAL: Europe, Asia (excluding Taiwan), Oceania and others
- If the video system is set incorrectly, the camera output may not display properly.

### Troubleshooting

- Camera (p. 147)
- When the power is turned on (p. 148)
- LCD monitor (p. 148)
- Shooting (p. 150)
- Shooting movies (p. 154)
- Playback (p. 155)
- Battery (p. 156)
- TV monitor output (p. 156)
- Printing with a direct print compatible printer (p. 157)

### Camera

| Camera will not operate.                                                                                   |                                                                                                    |  |
|----------------------------------------------------------------------------------------------------|----------------------------------------------------------------------------------------------------|--|
| Power is not turned on.                                                                                    | <ul> <li>Press the power button (p. 14).</li> </ul>                                                                                                    |  |
| Memory card slot/battery cover is open.                                                                    | <ul> <li>Confirm that the cover is securely<br/>closed (p. 8).</li> </ul>                                                                                              |  |
| Batteries are loaded in the wrong direction.                                                               | <ul> <li>Reload the batteries in the correct<br/>direction (p. 9).</li> </ul>                                                                                          |  |
| Batteries are not the right type.                                                                          | <ul> <li>Use only unused AA-size alkaline<br/>batteries or Canon AA-size NiMH<br/>batteries (p. 168).</li> </ul>                                                       |  |
| Battery charge is low and<br>the camera will not operate.<br>("Change the batteries"<br>message displays). | <ul> <li>Replace the camera batteries with 2 unused or fully charged batteries (p. 168).</li> <li>Use the AC Adapter Kit ACK800 (sold separately) (p. 174).</li> </ul> |  |
| Poor contact between camera and battery terminals.                                                         | <ul> <li>Wipe the battery terminals with a clean dry cloth.</li> <li>Reload the batteries several times.</li> </ul>                                                    |  |

#### Sounds come from the camera interior.

The camera's horizontal/ vertical orientation was changed. • The camera's orientation mechanism is operating. There is no malfunction.

### When the power is turned on

#### "Card locked!" message appears.

| The SD memory card's or<br>SDHC memory card's write<br>protect tab is set to "Write<br>protect". | <ul> <li>When recording to, erasing from or<br/>formatting the memory card, slide the<br/>write protect tab upward (p. 170).</li> </ul> |
|--------------------------------------------------------------------------------------------------|----------------------------------------------------------------------------------------------------|
| The Date/Time menu                                                                               | annoars                                                                                                    |

| The lithium date/time battery | Replace the lithium date/time battery |
|-------------------------------|---------------------------------------|
| charge is depleted.           | (p. 182).                             |

### **LCD** monitor

| Not displayed.                                                                     |                                                                                                    |
|------------------------------------------------------------------------------------|----------------------------------------------------------------------------------------------------|
| LCD monitor is set to Off.                                                         | <ul> <li>Press DISP. button and turn on the<br/>LCD monitor (p. 49).</li> </ul>                                                                                                    |
| The display darkens                                                                |                                                                                                    |
| The image in the LCD<br>monitor will darken in strong<br>sunlight or bright light. | <ul> <li>This is a normal occurrence in<br/>devices containing CCDs and does<br/>not constitute a malfunction. This<br/>image will not be recorded when<br/>shooting still photos, but it will be<br/>recorded when shooting movies.</li> </ul> |
| Display flickers.                                                                  |                                                                                                    |
| Display flickers when shot<br>under fluorescent lighting.                          | <ul> <li>This is not a camera malfunction<br/>(flickering recorded in movies, but not<br/>in still images).</li> </ul>                                                                                                    |

| A | bar  | of  | light | (purplish | red) | appears | on | the | LCD |
|---|------|-----|-------|-----------|------|---------|----|-----|-----|
| m | onit | or. |       |           |      |         |    |     |     |

| Sometimes appears when<br>shooting a bright subject,<br>such as the sun or other<br>light source.                                                   | <ul> <li>This is a normal occurrence in<br/>devices containing CCDs and does<br/>not constitute a malfunction. This bar<br/>of light will not be recorded when<br/>shooting still photos, but it will be<br/>recorded when shooting movies.</li> </ul>                 |
|----------------------------------------------------------------------------------------------------|----------------------------------------------------------------------------------------------------|
| 🕒 appears.                                                                                                    |                                                                                                    |
| A slow shutter speed has<br>likely been selected<br>because of insufficient<br>lighting.                                                            | <ul> <li>Set the IS Mode to any setting other than [Off] (p. 68).</li> <li>Raise the ISO speed (p. 100).</li> <li>Select a setting other than ( (flash off) (p. 64).</li> <li>Set the self-timer and attach the camera to a tripod or other device (p. 66).</li> </ul> |
| 🛦 appears.                                                                                                    |                                                                                                    |
| This displays when using a<br>memory card that has print<br>settings or transfer settings<br>set by other DPOF-<br>compliant cameras.               | <ul> <li>These settings will be overwritten by<br/>those set by your camera (pp. 139,<br/>144).</li> </ul>                                                                                                    |
| Noise displays./Subje                                                                                                    | ct's movements are irregular.                                                                                                    |
| Camera automatically<br>lightened the image<br>displayed on the LCD<br>monitor to make it easier to<br>see when shooting in a dark<br>area (p. 49). | <ul> <li>There is no effect on the recorded image.</li> </ul>                                                                                                    |

### Shooting

| Camera will not record.                                                               |                                                                                                    |  |
|---------------------------------------------------------------------------------------|----------------------------------------------------------------------------------------------------|--|
| Mode switch is set to  (playback).                                                    | • Set the mode switch to <b>1</b> (shooting) (p. 14).                                                                                                    |  |
| Flash is charging.                                                                    | • When the flash is charged, the indicator will light orange. Shooting is now possible (p. 41).                                                                                                    |  |
| Memory card is full.                                                                  | <ul> <li>Insert a new memory card (p. 10).</li> <li>If required, download the images to a computer and erase them from the memory card to make space.</li> </ul>                                             |  |
| Memory card is not<br>formatted correctly.                                            | <ul> <li>Format the memory card (p. 56).</li> <li>If reformatting does not work, the<br/>memory card logic circuits may be<br/>damaged. Consult the nearest Canon<br/>Customer Support Help Desk.</li> </ul> |  |
| SD memory card or SDHC memory card is write protected.                                | • Slide the write protect tab upward (p. 170).                                                                                                    |  |
| Image Seen in viewf                                                                   | inder vs. recorded image                                                                                                    |  |
| Usually the recorded image contains more of the scene than is seen in the viewfinder. | <ul> <li>Confirm the actual image size with<br/>the LCD monitor. Use the LCD<br/>monitor when taking close-up shots<br/>(p. 65).</li> </ul>                                                                  |  |
| Image is blurred or out of focus.                                                     |                                                                                                    |  |
| The camera moves when<br>the shutter button is<br>pressed.                            | • Confirm the procedures in<br>" (p. 149).                                                                                                    |  |

| AF-assist Beam is set to<br>[Off].                                         | <ul> <li>In dark places where it is difficult for<br/>the camera to focus, the AF-assist<br/>Beam will emit to assist focusing. As<br/>the AF-assist Beam will not function<br/>when turned off, set it [On] to activate<br/>it (p. 45). Take care not to obstruct<br/>the AF-assist Beam with your hand<br/>when used.</li> </ul> |
|----------------------------------------------------------------------------|----------------------------------------------------------------------------------------------------|
| Subject is out of focal range.                                             | <ul> <li>Shoot with the subject at the correct focusing distance (p. 185).</li> <li>The camera may be set to an unintended function (such as Macro or Manual Focus mode). Cancel the setting.</li> </ul>                                                                                                    |
| The subject is hard to focus on.                                           | <ul> <li>Use the focus lock, AF lock or manual<br/>focus to shoot (p. 94).</li> </ul>                                                                                                    |
| Subject in recorded                                                        | image is too dark.                                                                                                    |
| Insufficient light for shooting                                            | <ul> <li>Set the flash to</li></ul>                                                                                                    |
| The subject is<br>underexposed because the<br>surroundings are too bright. | <ul> <li>Set the exposure compensation to a positive (+) setting (p. 101).</li> <li>Use the AE Lock or spot metering functions (pp. 98, 102).</li> </ul>                                                                                                    |
| Subject is too far away for flash to reach.                                | <ul> <li>Shoot with the subject within the correct flash range when using the built-in flash (p. 186).</li> <li>Raise the ISO speed and then shoot (p. 100).</li> </ul>                                                                                                    |
| Subject in recorded                                                        | image is too bright, or image                                                                                                    |
| flashes white.                                                             |                                                                                                    |
| Subject is too close, making the flash too strong.                         | <ul> <li>Shoot with the subject within the correct flash range when using the built-in flash (p. 186).</li> <li>Set the Safety FE to [On] (p. 113).</li> </ul>                                                                                                    |
| The subject is overexposed because the surroundings are too dark.          | <ul> <li>Set the exposure compensation to a negative (–) setting (p. 101).</li> <li>Use the AE Lock or spot metering functions (pp. 98, 102).</li> </ul>                                                                                                    |

| Too much light is shining directly into the camera, or is being reflected off the subject.                                                                                                    | Change the shooting angle.                                                                                                    |
|----------------------------------------------------------------------------------------------------|----------------------------------------------------------------------------------------------------|
| Flash is set to on.                                                                                                    | <ul> <li>Set the flash to (Flash off) (p. 64).</li> </ul>                                                                                                    |
| Image contains nois                                                                                                    | e.                                                                                                    |
| ISO speed is too high.                                                                                                    | <ul> <li>Higher ISO speeds and III (High ISO Auto) setting may increase image noise. For higher image quality, use as low an ISO speed as possible (p. 100).</li> <li>In III, III, IIII and III, IIII modes in the SCN mode, the ISO speed increases and noise can appear.</li> </ul> |
| White dots appear o                                                                                                    | n the image.                                                                                                    |
| Light from the flash has<br>reflected off dust particles or<br>insects in the air. This is<br>particularly noticeable when<br>shooting using the wide<br>angle or when you increase<br>the aperture value in the<br>aperture-priority Av mode. | <ul> <li>This is a phenomenon that occurs<br/>with digital cameras and does not<br/>constitute a malfunction.</li> </ul>                                                                                                    |

| Eyes appear red.                                                                  |                                                                                                    |
|-----------------------------------------------------------------------------------|----------------------------------------------------------------------------------------------------|
| Light is reflected back from<br>the eyes when the flash is<br>used in dark areas. | <ul> <li>In the Rec. menu set the Red-Eye setting to [On] (p. 88). For this mode to be effective, the subject must be looking right at the red-eye reduction lamp. Try asking them to look directly at the lamp.</li> <li>Even better results can be obtained by increasing the lighting in indoor settings or approaching closer to the subject. The shutter will not activate for approximately 1 second after the red-eye reduction lamp fires in order to improve the effect.</li> <li>You can correct red eyes in images using the Red-Eye Correction function (p. 130).</li> </ul> |
| <b>Continuous shooting</b>                                                        | slows down.                                                                                                    |
| The memory card's performance has dropped.                                        | • To enhance the continuous shooting performance, you are recommended to format the memory card in the camera after you save all its images to your computer (p. 56).                                                                                                    |
| Recording images to time.                                                         | memory card takes a long                                                                                                    |
| Memory card was formatted in another device.                                      | <ul> <li>Use a memory card formatted in your<br/>camera (p. 56).</li> </ul>                                                                                                    |
| Lens will not retract                                                             | •                                                                                                    |
| Memory card slot/battery cover was opened with power on.                          | • After closing the memory card slot/<br>battery cover, turn the power on then<br>back off.                                                                                                    |

mode.

### **Shooting movies**

| The recording time n<br>shooting may stop u                                                                                                    | nay not display properly or<br>nexpectedly.                                                                                                    |
|----------------------------------------------------------------------------------------------------|----------------------------------------------------------------------------------------------------|
| <ul> <li>The following types of<br/>memory cards are used.</li> <li>Slow recording cards.</li> <li>Cards formatted on a<br/>different camera or a<br/>computer.</li> <li>Cards which have had<br/>images recorded and<br/>erased repeatedly.</li> </ul> | <ul> <li>Although the recording time may not<br/>display properly during shooting, the<br/>movie will be recorded correctly on<br/>the memory card. Recording time will<br/>display properly if you format the<br/>memory card in this camera<br/>(excluding slow recording memory<br/>cards) (p. 56).</li> </ul> |
| "!" displayed on the shooting automatica                                                                                                    | LCD monitor in red and<br>Ily stopped.                                                                                                    |
| There is insufficient free space in the camera's built-<br>in memory.                                                                                                    | <ul> <li>Try the following procedures.</li> <li>Format the card with a low level<br/>format before shooting (p. 56)</li> <li>Lower the recording pixels (p. 81)</li> <li>Use a high-speed memory card<br/>(SDC-512MSH, etc.)</li> </ul>                                                                           |
| Zoom does not opera                                                                                                    | ate.                                                                                                    |
| Zoom lever was pressed while shooting in movie                                                                                                    | <ul> <li>Operate the zoom before shooting in<br/>movie mode (p. 59). Note the digital</li> </ul>                                                                                                    |

zoom is available while shooting, but only in Standard movie mode.

### Playback

#### Cannot play back.

| You attempted to play back<br>images shot with another<br>camera or images edited<br>with a computer. | <ul> <li>Computer images that cannot be<br/>played back may play back if they are<br/>added to the camera using the<br/>supplied software program<br/>ZoomBrowser EX or ImageBrowser.</li> </ul> |
|----------------------------------------------------------------------------------------------------|----------------------------------------------------------------------------------------------------|
| File name was changed with a computer or file location was changed.                                   | <ul> <li>Set the file name or location on the<br/>file format/structure of the camera.<br/>(Refer to the Software Starter Guide<br/>for details).</li> </ul>                                     |

#### Movies do not play back correctly.

Movies recorded with high recording pixels may momentarily stop playing if played on slow reading memory cards.

You may experience frame dropping and audio breakup when playing back a movie on a computer with insufficient system resources.

#### Reading images from memory card is slow.

Memory card was formatted • Use a memory card formatted in your camera (p. 56).

### Battery

### Batteries consumed quickly.

| Batteries are not the right type.                                                                      | <ul> <li>Use only unused AA-size alkaline<br/>batteries or Canon AA-size NiMH<br/>batteries (p. 168).</li> </ul>                                       |  |  |  |  |
|----------------------------------------------------------------------------------------------------|----------------------------------------------------------------------------------------------------|--|--|--|--|
| Battery capacity drops due to low ambient temperatures.                                                | <ul> <li>If shooting in a cold location, warm<br/>the batteries such as by placing them<br/>in your pocket before using them.</li> </ul>               |  |  |  |  |
| Battery terminals are dirty.                                                                           | <ul> <li>Wipe the terminals well with a dry cloth before use.</li> <li>Reload the batteries several times.</li> </ul>                                  |  |  |  |  |
| If using Canon AA-size NiMH batteries                                                                  |                                                                                                    |  |  |  |  |
| As the batteries have not<br>been used for over a year,<br>their recharging capacity<br>has decreased. | <ul> <li>Their charging performance should<br/>return to normal after fully recharging<br/>and fully depleting them over several<br/>times.</li> </ul> |  |  |  |  |
| Battery life has been exceeded.                                                                        | <ul> <li>Replace both batteries with new ones.</li> </ul>                                                                                              |  |  |  |  |

### **TV** monitor output

| Image is distorted or not showing on TV monitor. |                                                                                                    |  |  |  |  |
|--------------------------------------------------|----------------------------------------------------------------------------------------------------|--|--|--|--|
| Incorrect video system<br>setting.               | <ul> <li>Set the video system to the<br/>appropriate setting, NTSC or PAL, for<br/>your TV (p. 48).</li> </ul> |  |  |  |  |
| Shooting in Stitch Assist mode.                  | • The output will not appear on a TV in Stitch Assist mode. Shoot in a different shooting mode (p. 73).        |  |  |  |  |

# Printing with a direct print compatible printer

| Cannot print                                       |                                                                                            |  |  |  |  |
|----------------------------------------------------|--------------------------------------------------------------------------------------------|--|--|--|--|
| The camera and printer are not properly connected. | <ul> <li>Securely connect the camera and<br/>printer with the specified cable.</li> </ul>  |  |  |  |  |
| The printer power is not turned on.                | • Turn on the printer power.                                                               |  |  |  |  |
| The print connection method is not correct.        | <ul> <li>In the [11] menu, select [Print<br/>Method] and select [Auto] (p. 48).</li> </ul> |  |  |  |  |

### List of Messages

The following messages may appear on the LCD monitor during shooting or playback. Please refer to the *Direct Print User Guide* for the messages that display during a printer connection.

#### Busy...

Image is being recorded to the memory card, or the playback mode is starting up.

#### No memory card

You turned on the camera without a memory card installed, or with a memory card installed in the wrong orientation (p. 10).

#### Card locked!

The SD memory card or SDHC memory card is write-protected (p. 170).

#### Cannot record!

You attempted to shoot an image without a memory card installed, with a memory card installed in the wrong orientation, or attempted to attach a sound memo to a movie.

#### Memory card error

There may be something wrong with the memory card. By formatting the malfunctioning memory card with the camera, you may be able to continue using it. However, if this error message appears even when using the supplied memory card, contact your Canon Customer Support Help Desk as there may be a problem with the camera.

#### Memory card full

Memory card is full of images and no more can be recorded or saved, or no more image settings, sound recorder files or sound memos can be recorded.

#### Naming error!

The file name could not be created because there is an image with the same name as the folder that the camera is attempting to create, or the highest possible file number has already been reached. In the Set up menu, set [File Numbering] to [Auto Reset]; alternatively, save all the images you wish to retain onto a computer, then reformat the memory card. Please note that formatting will erase all the existing images and other data.

#### Change the batteries

Battery charge is insufficient to operate the camera. Replace both batteries immediately with unused AA-size alkaline batteries or fully charged Canon AA-size NiMH batteries.

#### No image.

No images recorded on memory card.

#### Image too large.

You attempted to play back an image larger than 5616 x 3744 pixels or with a large data size.

#### **Incompatible JPEG**

You attempted to play back an incompatible JPEG image (edited with a computer, etc.).

#### RAW

You attempted to play back an incompatible RAW image.

#### **Unidentified Image**

You attempted to play back an image with corrupted data, an image with a recording type specific to another manufacturer's camera, or an image that has been downloaded to a computer and altered.

#### Cannot magnify!

You attempted to magnify an image recorded in a different camera or data type, an image edited with a computer, or a movie.

#### Cannot rotate

You attempted to rotate the image shot with a different camera or data type, or an image edited with a computer.

#### Incompatible WAVE

A sound memo cannot be added to this image since the data type of the existing sound memo is incorrect. In addition, sound cannot be played back.

#### Cannot modify image

You attempted to resize or perform red eye correction on a movie or an image recorded with another camera. Or you attempted to resize an image recorded using  $\mathbf{W}$ , or already resized to  $\mathbf{XS}$ .

#### **Cannot Modify**

Cannot apply red-eye correction as no red-eye is detected.

#### Cannot transfer!

When transferring images to your computer using the Direct Transfer menu, you attempted to select an image with corrupted data or an image taken with another camera. You may have also attempted to select a movie when [Wallpaper] was selected in the Direct Transfer menu.

#### Protected!

You attempted to erase a protected image, movie or sound memo.

#### Too many marks.

Too many images have been marked with print settings or transfer settings. Cannot process any more.

#### Cannot complete!

Could not save a part of the print or transfer settings.

#### Unselectable image.

You attempted to set the print settings for a non-JPEG image.

#### **Communication error**

The computer was unable to download the image due to the large amount of images (approx. 1000) stored on the memory card. Use a USB card reader or a PCMCIA card adapter to download the images.

#### Lens error, restart camera

An error was detected while the lens was in motion, and the power has been automatically turned off. This error can occur if you hold the lens while it is in motion or you operate it in a location with excessive dust or sand in the air. Try turning the power back on, and resume shooting or playback. If this message continues to display, contact your Canon Customer Support Help Desk as there may be a problem with the lens.

#### Exx

(xx: number) Camera detected error. Turn the power off and then back on, then shoot or play back. A problem exists if the error code reappears. Note the number and contact your Canon Customer Support Help Desk. If an error code displays directly after taking a picture, the shot may not have been recorded. Check image in playback mode.

### Appendix

### **Safety Precautions**

- Before using the camera, please ensure that you read the safety precautions described below and in the "Safety Precautions" section. Always ensure that the camera is operated correctly.
- The safety precautions noted on the following pages are intended to instruct you in the safe and correct operation of the camera and its accessories to prevent injuries or damage to yourself, other persons and equipment.
- Equipment refers to the camera, battery, battery charger (sold separately) and compact power adapter (sold separately).

### 🗚 Warnings

#### Equipment

• Do not point the camera directly at the sun or bright light sources.

Doing so could damage the camera's CCD or your eyesight.

- Store this equipment out of the reach of children and infants. Accidental damage by a child could result in serious injury.
- Wrist strap: Placement of the strap around the child's neck could result in asphyxiation.
- Memory card: It may be swallowed accidentally. If this occurs, contact a doctor immediately.
- Do not attempt to disassemble or alter any part of the equipment that is not expressly described in this guide.
- To avoid the risk of high-voltage electrical shock, do not touch the flash portion of the camera if it has been damaged.
- Stop operating the equipment immediately if it emits smoke or noxious fumes.
- Do not allow the equipment to come into contact with, or become immersed in, water or other liquids. If the exterior comes into contact with liquids or salt air, wipe it dry with a soft, absorbent cloth.

Continued use of the equipment may result in fire or electrical shock. Immediately turn the camera power off and remove the camera batteries or unplug the battery charger or compact power adapter from the power outlet. Please consult your camera distributor or the closest Canon Customer Support Help Desk.

#### Equipment

- Do not use substances containing alcohol, benzine, thinners or other flammable substances to clean or maintain the equipment.
- Do not cut, damage, alter or place heavy items on the power cord.
- Use only recommended power accessories.
- Remove the power cord on a regular periodic basis and wipe away the dust and dirt that collects on the plug, the exterior of the power outlet and the surrounding area.
- Do not handle the power cord if your hands are wet. Continued use of the equipment may result in fire or electrical shock.

#### Battery

- Do not place the batteries near a heat source or expose it to direct flame or heat.
- The batteries should not be immersed in water or sea water.
- Do not attempt to disassemble, alter or apply heat to the batteries.
- Avoid dropping or subjecting the batteries to severe impacts that could damage the casing.
- Use only recommended batteries and accessories. Failure to follow these precautions may cause explosions or leaks, resulting in fire, injury and damage to the surroundings. In the event that a battery leaks and the eyes, mouth, skin or clothing contact these substances, immediately flush with water and seek medical assistance.
- Disconnect the battery charger and compact power adapter from both the camera and the power outlet after recharging or when not in use to avoid fire and other hazards.
- Do not place anything, such as tablecloths, carpets, bedding or cushions, on top of the battery charger while it is charging.
   Leaving the units plugged in for a long period of time may cause them to overheat and distort, resulting in fire.

#### **Battery**

 When recharging the Canon AA-size NiMH batteries, use only a specified battery charger.

 The compact power adapter is designed for exclusive use with this equipment. Do not use it with other products. There is a risk of overheating and distortion which could result in fire or electrical shock

 Before you discard a battery, cover the terminals with tape or other insulators to prevent direct contact with other objects. Contact with the metallic components of other materials in waste containers may lead to fire or explosions.

#### Others

 Do not trigger the flash in close proximity to human or animal eyes. Exposure to the intense light produced by the flash may damage eyesight.

In particular, remain at least one meter (39 inches) away from infants when using the flash.

- Keep objects that are sensitive to magnetic fields (such as credit cards) away from the speaker of the camera. Such items may lose data or stop working.
- Exercise due caution when screwing on the separately sold wide converter, tele-converter, close-up lens and conversion lens adapter.

If they loosen, fall off and shatter, the glass shards may cause injury.

### A Cautions

#### Equipment

- Be careful not to bang the camera or subject it to strong impacts or shocks that could lead to injury or damage the equipment when wearing or holding it by the strap.
- Do not store the equipment in humid or dusty areas.
- Do not allow metal objects (such as pins or keys) or dirt to contact the charger terminals or plug.

Such conditions could lead to fire, electrical shock or other damage.

- Avoid using, placing or storing the equipment in places subject to strong sunlight or high temperatures, such as the dashboard or trunk (boot) of a car.
- Do not use the equipment in a manner that exceeds the rated capacity of the electrical outlet or wiring accessories. Or, do not use the equipment if the cable or plug is damaged, or if the plug is not fully inserted into the power outlet.
- Do not use in locations with poor ventilation. The above-mentioned can cause leakage, overheating or explosion, resulting in fire, burns or other injuries. High temperatures may also cause deformation of the casing.
- When not using the camera for extended periods of time, remove the batteries from the camera or battery charger and store the equipment in a safe place.

If the batteries are left inside the camera, damage caused by leakage may occur.

 Do not connect compact power adapters or battery chargers to devices such as electrical transformers for foreign travel because it may lead to malfunctions, excessive heat generation, fire, electric shock or injury.

#### Flash

• Do not operate the flash with dirt, dust or other items stuck to the surface of the flash.

## • Be careful not to cover the flash with your fingers or clothing when shooting.

The flash may be damaged and emit smoke or noise. The resulting heat build-up could damage the flash.

• Do not touch the surface of the flash after taking several pictures in rapid succession.

Doing so could result in burns.

### **Preventing Malfunctions**

#### **Avoid Strong Magnetic Fields**

 Never place the camera in close proximity to electric motors or other equipment generating strong electromagnetic fields.
 Exposure to strong magnetic fields may cause malfunctions or

corrupt image data.

#### **Avoid Condensation Related Problems**

 When moving the equipment rapidly from cold to hot temperatures, you can avoid condensation by placing the equipment in an airtight, resealable plastic bag and letting it adjust to temperature changes slowly before removing it from the bag.

Moving the equipment rapidly from cold to hot temperatures may cause condensation (water droplets) to form on its external and internal surfaces.

#### If Condensation Forms Inside the Camera

#### • Stop using the camera immediately.

Continued use may damage the equipment. Remove the memory card and batteries or compact power adapter from the camera and wait until the moisture evaporates completely before resuming use.

### **Battery Handling**

#### **Battery Charge**

The following icon and message will display.

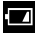

Battery charge is low. If using the camera for an extended period, replace the batteries as soon as possible.

#### Change the batteries

Batteries are fully depleted and the camera can no longer operate. Replace the batteries immediately.

### **Battery Handling Precautions**

• This camera uses AA-size alkaline batteries or Canon AA-size NiMH batteries (sold separately).

While it is possible to use AA-size nickel-cadmium batteries, performance is unreliable and their use is not recommended.

- Since the performance of alkaline batteries may differ according to brand, the operating time of the batteries you purchase may not be as long as the batteries that came with the camera.
- When using the camera under low temperature conditions or over long periods, you are recommend to use of Canon AAsize NiMH batteries (sold separately).

Camera operating time may shorten at low temperatures when alkaline batteries are used. Also due to their specifications, alkaline batteries may expire faster than NiMH batteries.

- Never mix unused and partially used batteries. The partially used batteries may leak.
- $\bullet$  Do not install the batteries with their terminals ( $\oplus$  and  $\bigcirc$  ) reversed.
- Do not mix batteries of different types or from different manufacturers.

 Before installing the batteries, wipe the battery terminals well with a dry cloth.

If the battery terminals are soiled with oil from one's skin or other dirt, the number of recordable images may be considerably diminished, or the amount of time the camera can be used may be reduced.

- At low temperatures, battery performance may be reduced and the low battery icon () may appear earlier than usual. Under these conditions, restore the battery performance by warming it in a pocket immediately before use.
- Do not put the batteries into a pocket together with metallic items such as a key ring.

The batteries may be short circuited.

 When not using the camera for long periods, remove the batteries from the camera and store them separately.
 If the batteries are left inside the camera, the camera may become damaged from battery leakage.

### \land WARNING

Never use damaged batteries or batteries whose outer seal is completely or partially missing or peeled off, as there is risk that such batteries may leak, overheat, or burst. Always check the seals on store-bought batteries before loading them, as some batteries may come with defective seals. Do not use batteries with defective seals.

#### Never use batteries that look like this.

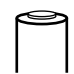

Batteries with all or part of the seal (electrical insulation sheath) peeled off.

| ° |   |
|---|---|
| • | ļ |

The positive electrode (plus terminal) is flat.

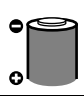

The negative terminal is correctly formed (protruding from the metal base), but the seal does not extend up over the edge of the metal base. 170 Appendix

### **Handling the Memory Card**

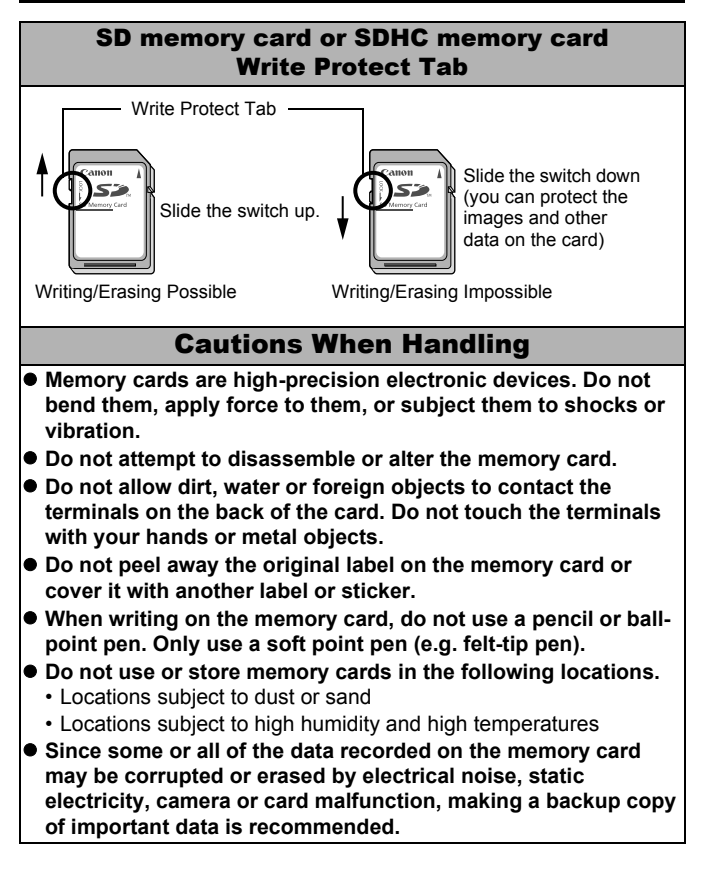

| <ul> <li>Please note that formatting (initializing) an memory card</li> </ul>                                                                                                    |  |  |  |  |
|----------------------------------------------------------------------------------------------------|--|--|--|--|
| erases all data, including protected images.                                                                                                    |  |  |  |  |
| <ul> <li>You are recommended to use memory cards that have been</li> </ul>                                                                                                    |  |  |  |  |
| formatted in your camera.                                                                                                    |  |  |  |  |
| <ul> <li>The card supplied with the camera may be used without further<br/>formatting.</li> </ul>                                                                                                    |  |  |  |  |
| <ul> <li>When the camera is malfunctioning, a corrupted memory card<br/>might be the cause. Reformatting the memory card may solve the<br/>problem.</li> </ul>                                                |  |  |  |  |
| <ul> <li>When a non-Canon brand memory card is malfunctioning,<br/>reformatting it may solve the problem.</li> </ul>                                                                                          |  |  |  |  |
| <ul> <li>Memory cards formatted in other cameras, computers, or<br/>peripheral devices may not operate correctly in this camera. When<br/>that happens, reformat the memory card with this camera.</li> </ul> |  |  |  |  |
| <ul> <li>If formatting in the camera does not work properly, turn the<br/>camera off and re-insert the memory card. Then turn the<br/>camera back on and format again.</li> </ul>                             |  |  |  |  |
| • Be careful when transferring or disposing of a memory card.                                                                                                    |  |  |  |  |
| Formatting or erasing the data on a memory card merely                                                                                                    |  |  |  |  |
| not ensure that its contents are completely deleted                                                                                                    |  |  |  |  |
| When disposing of a memory card, take precautions, such as physically destroying the card, to prevent personal information leaks.                                                                             |  |  |  |  |

### **Using the Power Kits (Sold Separately)**

## Using Rechargeable Batteries (Battery and Charger Kit CBK4-300)

This kit includes a battery charger and four rechargeable AA-size NiMH (nickel metal hydride) batteries. Charge batteries as shown below. Recharging is also possible using two batteries.

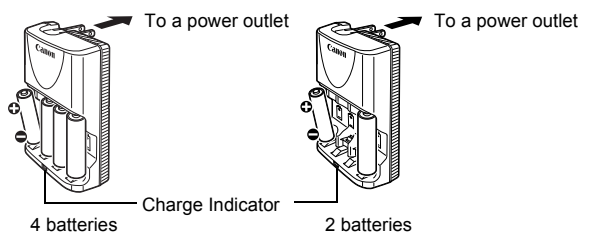

- After inserting the batteries, plug the charger (CB-5AH) into an outlet, or attach the power cord to the charger (CB-5AHE, not shown) and plug the other end into an outlet.
- Do not insert and charge additional batteries once charging has begun.
- The charge indicator blinks while charging, then remains lit when charging is finished.

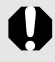

- The CB-5AH/CB-5AHE battery charger can only be used to charge Canon AA-size NiMH batteries NB-3AH and NB-2AH. Please do not attempt to charge other type of battery.
- Do not mix batteries with different purchase dates or different charge states. When recharging batteries, always recharge both of them at the same time.
- Do not attempt to recharge fully charged batteries, as doing so may reduce or impair battery performance. Also, do not charge batteries for more than 24 consecutive hours.
- Do not recharge batteries in enclosed areas that tend to retain heat.
- Do not recharge the batteries until the LCD monitor displays the "Change the batteries" message. Repeatedly recharging batteries before they become fully depleted may cause batteries to lose capacity.

 Wipe the battery terminals well with a dry cloth in the following situations, as the terminals may be soiled with oil from one's skin or other dirt:

- If the battery usage time has considerably diminished
- If the number of recordable images has considerably diminished
- When charging the batteries (insert and remove the batteries two or three times before charging)
- When charging completes in a space of a few minutes (the battery charger indicator remains lit)
- You may not be able to fully charge the batteries due to their specifications right after purchase or after long periods of nonuse. If this happens, after fully charging them, use the batteries until their charge is depleted. After doing this several times, battery performance will be restored.
- If you store batteries for a long period of time (about 1 year), it is recommended that you fully deplete the batteries in the camera and to then store them at room temperature (0 to 30°C/32 to 90°F) in low humidity. Storing them in a fully charged condition can shorten their lifespan or degrade their performance.

Again, if you do not use batteries for more than 1 year, fully charge them once a year and deplete them in the camera before storing them.

- If the battery usage time has become considerably low despite wiping the terminals and charging them until the battery charger indicator remains lit, this may indicate that the batteries have reached the end of their lifespan. Replace them with new batteries. If you are purchasing new batteries, look for Canon AA-size NiMH batteries.
- Leaving batteries in the camera or charger may result in damage from battery leakage. When not in use, remove the batteries from the camera or charger and store them in a cool, dry location.

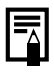

 It takes approximately 4 hours 40 minutes for the charger to fully recharge the batteries after they have been depleted.
 When two batteries are placed on each side of the charger, recharging will take approximately two hours (as determined by testing at Canon facilities).

Charge batteries in an environment where the temperature is in the range of 0 to  $35^{\circ}$ C (32 to  $95^{\circ}$ F).

- The charging time varies according to the ambient temperature and to the battery charge state.
- The battery charger may emit noise while charging. This is not a malfunction.
- Battery and Charger Kit CBK4-200 can also be used.

### Using the AC Adapter Kit ACK800

It is best to power the camera with AC Adapter Kit ACK800 (sold separately) when you are using it for long periods of time or connecting it to a computer.

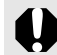

Turn the camera power off before connecting or disconnecting the AC adapter.

**1** Connect the power cord to the compact power adapter first and then plug the other end into the power outlet.

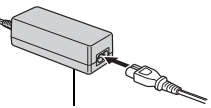

Compact Power Adapter CA-PS800

2 Open the terminal cover and attach the cord to the DC IN terminal.

### Using the Lenses (Sold Separately)

The camera supports use of the separately sold Wide Converter WC-DC58N, Tele-converter TC-DC58N and Close-up lens 250D (58mm). In order to attach these lenses, you also need to use the separately sold Conversion Lens Adapter LA-DC58G.

- $\triangle$
- When attaching the wide converter, tele-converter or closeup lens be sure to screw it on securely. If they come loose, they may fall from the lens adapter, posing risk of injury from shattered glass.
- Never look into the sun or into strong light through the wide converter, tele-converter or close-up lens as this can result in blindness or impairment of vision.
- If you use the flash when shooting with these attachments, the outer area of the recorded image (especially lower right corner) will come out relatively dark.
  - When using the tele-converter, please set the focal length to the telephoto end. At other zoom settings, the image will appear as if its corners have been cut off.
  - When using the wide converter, please set the camera to the wide angle end.
  - If you use the viewfinder for shooting, a portion of the view will be blocked by these attachments. Please use the LCD monitor.

### ■ Wide Converter WC-DC58N

Use this converter for taking wide-angle shots. The wide converter changes the focal length of the camera body's lens by a factor of 0.7x (the thread diameter is 58 mm).

### ■ Tele-converter TC-DC58N

This lens is used for taking telephoto shots. The lens changes the focal length of the camera body's lens by a factor of 1.75x (the thread diameter is 58 mm).

|--|

It is not possible to attach a lens hood or filter to the wide converter or tele-converter.

#### ■ Close-up lens 250D (58 mm)

This lens makes taking macro shots easy.

#### Focusing Range and Image Area

|               | Maximum wide angle         |                               | Maximum telephoto |                 |
|---------------|----------------------------|-------------------------------|-------------------|-----------------|
|               | Focusing                   | Image area                    | Focusing          | Image area      |
|               | range                      | at minimum                    | range             | at minimum      |
|               | (from end of               | focusing                      | (from end of      | focusing        |
|               | lens)                      | distance                      | lens)             | distance        |
| Normal        | 18 - 25 cm                 | 183 x 137 mm                  | 18 - 25 cm        | 36 x 27 mm      |
| mode          | (7.1 - 9.8 in.)            | (7.2 - 5.4 in.)               | (7.1 - 9.8 in.)   | (1.4 - 1.1 in.) |
| Macro<br>mode | 0 - 17 cm<br>(0 - 6.7 in.) | 46 x 34 mm<br>(1.8 - 1.3 in.) | -                 | -               |

#### ■ Conversion Lens Adapter LA-DC58G

This is the lens adapter for attaching the wide converter, tele-converter and close-up lens to the camera. It can be divided into two: the front section and the rear section.

 To Attach Wide Converter WC-DC58N or Tele-converter TC-DC58N Detach the front section of the conversion lens adapter and fit only the rear section to the camera.

#### • To Attach Close-up Lens 250D

Keep the two sections of the conversion lens adapter together to fit it to the camera.

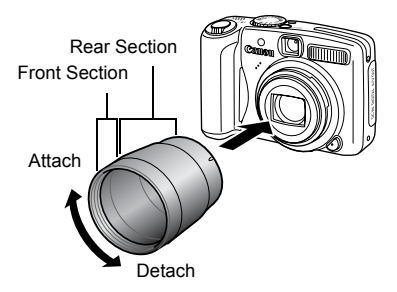

### **Attaching a Lens**

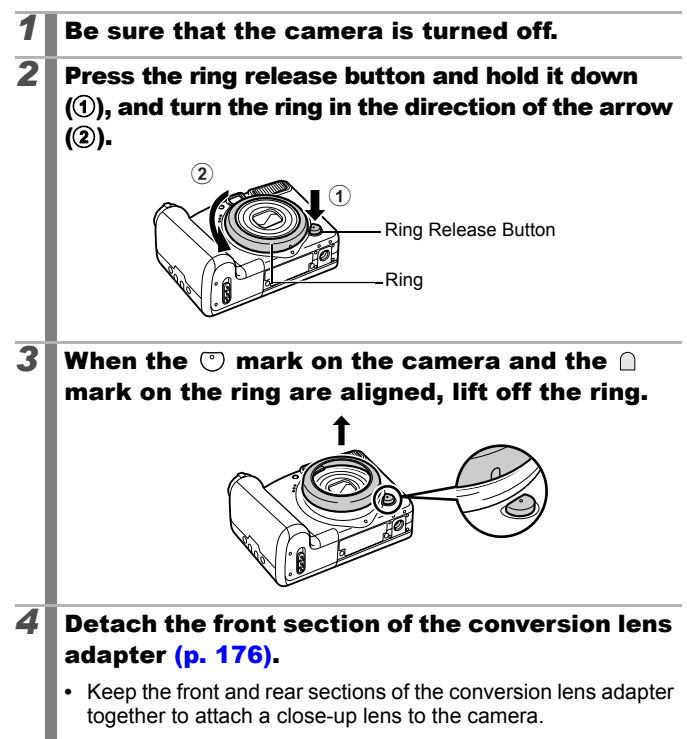

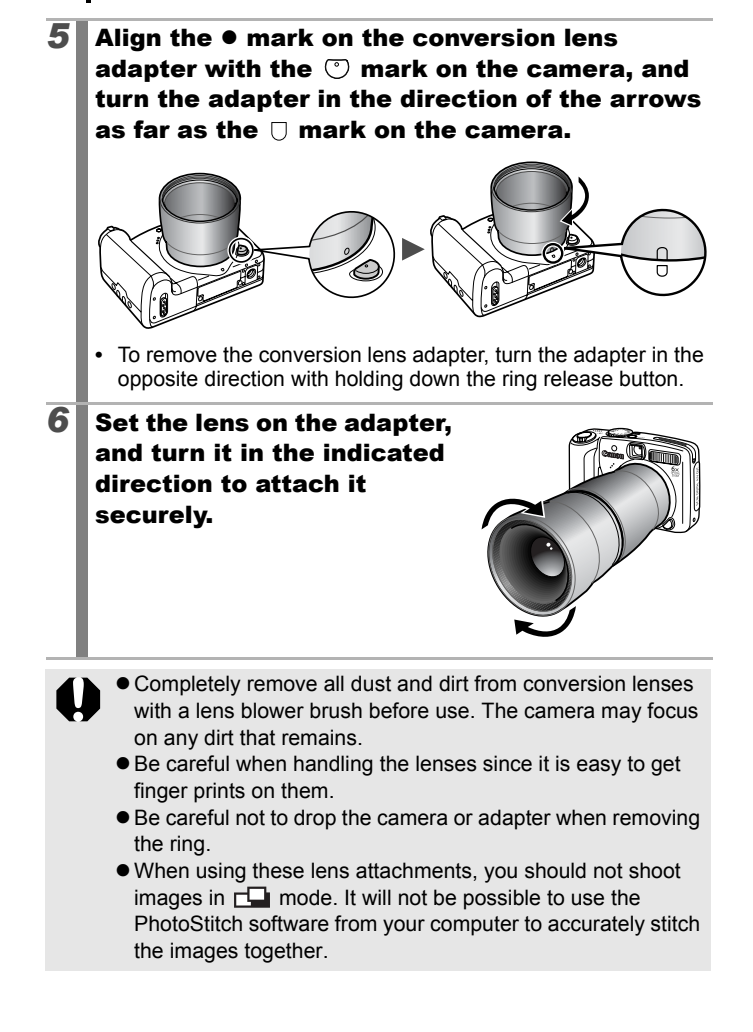
## **Converter Settings**

Settings for when shooting using [IS Mode] (p. 68) with the separately sold Wide Converter WC-DC58N, Tele-converter TC-DC58N or Close-up lens 250D attached.

| 1 | Set the mode switch to 🗅.                                                                                                    |                                                                                                    |
|---|----------------------------------------------------------------------------------------------------|----------------------------------------------------------------------------------------------------|
| 2 | <ul> <li>Select [Converter].</li> <li>1. Press the O button.</li> <li>2. In the [ ] menu, use the ↑ or ↓ button to select [Converter].</li> </ul>                                                  | AF-assist Beam On Off<br>Review 42 sec.<br>Disp. Overlay 40ff<br>TE Mode<br>Converter<br>Dette Stamp 40ff |
| 3 | <ul> <li>Accept the setting.</li> <li>1. Use the  for  button to select<br/>[WC-DC58N], [TC-DC58N] or<br/>[250D].</li> <li>2. Press the  button.</li> <li>Select the attached converter</li> </ul> | AF-assist Beam On Off<br>Review 42 sec.<br>Disp. Overlay 40ff<br>IS Mode<br>Converter<br>Date Stamp       |

When you remove the converter from the camera, return the converter setting to [Off].

# Using an Externally Mounted Flash (Sold Separately)

## High-Power Flash HF-DC1

This flash is used to supplement the camera's built-in flash when the subject is too far away for proper illumination. Use the following procedures to affix the camera and High-Power Flash to the supporting bracket.

Please read the instructions accompanying the flash along with this explanation.

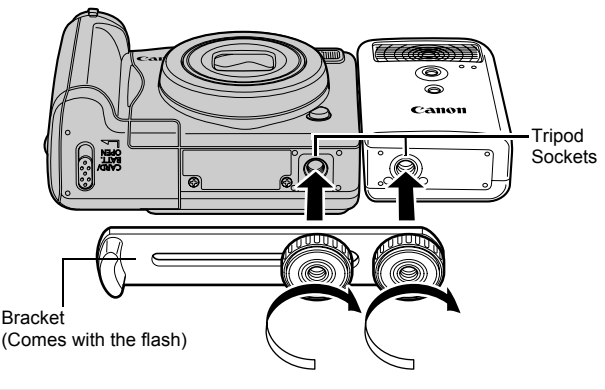

## • The High-Power Flash will not fire in the following situations:

- When shooting in **M** mode
- When Flash Sync is set to [2nd-curtain]
- When Flash Adjust is set to [Manual]
- The flash charge time will lengthen as the battery charge gets weaker. Always set the power/mode switch to [OFF] when you finish using the flash.
- Be careful not to touch the flash window or sensor windows with your fingers while the flash is in use.
- The flash may fire if another flash is being used in close proximity.
- The High-Power Flash may not fire outdoors in daylight or when there are no reflective items.

- For continuous shooting, although the flash fires for the first shot, it does not fire for subsequent shots.
- Fasten the attachment screws securely so that they do not loosen. Failure to do so may lead to the dropping of the camera and flash resulting in damage to both.

|--|

- Before attaching the bracket to the flash, check that the lithium battery (CR123A or DL123) is installed.
- To illuminate the subjects properly, install the flash so that it is up against the side of the camera and parallel with the camera's front panel.
- A tripod can be used even when the flash is attached.

### Batteries

### Charge becomes Severely Limited

If the battery usage time has considerably diminished, wipe the battery terminals well with a dry cloth. The terminals may be dirty from fingerprints.

### Usage in Cold Temperatures

Get a spare generic lithium battery (CR123A or DL123). You are recommended to place the spare battery in your pocket to warm it up before switching it for the battery in the flash.

### Non-Use over Extended Periods

Leaving batteries in the High-Power Flash could allow the battery fluid to leak, damaging the product. Remove the batteries from the High-Power Flash and store them in a cool, dry place.

## **Replacing the Date Battery**

If the Date/Time menu appears when the camera power is turned on, the date battery charge is low and the date and time settings have been lost. Please purchase a lithium coin battery (CR1220) and replace it as follows.

Please note that the first date battery may appear to expire relatively quickly after you purchase the camera. This is because it is installed in the camera at the point of manufacture, not when you make the purchase.

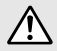

Be particularly careful to keep the date batteries out of the reach of children. Seek medical assistance immediately if a child swallows a battery since corrosive battery fluids can damage the stomach or intestinal walls.

### **1** Confirm that the camera is turned off.

- **2** Slide the battery cover lock and open the cover (p. 8).
- **3** Hook your nail onto the date battery holder and lightly pull it up.

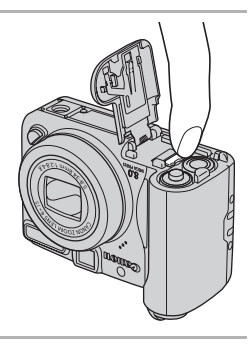

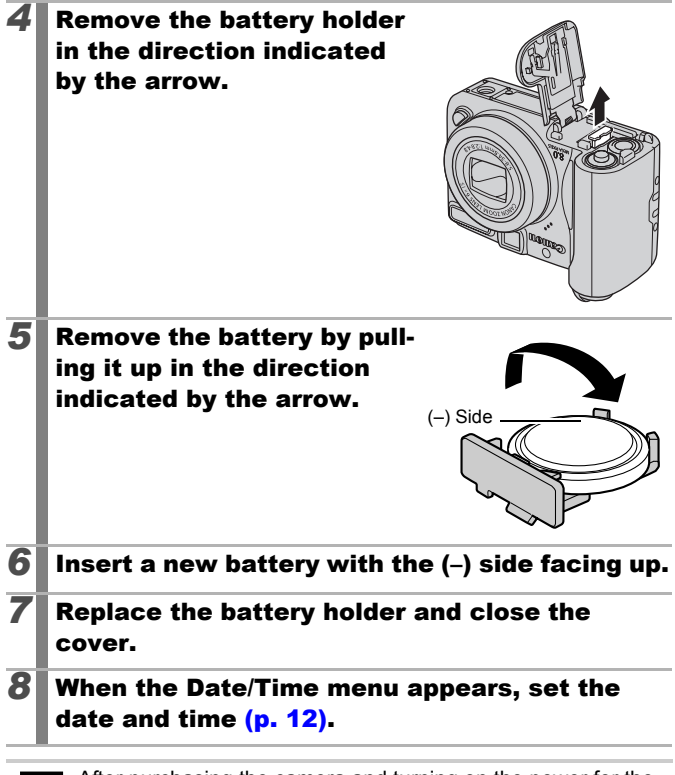

After purchasing the camera and turning on the power for the first time, although the Date/Time menu will appear, you do not need to replace the date battery.

If you ever dispose of your camera, first remove the date battery for recycling according to the recycling system of your country.

## **Camera Care and Maintenance**

Never use thinners, benzine, detergents or water to clean the camera. These substances may distort or damage the equipment.

### **Camera Body**

Gently wipe dirt off the camera body with a soft cloth or eyeglass lens wiper.

### Lens

First use a lens blower brush to remove dust and dirt, then remove any remaining dirt by wiping the lens lightly with a soft cloth.

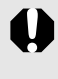

Never use organic solvents on the camera body or lens. If dirt remains, contact the closest Canon Customer Support Help Desk as listed on the rear of the European Warranty System (EWS) Booklet.

### Viewfinder and LCD Monitor

Use a lens blower brush to remove dust and dirt. If necessary, gently wipe with a soft cloth or an eyeglass lens wiper to remove stubborn dirt.

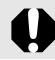

Never rub or press strongly on the LCD monitor. These actions may damage it or lead to other problems.

## **Specifications**

All data is based on Canon's standard testing methods. Subject to change without notice.

### **PowerShot A720 IS**

|                         | (W): Max. wide angle (T): Max. telephoto                                                                                                    |  |  |  |
|-------------------------|----------------------------------------------------------------------------------------------------|--|--|--|
| Camera Effective Pixels | : Approx. 8.0 million                                                                                                    |  |  |  |
| Image Sensor            | : 1/2.5-inch type CCD (Total number of pixels:<br>Approx. 8.3 million)                                                                                                    |  |  |  |
| Lens                    | : 5.8 (W) – 34.8 (T) mm<br>(35mm film equivalent: 35 (W) – 210 (T) mm)<br>f/2.8 (W) – f/4.8 (T)                                                                                                    |  |  |  |
| Digital Zoom            | : Approx. 4.0x (Up to approx. 24x in combination with the optical zoom)                                                                                                    |  |  |  |
| Optical Viewfinder      | : Real-image zoom viewfinder                                                                                                    |  |  |  |
| LCD Monitor             | : 2.5-inch type, amorphous silicon TFT color<br>LCD, approx. 115,000 pixels (Picture coverage<br>100%)                                                                                                    |  |  |  |
| AF System               | : TTL autofocus<br>AF lock and Manual focus are available<br>Focusing frame: Face Detect/AiAF(9-point)/<br>Center*/FlexiZone<br>* Size of AF frame can be selected                                            |  |  |  |
| Focusing Range          | : Normal: 55 cm (1.8 ft.) – infinity<br>Macro: 1 – 55 cm (W) (0.4 in. – 1.8 ft. (W))<br>Manual focus: 1 cm (0.4 in.) – infinity (W),<br>55 cm (1.8 ft.) – infinity (T)<br>Kids&Pets: 1 m (3.3 ft.) – infinity |  |  |  |
| Shutter                 | : Mechanical shutter • electronic shutter                                                                                                    |  |  |  |
| Shutter Speeds          | <ul> <li>15 – 1/2000 sec.</li> <li>The shutter speed varies depending on the shooting mode.</li> <li>Slow shutter speeds of 1.3 sec. or slower operate with noise reduction.</li> </ul>                       |  |  |  |
| Image Stabilization     | : Lens shift type<br>Continuous/Shoot Only*/Panning*/Off<br>* Still images only                                                                                                    |  |  |  |

186 Appendix

| Metering System                                                                 | : Evaluative* <sup>1</sup> , Center-weighted average or Spot* <sup>2</sup>                                                                                                    |
|---------------------------------------------------------------------------------|----------------------------------------------------------------------------------------------------|
|                                                                                 | *1 When [AF Frame] is set to [Face Detect], the<br>brightness of the face is also evaluated<br>*2 Fixed to center/AF Point                                                                                                    |
| Exposure Compensation                                                           | : ±2 stops in 1/3-stop increments                                                                                                    |
| ISO speed<br>(Standard Output<br>Sensitivity,<br>Recommended<br>Exposure Index) | : Auto*, High ISO Auto*, ISO 80/100/200/400/<br>800/1600<br>* Camera automatically sets the optimal speed.                                                                                                    |
| White Balance                                                                   | : Auto, Day Light, Cloudy, Tungsten,<br>Fluorescent, Fluorescent H, Underwater or<br>Custom                                                                                                    |
| Built-in Flash                                                                  | : Auto*, on*, off<br>* Red-eye reduction is available.<br>FE Lock/Slow Synchro/2nd-curtain/Flash<br>output /Safety FE settings are available.                                                                                                    |
| Compensation Range of Built-In Flash                                            | : 30 cm – 3.5 m (1.0 – 11 ft.) (W),<br>55 cm – 2.5 m (1.8 – 8.2 ft.) (T)<br>(ISO speed: Auto)                                                                                                    |
| Flash Exposure<br>Compensation                                                  | : ±2 stops in 1/3-stop increments                                                                                                    |
| Shooting Modes                                                                  | : Auto<br>Creative zone:<br>Program, Shutter-speed priority, Aperture<br>priority, Manual                                                                                                    |
|                                                                                 | Image zone:<br>Portrait, Landscape, Night Snapshot,<br>Kids&Pets, Indoor, Special Scene* <sup>1</sup> , Stitch<br>Assist and Movie* <sup>2</sup><br>*1 Night Scene, Foliage, Snow, Beach, Fireworks,<br>Aquarium and Underwater.<br>*2 Standard and Compact. |
| Continuous Shooting                                                             | : Approx. 1.3 shots/sec. (Large/Fine mode)                                                                                                    |
| Self-timer                                                                      | : Activates shutter after an approx. 10-sec./<br>approx. 2-sec. delay, Custom Timer                                                                                                    |

| Recording Media                  |                | :                                                                                                    | : SD memory card/SDHC memory card/<br>MultiMediaCard/MMCplus memory card/HC<br>MMCplus memory card                                                                                                    |                                                                                                    |  |  |  |
|----------------------------------|----------------|----------------------------------------------------------------------------------------------------|----------------------------------------------------------------------------------------------------|----------------------------------------------------------------------------------------------------|--|--|--|
| File Format                      | t              | :                                                                                                    | : Design rule for camera file system and DPOF compliant                                                                                                    |                                                                                                    |  |  |  |
| Data Type                        | (Still images) | :                                                                                                    | : Exif 2.2 (JPEG)*<br>Sound memos: WAVE (monaural)                                                                                                    |                                                                                                    |  |  |  |
|                                  | (Movies)       | <ul> <li>AVI (Image data: Motion JPEG; Audio data:<br/>WAVE (monaural))</li> <li>* This digital camera supports Exif 2.2 (also called<br/>"Exif Print"). Exif Print is a standard for enhancing<br/>the communication between digital cameras and<br/>printers. By connecting to an Exif Print-compliant<br/>printer, the camera's image data at the time of<br/>shooting is used and optimized, yielding extremely<br/>high quality prints.</li> </ul> |                                                                                                    |                                                                                                    |  |  |  |
| Compressi                        | on             | :                                                                                                    | Superfine, Fine, Norm                                                                                                    | nal                                                                                                    |  |  |  |
| Number of<br>Recording<br>Pixels | (Still images) | •                                                                                                    | Large:<br>Medium 1:<br>Medium 2:<br>Medium 3:<br>Small:<br>Postcard:<br>Widescreen:                                                                                                    | 3264 x 2448 pixels<br>2592 x 1944 pixels<br>2048 x 1536 pixels<br>1600 x 1200 pixels<br>640 x 480 pixels<br>1600 x 1200 pixels<br>3264 x 1832 pixels |  |  |  |
|                                  | (Movies)       | :                                                                                                    | Standard:<br>640 x 480 pixels (30 frames/sec.)<br>640 x 480 pixels (30 frames/sec. LP)<br>320 x 240 pixels (30 frames/sec.)<br>Recording can continue until the memory card<br>is full* <sup>1</sup> (can record up to a maximum of 4 GB<br>at one time)* <sup>2</sup><br>Compact: (can record for 3 min.)<br>160 x 120 pixels (15 frames/sec.)<br>*1 Using super high-speed memory cards (SDC-512<br>MSH recommended).<br>*2 Even if the clip size has not reached 4 GB,<br>recording will stop at the moment the clip length<br>reaches 1 hour. Depending on the volume and data<br>writing speed of the memory card, recording may<br>stop before reaching 1 hour or before the recorded |                                                                                                    |  |  |  |

188 Appendix

| Playback Modes                        | : Single (histogram displayable), Index (9<br>thumbnail images), Magnified (approx. 10x<br>(max.) in LCD monitor, advance or reverse<br>through magnified images possible), Jump (it is<br>possible to jump to every tenth or hundredth<br>image, to the first image of each shooting date,<br>to movies or to the first image in each folder. In<br>index playback mode, it displays 9 images at<br>once.), Auto Play, Red-Eye Correction, Sound<br>memos (up to 1 min.), Movie (slow motion play<br>back possible) or Resize. |
|---------------------------------------|----------------------------------------------------------------------------------------------------|
| Direct Print                          | : <i>PictBridge</i> compliant, and <i>Canon Direct Print</i> and <i>Bubble Jet Direct</i> compatible                                                                                                    |
| Interface                             | : USB 2.0 Hi-Speed (mini-B) Audio/Video output<br>(NTSC or PAL selectable, monaural audio)                                                                                                    |
| Communication Settings                | MTP, PTP                                                                                                    |
| Power Source                          | : 2 AA-size alkaline batteries<br>2 AA-size NiMH batteries NB4-300 (sold<br>separately)<br>AC Adapter Kit ACK800 (sold separately)                                                                                                    |
| Operating Temperatures                | : 0 – 40 °C (32 – 104 °F) (0 – 35 °C (32 – 95 °F) when NB-3AH is used.)                                                                                                    |
| Operating Humidity                    | : 10 – 90%                                                                                                    |
| Dimensions<br>(excluding protrusions) | : 97.3 x 67.0 x 41.9 mm<br>(3.83 x 2.64 x 1.65 in.)                                                                                                    |
| Weight<br>(camera body only)          | : Approx. 200 g (7.05 oz.)                                                                                                    |

### **Battery Capacity**

|                                                             | Number of I                                          |                       |                     |
|-------------------------------------------------------------|------------------------------------------------------|-----------------------|---------------------|
|                                                             | LCD Monitor<br>On (Based on<br>the CIPA<br>standard) | LCD Monitor<br>Off    | Playback<br>Time    |
| AA-size Alkaline<br>Batteries (included<br>with the camera) | Approx. 140<br>images                                | Approx. 500<br>images | Approx.<br>9 hours  |
| AA-size NiMH<br>Batteries (NB-3AH<br>(fully charged))       | Approx. 400<br>images                                | Approx. 900<br>images | Approx.<br>11 hours |

• The actual figures will vary according to the shooting conditions and settings.

• Movie data is excluded.

 At low temperatures, the battery performance may diminish and the low battery icon may appear very rapidly. In these circumstances, the performance can be improved by warming the battery in a pocket before use.

### **Test Conditions**

- Shooting: Normal temperature (23°C ±2°C/73°F ±3.6°F), normal relative humidity (50% ±20%), alternating wide angle end and telephoto end shots at 30 second intervals with the flash fired once every two shots and the camera power turned off after every tenth shot. Power is left off for a sufficient amount of time\*, then the power is turned back on and the testing procedure is repeated.
  - A Canon-brand memory card is used.
  - \* Until the battery returns to normal temperature
- Playback: Normal temperature (23°C ±2°C/73°F ±3.6°F), normal relative humidity (50% ±20%), continuous playback at 3 seconds per image.

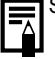

See Battery Handling Precautions (p. 168).

### **Memory Cards and Estimated Capacities**

: Card included with the camera

| Recording Pixels                    | Compress<br>ion | 16MB | SDC-128M | SDC-<br>512MSH |
|-------------------------------------|-----------------|------|----------|----------------|
|                                     | S               | 3    | 35       | 139            |
| L (Large)                           |                 | 6    | 59       | 231            |
| 5204 X 2440 pixels                  |                 | 13   | 123      | 479            |
|                                     | ß               | 5    | 49       | 190            |
| M1 (Medium 1)<br>2592 x 1944 pixels |                 | 9    | 87       | 339            |
| 2002 x 1044 pixelo                  |                 | 19   | 173      | 671            |
|                                     | ß               | 8    | 76       | 295            |
| M2 (Medium 2)                       |                 | 15   | 136      | 529            |
| 2040 X 1000 pixelo                  |                 | 30   | 269      | 1041           |
|                                     | ß               | 13   | 121      | 471            |
| M3 (Medium 3)<br>1600 x 1200 pixels |                 | 24   | 217      | 839            |
| 1000 x 1200 pixels                  |                 | 47   | 411      | 1590           |
|                                     | ß               | 52   | 460      | 1777           |
| S (Small)<br>640 x 480 pixels       |                 | 81   | 711      | 2747           |
|                                     |                 | 128  | 1118     | 4317           |
| ► (Post card)<br>1600 x 1200 pixels |                 | 24   | 217      | 839            |
|                                     | S               | 5    | 47       | 183            |
| W(Widescreen)                       |                 | 8    | 79       | 307            |
| 5204 × 1052 pixels                  |                 | 18   | 166      | 642            |

• Capable of smooth continuous shooting (p. 87) when card has been formatted with a low level format.

• This reflects standard shooting criteria established by Canon. Actual results may vary according to the subject and shooting conditions.

### Movie

### Card included with the camera

|                 | F         | Recording Pixels<br>/Frame Rate       | 16MB              | SDC-128M           | SDC-512MSH         |
|-----------------|-----------|---------------------------------------|-------------------|--------------------|--------------------|
|                 | 640       | 640 x 480 pixels<br>30 frames/sec.    | 6 sec.            | 1 min. 4 sec.      | 4 min. 9 sec.      |
| <b>Standard</b> | 640<br>LP | 640 x 480 pixels<br>30 frames/sec. LP | 14 sec.           | 2 min. 7 sec.      | 8 min. 14 sec.     |
|                 | 320       | 320 x 240 pixels<br>30 frames/sec.    | 20 sec.           | 3 min. 1 sec.      | 11 min.<br>42 sec. |
| b<br>Compact    | 160       | 160 x 120 pixels<br>15 frames/sec.    | 1 min.<br>40 sec. | 14 min.<br>29 sec. | 55 min.<br>57 sec. |

Maximum movie clip length at 3 min. The figures indicate the maximum continuous recording time.

## Image Data Sizes (Estimated)

| Recording Divola      |                                       | Compression                                  |                   |              |              |
|-----------------------|---------------------------------------|----------------------------------------------|-------------------|--------------|--------------|
| Recording Pixels      |                                       |                                              | s                 |              |              |
| L 3264 x 244          | l8 pixe                               | ls                                           | 3436 KB           | 2060 KB      | 980 KB       |
| M1 2592 x 194         | l4 pixe                               | ls                                           | 2503 KB           | 1395 KB      | 695 KB       |
| M2 2048 x 153         | 86 pixe                               | ls                                           | 1602 KB           | 893 KB       | 445 KB       |
| M3 1600 x 1200 pixels |                                       | 1002 KB                                      | 558 KB            | 278 KB       |              |
| S 640 x 480 pixels    |                                       | 249 KB                                       | 150 KB            | 84 KB        |              |
| 1600 x 1200 pixels    |                                       | _                                            | 558 KB            | —            |              |
| W 3264 x 1832 pixels  |                                       | 2601 KB                                      | 1540 KB           | 736 KB       |              |
|                       | Frame Rate/Recording Pixels File size |                                              |                   |              |              |
|                       | 640                                   | 640 x 4                                      | 480 pixels, 30 fr | ames/sec.    | 1920 KB/sec. |
| 🔛 Standard            | 640<br>P                              | 640 x 4                                      | 480 pixels, 30 fr | ames/sec. LP | 960 KB/sec.  |
|                       | 320                                   | 320 x 2                                      | 240 pixels, 30 fr | ames/sec.    | 660 KB/sec.  |
| 🕁 Compact             | 160                                   | 160 x 120 pixels, 15 frames/sec. 120 KB/sec. |                   |              | 120 KB/sec.  |

### MultiMediaCard

| Interface  | Compatible with MultiMediaCard standards    |
|------------|---------------------------------------------|
| Dimensions | 32.0 x 24.0 x 1.4 mm (1.3 x 0.9 x 0.06 in.) |
| Weight     | Approx. 1.5 g (0.05 oz.)                    |

### **SD Memory Card**

| Interface  | Compatible with SD memory card standards   |
|------------|--------------------------------------------|
| Dimensions | 32.0 x 24.0 x 2.1 mm (1.3 x 0.9 x 0.1 in.) |
| Weight     | Approx. 2 g (0.07 oz.)                     |

### NiMH Battery NB-3AH

(Supplied with the separately sold NiMH Battery NB4-300 set or the Battery and Charger Kit CBK4-300)

| Туре                      | AA-size nickel metal hydride battery                       |
|---------------------------|------------------------------------------------------------|
| Nominal Voltage           | 1.2 V DC                                                   |
| Typical Capacity          | 2500 mAh (min.: 2300 mAh)                                  |
| Cycle Life                | Approx. 300 times                                          |
| Operating<br>Temperatures | 0 – 35 °C (32 – 95 °F)                                     |
| Dimensions                | Diameter: 14.5 mm (0.57 in.)<br>Length: 50.0 mm (1.97 in.) |
| Weight                    | Approx. 30 g (1.06 oz.)                                    |

#### Battery Charger CB-5AH/CB-5AHE

(Supplied with the separately sold Battery and Charger Kit CBK4-300)

| Rated Input               | 100 – 240 V AC (50/60 Hz)                                             |
|---------------------------|-----------------------------------------------------------------------|
| Rated Output              | 565 mA* <sup>1</sup> , 1275 mA* <sup>2</sup>                          |
| Charging Time             | Approx. 4 hours 40 min.* <sup>1</sup> , Approx. 2 hours* <sup>2</sup> |
| Operating<br>Temperatures | 0 – 35 °C (32 – 95 °F)                                                |
| Dimensions                | 65.0 x 105.0 x 27.5 mm (2.56 x 4.13 x 1.08 in.)                       |
| Weight (body only)        | Approx. 95 g (3.35 oz.)                                               |

\*1 When charging four NB-3AH batteries

\*2 When charging two NB-3AH batteries loaded one on each side of the battery charger

### **Compact Power Adapter CA-PS800**

(Included with the separately sold AC Adapter Kit ACK800)

| Rated Input               | 100 – 240 V AC (50/ 60 Hz)                      |
|---------------------------|-------------------------------------------------|
| Rated Output              | 3.15 V DC, 2.0 A                                |
| Operating<br>Temperatures | 0 – 40 °C (32 – 104 °F)                         |
| Dimensions                | 42.6 x 104.0 x 31.4 mm (1.68 x 4.09 x 1.24 in.) |
| Weight                    | Approx. 180 g (6.35 oz.) (excluding power cord) |

#### Wide Converter WC-DC58N (Sold Separately)

| Magnification    | Approx. 0.7x                                             |
|------------------|----------------------------------------------------------|
| Focal Length*1   | 24.5 mm (35mm film equivalent)                           |
| Focusing Range*1 | Approx. 25 cm (9.8 in.) – infinity (W)* <sup>2</sup>     |
| Thread Diameter  | 58 mm standard filter thread* <sup>3</sup>               |
| Dimensions       | Diameter: 94.5 mm (3.7 in.)<br>Length: 54.9 mm (2.2 in.) |
| Weight           | Approx. 275 g (9.70 oz.)                                 |

| Magnification    | Approx. 1.75x                                            |
|------------------|----------------------------------------------------------|
| Focal Length*4   | 368 mm (35mm film equivalent)                            |
| Focusing Range*4 | Approx. 1.8 m (5.9 ft.) – infinity (T)* <sup>2</sup>     |
| Thread Diameter  | 58 mm standard filter thread* <sup>3</sup>               |
| Dimensions       | Diameter: 75.0 mm (3.0 in.)<br>Length: 50.0 mm (2.0 in.) |
| Weight           | Approx. 185 g (6.53 oz.)                                 |

### Tele-converter TC-DC58N (Sold Separately)

#### Close-up Lens 250D 58 mm (Sold Separately)

| Focusing Range<br>(from front of lens) | 18 – 25 cm (7.1 – 9.8 in.) (W/T)                           |
|----------------------------------------|------------------------------------------------------------|
| Thread Diameter                        | 58 mm standard filter thread* <sup>3</sup>                 |
| Dimensions                             | Diameter: 60.0 mm (2.36 in.)<br>Length: 12.0 mm (0.47 in.) |
| Weight                                 | Approx. 80 g (2.82 oz.)                                    |

#### Conversion Lens Adapter LA-DC58G (Sold Separately)

| Thread Diameter                 | 58 mm standard filter thread                                                                                    |
|---------------------------------|----------------------------------------------------------------------------------------------------|
| Dimensions<br>Diameter x Length | Front Section: 62.6 mm x 10.8 mm (2.5 in. x<br>0.43 in.)<br>Rear Section: 62.3 mm x 43.3 mm (2.5 in. x 1.7 in.) |
| Weight                          | Front Section: Approx. 7 g (0.25 oz.)<br>Rear Section: Approx. 23 g (0.81 oz.)                                  |

#### (W): Max. wide angle (T): Max. telephoto

- \*1 When mounted on PowerShot A720 IS (Max. wide angle)
- \*2 From front of the mounted tele-converter.
- \*3 Conversion Lens Adapter LA-DC58G is required when mounted on PowerShot A720 IS
- \*4 When mounted on PowerShot A720 IS (Max. telephoto)

## Index

## Numerics

| 1st-curtain | 112 |
|-------------|-----|
| 2nd-curtain | 112 |
| 3:2 Guide   | 117 |

## A

| AC Adapter Kit ACK800 | 174             |
|-----------------------|-----------------|
| AE Lock               | <mark>98</mark> |
| AF Frame              | 50, 90          |
| AF Lock               | 95              |
| AF-assist Beam        | 45, 151         |
| AiAF                  | 90              |
| Aperture Value        | 85, 86          |
| Auto Play             |                 |
| Auto Rotate Function  | 115             |
| AV cable              | 146             |
|                       |                 |

## В

| Battery          |                   |
|------------------|-------------------|
| Battery Capacity |                   |
| Charging         | 172               |
| Handling         | 1 <mark>68</mark> |
| Installing       | 8                 |

## С

| Compression          | 57  |
|----------------------|-----|
| Continuous Shooting  | 87  |
| Create Folder        | 118 |
| Custom White Balance | 105 |

## D

| Date/Time              | 12     |
|------------------------|--------|
| Digital Tele-Converter | 60     |
| DIGITAL Terminal       | 26, 38 |
| Digital Zoom           | 60     |

| Direct Transfer            |         |
|----------------------------|---------|
| Distance Units             |         |
| Downloading Images to a Co | omputer |
| 24                         |         |
| DPOF Print Order           | 139     |
| DPOF Transfer Order        |         |

## Е

| Erasing               |     |
|-----------------------|-----|
| All Images            |     |
| Single Images         | 21  |
| Exposure Compensation | 101 |

## F

| 91 |
|----|
| 99 |
| 42 |
| 64 |
| 10 |
| 11 |
| 90 |
|    |
| 95 |
| 94 |
| 96 |
| 97 |
| 94 |
| 81 |
| 42 |
|    |

## G

| Grid Lines |  | 11 | 17 | 7 |
|------------|--|----|----|---|
|------------|--|----|----|---|

### Н

| Histogram |  | 54 |
|-----------|--|----|
|-----------|--|----|

## I

| Image Data Sizes (Estimated) | . 192 |
|------------------------------|-------|
| Image Stabilizer Function    | 68    |
| Index Playback               | . 123 |
| Indicator                    | 41    |
| Interface Cable2             | 2, 26 |
| ISO Speed                    | . 100 |

## J

| Jump | (Image | Search) |  | 124 | ļ |
|------|--------|---------|--|-----|---|
|------|--------|---------|--|-----|---|

## L

| Language                  | 13 |
|---------------------------|----|
| LCD Monitor               |    |
| Night Display             | 49 |
| Playback Information      | 52 |
| Shooting Information      | 50 |
| Using the LCD Monitor     | 49 |
| Lens                      |    |
| Conversion Lens Adapter 1 | 76 |
| Tele-converter1           | 75 |
| Wide Converter1           | 75 |
| List of Messages1         | 58 |
|                           |    |

## Μ

| Macro                | 65              |
|----------------------|-----------------|
| Magnifying           |                 |
| Maintenance          |                 |
| Manual Focus         | 96              |
| Memory Card          |                 |
| Estimated Capacities |                 |
| Formatting           | <mark>56</mark> |
| Handling             | 170             |
| Inserting            | 10              |
| Menu                 |                 |
| FUNC. Menu           | 42, 44          |
| MENU Button          | 43              |

| Menus and Settings | 42, 43    |
|--------------------|-----------|
| Play Menu          | 43, 46    |
| Print Menu         |           |
| Rec. Menu          |           |
| Set up Menu        |           |
| Metering Modes     | 102       |
| MF-Point Zoom      | 45, 96    |
| Mode Dial14        | 4, 40, 73 |
| Mode Switch        | 14, 40    |
| Movie              |           |
| Playback           | 125       |
| Shooting           | 79        |
| Mute               | 15, 46    |
| My Colors          | 107       |

## 0

|  | 0 | verex | posure | Warning |  | 53 |
|--|---|-------|--------|---------|--|----|
|--|---|-------|--------|---------|--|----|

## Ρ

| Playback               | 17, 122     |
|------------------------|-------------|
| Postcard               |             |
| Power Button           | 14, 40      |
| Power Saving           |             |
| Print Style            |             |
| Print/Share Button 22, | 29, 40, 114 |
| Printing               | 22, 139     |
| Program AE             |             |
| Protect                | 137         |

## R

| Recording Pixels   | 44, 58          |
|--------------------|-----------------|
| Red-Eye Correction | 130             |
| Red-Eye Reduction  | 38, 88          |
| Reset All          | <mark>55</mark> |
| Resize             | 134             |
| Resume Playback    | 17              |
| Review             | 16, 45          |
| Rotate             | 127             |

| Safety FE1                 | 13  |
|----------------------------|-----|
| Safety MF                  | 97  |
| Safety Zoom                | 62  |
| Self-Timer                 | 66  |
| Shooting                   | 14  |
| Shooting Mode              |     |
| Creative Zone              | 73  |
| Av                         | 85  |
| Μ                          | 86  |
| Ρ                          | 82  |
| Τν                         | 83  |
| Functions Available2       | 200 |
| Image Zone                 | 73  |
| Movie                      | 79  |
| Special Scene              | 75  |
| Stitch Assist              | 77  |
| Shutter Button             | 40  |
| Fully15,                   | 19  |
| Halfway                    | 15  |
| Shutter Speed83, 85,       | 86  |
| Slow Synchro Function      | 89  |
| Smooth Continuous Shooting | 87  |
| Sound Memo1                | 36  |
| Spot AE Point Frame        | 03  |
| Stitch Assist              | 77  |
| System Requirements        | 24  |

## Т

| Telephoto       |    | 59 |
|-----------------|----|----|
| Troubleshooting | 14 | 47 |

## V

| Video System |  | 146 |
|--------------|--|-----|
|--------------|--|-----|

## W

| ••            |                |
|---------------|----------------|
| White Balance | 104            |
| Wide Angle    | 59             |
| Wrist Strap   | <mark>8</mark> |
|               |                |

## Ζ

| Zoom |  | 5 | 9 |  |
|------|--|---|---|--|
|------|--|---|---|--|

### Disclaimer

- While every effort has been made to ensure that the information contained in this guide is accurate and complete, no liability can be accepted for any errors or omissions.
- Canon reserves the right to change the specifications of the hardware and software described herein at anytime without prior notice.
- No part of this guide may be reproduced, transmitted, transcribed, stored in a retrieval system, or translated into any language in any form, by any means, without the prior written permission of Canon.
- Canon makes no warranties for damages resulting from corrupted or lost data due to a mistaken operation or malfunction of the camera, the software, SD memory cards (SD cards), personal computers, peripheral devices, or use of non-Canon SD cards.

## **Trademark Acknowledgments**

- Microsoft, Windows Vista and the Windows Vista logo are trademarks or registered trademarks of Microsoft Corporation in the United States and/or other countries.
- Macintosh, the Mac logo, QuickTime and the QuickTime logo are trademarks of Apple Inc., registered in the U.S. and other countries.
- The SDHC logo is a trademark.

Copyright © 2007 Canon Inc. All rights reserved.

## Functions Available in Each Shooting Mode

| Fu                             | Inction                                                                                      | Μ | Av              | Tv              | Ρ | d   | AUTO | Ŷ |   |
|--------------------------------|----------------------------------------------------------------------------------------------|---|-----------------|-----------------|---|-----|------|---|---|
| Exposure Compensation          | n (p. 101)                                                                                   | - | 0               | 0               | 0 | 0   | -    | 0 | 0 |
|                                | Auto                                                                                         | - | 0               | 0               | 0 | 0   | 0    | 0 | 0 |
| ISO Speed (p. 100)             | High ISO Auto                                                                                | _ | -               | -               | 0 | -   | 0    | - | - |
|                                | ISO 80/100/200/400/800/<br>1600                                                              | 0 | 0               | 0               | 0 | -   | -    | - | - |
|                                | Auto                                                                                         | 0 | 0               | 0               | 0 | 0   | 0    | 0 | 0 |
| White Balance<br>(p. 104)      | Auto, Day Light, Cloudy,<br>Tungsten, Fluorescent,<br>Fluorescent H, Underwa-<br>ter, Custom | 0 | 0               | 0               | 0 | 0   | -    | - | I |
|                                | Single Shot                                                                                  | 0 | 0               | 0               | 0 | 0   | 0    | 0 | 0 |
| D                              | Continuous                                                                                   | 0 | 0               | 0               | 0 | -   | -    | 0 | 0 |
| (pp. 87, 66)                   | Self Timer<br>(2 sec. 10 sec.)                                                               | 0 | 0               | 0               | 0 | 0   | 0    | 0 | 0 |
|                                | Custom Timer                                                                                 | 0 | 0               | 0               | 0 | -   | 0    | 0 | 0 |
| My Colors (p. 107)             | -                                                                                            | 0 | 0               | 0               | 0 | 0   | _    | - | - |
| Flash Compensation (           | _                                                                                            | 0 | 0               | 0               | 0 | _   | -    | - |   |
| Flash Output (p. 111)          |                                                                                              | 0 | 0               | 0               | - | -   | _    | - | - |
|                                | Evaluative                                                                                   | 0 | 0               | 0               | 0 | 0   | 0    | 0 | 0 |
| Metering System<br>(p. 102)    | Center Weighted Avg.                                                                         | 0 | 0               | 0               | 0 | -   | _    | - | - |
| u. · · ·                       | Spot                                                                                         | 0 | 0               | 0               | 0 | -   | _    | - | - |
| Recording Pixels (Still        | Images) (p. 57)                                                                              | 0 | 0               | 0               | 0 | O*1 | 0    | 0 | 0 |
|                                | 640 x 480, 30 fps                                                                            | 1 | -               | -               | 1 | -   | _    | - | - |
| Recording Pixels/              | 640 x 480, 30 fps LP                                                                         | - | -               | -               | - | -   | -    | - | - |
| (p. 81)                        | 320 x 240, 30 fps                                                                            | - | -               | -               | - | -   | -    | - | - |
|                                | 160 x 120, 15 fps                                                                            | - | -               | 1               | - | -   | -    | - | - |
| Av/Tv Settings (pp. 83         | , 85)                                                                                        | 0 | O* <sup>2</sup> | O* <sup>3</sup> | - | -   | -    | - | - |
| AE/FE Lock (pp. 98, 9          | 9)                                                                                           | - | 0               | 0               | 0 | -   | -    | - | - |
| Macro (p. 65)                  |                                                                                              | 0 | 0               | 0               | 0 | 0   | 0    | 0 | - |
| Manual Focus (p. 96)           |                                                                                              | 0 | 0               | 0               | 0 | -   | -    | 0 | 0 |
|                                | Auto                                                                                         | - | -               | 1               | 0 | -   | 0    | 0 | 0 |
| Flash (p. 64)                  | On                                                                                           | 0 | 0               | 0               | 0 | 0   | -    | 0 | 0 |
|                                | Off                                                                                          | 0 | 0               | 0               | 0 | 0   | 0    | 0 | 0 |
|                                | Off                                                                                          | 0 | 0               | 0               | 0 | -   | 0    | 0 | 0 |
| LCD Monitor Setting<br>(p. 49) | LCD Monitor<br>(no information)                                                              | 0 | 0               | 0               | 0 | -   | 0    | 0 | 0 |
|                                | LCD Monitor<br>(information view)                                                            | 0 | 0               | 0               | 0 | 0   | 0    | 0 | 0 |

Set each function according to the shooting conditions and then shoot. Only functions with settings that change with the shooting mode are listed here.

| эл | •          | .)(;)      |            |   |                 | SCN       |   |   |     | •          |   | Reference  |  |  |
|----|------------|------------|------------|---|-----------------|-----------|---|---|-----|------------|---|------------|--|--|
| 24 | <b>7</b> 8 | <b>A</b> 7 | <b>.</b> * | × | <b>`&amp;</b> ` | <b>\$</b> |   | ۲ | ÷(k | <u>الم</u> | Ø | Pages      |  |  |
| 0  | 0          | 0          | 0          | 0 | 0               | 0         | 0 | 0 | 0   | -          | - | p 101      |  |  |
| 0  | 0          | 0          | 0          | 0 | 0               | 0         | 0 | 0 | 0   | 0          | 0 |            |  |  |
| -  | -          | -          | -          | - | -               | -         | - | - | -   | -          | - | p 100      |  |  |
| -  | -          | -          | -          | - | -               | -         | - | - | -   | -          | - |            |  |  |
| 0  | 0          | 0          | 0          | 0 | 0               | 0         | 0 | 0 | 0   | 0          | 0 |            |  |  |
| _  | -          | -          | -          | - | -               | _         | - | - | -   | 0          | 0 | p 104      |  |  |
| 0  | 0          | 0          | 0          | 0 | 0               | 0         | 0 | 0 | 0   | 0          | 0 |            |  |  |
| 0  | 0          | 0          | 0          | 0 | 0               | 0         | 0 | 0 | 0   | -          | - |            |  |  |
| 0  | 0          | 0          | 0          | 0 | 0               | 0         | 0 | 0 | 0   | 0          | 0 | pp. 66, 87 |  |  |
| 0  | 0          | 0          | 0          | 0 | 0               | 0         | 0 | 0 | 0   | -          | - |            |  |  |
| -  | -          | -          | -          | - | -               | -         | - | - | -   | 0          | 0 | p 107      |  |  |
| -  | -          | -          | -          | - | -               | -         | - | - | -   | -          | - | p 110      |  |  |
| -  | -          | -          | -          | - | -               | -         | - | - | -   | -          | - | p 111      |  |  |
| 0  | 0          | 0          | 0          | 0 | 0               | 0         | 0 | 0 | 0   | 0          | 0 |            |  |  |
| -  | -          | -          | -          | - | -               | -         | - | - | -   | -          | - | p 102      |  |  |
| -  | -          | -          | -          | - | -               | -         | - | - | -   | -          | - |            |  |  |
| 0  | 0          | 0          | 0          | 0 | 0               | 0         | 0 | 0 | 0   | -          | - | p 57       |  |  |
| -  | -          | -          | -          | - | -               | -         | - | - | -   | 0          | - | -          |  |  |
| -  | -          | -          | -          | - | -               | -         | - | - | -   | 0          | - | p 81       |  |  |
| -  | -          | -          | -          | - | -               | -         | - | - | -   | 0          | - | -          |  |  |
| -  | -          | -          | -          | - | -               | -         | - | - | -   | -          | 0 | pp 83 85   |  |  |
| -  | -          | -          | -          | - | -               | -         | - | - | -   | -          | - | pp. 03, 03 |  |  |
| -  | _          | -          | -          | - | -               | -         | _ | - | -   | -          | - | pp. 30, 33 |  |  |
| 0  | -          | 0          | 0          | 0 | 0               | 0         | - | 0 | 0   | 0          | 0 | p 96       |  |  |
| 0  | 0          | 0          | 0          | 0 | 0               | 0         | _ | - | 0   | -          | - |            |  |  |
| 0  | 0          | 0          | 0          | 0 | 0               | 0         | _ | 0 | 0   | _          | _ | p 64       |  |  |
| 0  | 0          | 0          | 0          | 0 | 0               | 0         | 0 | 0 | 0   | _          | - |            |  |  |
| 0  | 0          | 0          | 0          | 0 | 0               | 0         | 0 | 0 | 0   | -          | - | <u> </u>   |  |  |
| 0  | 0          | 0          | 0          | 0 | 0               | 0         | 0 | 0 | 0   | 0          | 0 | p 49       |  |  |
| 0  | 0          | 0          | 0          | 0 | 0               | 0         | 0 | 0 | 0   | 0          | 0 |            |  |  |

| Fu                     | М                                 | Av              | Τv | Ρ               | d | AUTO | Þ | * |                 |
|------------------------|-----------------------------------|-----------------|----|-----------------|---|------|---|---|-----------------|
|                        | Face Detect                       | 0               | 0  | 0               | 0 | -    | 0 | 0 | 0               |
| AF Frame (p. 90)       | AiAF (9 point)                    | 0               | 0  | 0               | 0 | -    | 0 | 0 | 0               |
| / u / (dillo (p. 00)   | Center                            | 0               | 0  | 0               | 0 | 0    | 0 | 0 | 0               |
|                        | FlexiZone                         | 0               | 0  | 0               | 0 | -    | - | - | -               |
| AF Frame Size (p. 92)  |                                   | 0               | 0  | 0               | 0 | -    | - | - | -               |
|                        | Standard (p. 61)                  | 0               | 0  | 0               | 0 | -    | 0 | 0 | 0               |
| Digital Zoom           | Digital Tele-Converter<br>(p. 63) | 0               | 0  | 0               | 0 | -    | 0 | 0 | 0               |
| Flash Sync (2nd-curta  | in) (p. 112)                      | 0               | 0  | 0               | 0 | -    | _ | - | -               |
| Slow Synchro (p. 89)   |                                   | O* <sup>4</sup> | 0  | O* <sup>4</sup> | 0 | 0    | - | - | 0* <sup>4</sup> |
| Flash Adjust (Manual)  | (p. 109)                          | O*5             | 0  | 0               | - | -    | _ | - | -               |
| Red-Eye (p. 88)        |                                   | 0               | 0  | 0               | 0 | 0    | 0 | 0 | 0               |
| Safety FE (p. 113)     |                                   | -               | 0  | 0               | 0 | -    | - | - | -               |
| Spot Metering Frame    | Center                            | 0               | 0  | 0               | 0 | 0    | 0 | 0 | 0               |
| (p. 103)               | AF Point                          | 0               | 0  | 0               | 0 | -    | - | - | -               |
| MF-Point Zoom (p. 96   | )                                 | 0               | 0  | 0               | 0 | -    | - | 0 | 0               |
| Safety MF (p. 97)      |                                   | 0               | 0  | 0               | 0 | -    | - | 0 | 0               |
| AF-assist Beam (p. 45  | i)                                | 0               | 0  | 0               | 0 | 0    | 0 | 0 | 0               |
| Rec. Review (p. 16)    |                                   | 0               | 0  | 0               | 0 | 0    | 0 | 0 | 0               |
| Disp. Overlay (p. 117) | Grid Line                         | 0               | 0  | 0               | 0 | -    | 0 | 0 | 0               |
| Disp. Overlay (p. 117) | 3:2 Guide/Both                    | 0               | 0  | 0               | 0 | -    | 0 | 0 | 0               |
| IS Mode (p. 68)        | Continuous                        | 0               | 0  | 0               | 0 | 0    | 0 | 0 | 0               |
| 13 Mode (p. 00)        | Shooting Only/Panning             | 0               | 0  | 0               | 0 | 0    | 0 | 0 | 0               |
| Converter (p. 179)     |                                   | 0               | 0  | 0               | 0 | 0    | 0 | 0 | 0               |
| Date Stamp (p. 71)     |                                   | 0               | 0  | 0               | 0 | -    | 0 | 0 | 0               |
| Set 🗛 Button (p.       | 114)                              | 0               | 0  | 0               | 0 | 0    | 0 | 0 | 0               |

### 202 Functions Available in Each Shooting Mode

O: Setting available or optimum value is automatically set by the camera. As a rule, with the "Stitch Assist", only the first image is available.

-: Not available.

(Shaded Area): Setting is retained even when the camera power is shut off

- \*1 Postcard date imprint and Widescreen are not available.
- \*2 Can only be set in Av (Setting the aperture).
- \*3 Can only be set in Tv (Shutter speed).
- \*4 Always set to [On].
- \*5 Always set to [Off].
- \*6 Only available when the flash is set to [On].

| 27              | •          | .)(-)      |                 | SCN M Reference |              |           |   |     |    |   |    | Reference   |
|-----------------|------------|------------|-----------------|-----------------|--------------|-----------|---|-----|----|---|----|-------------|
| 24              | <b>T</b> A | <b>A</b> 7 | •               | X               | ` <b>ð</b> ` | <b>\$</b> |   | ۲   | ÷¢ | ▶ | ⊠, | Pages       |
| 0               | 0          | 0          | 0               | 0               | 0            | 0         | - | 0   | 0  | - | -  |             |
| 0               | 0          | 0          | 0               | 0               | 0            | 0         | - | 0   | 0  | 0 | 0  | n 90        |
| 0               | 0          | 0          | 0               | 0               | 0            | 0         | 0 | 0   | 0  | - | -  | <b>P</b> 00 |
| -               | -          | -          | -               | -               | -            | -         | - | -   | I  | - | -  |             |
| -               | -          | -          | -               | -               | -            | -         | - | -   | -  | - | -  | p 92        |
| 0               | 0          | 0          | 0               | 0               | 0            | 0         | 0 | 0   | 0  | 0 | -  | p 61        |
| 0               | 0          | 0          | 0               | 0               | 0            | 0         | 0 | 0   | 0  | - | -  | p 63        |
| -               | -          | -          | -               | -               | -            | -         | - | -   | -  | - | -  | p 112       |
| O* <sup>4</sup> | -          | -          | 0* <sup>4</sup> | -               | -            | -         | - | -   | -  | - | -  | p 89        |
| -               | -          | -          | -               | -               | -            | -         | - | -   | -  | - | -  | p 109       |
| 0               | 0          | 0          | 0               | 0               | 0            | 0         | - | 0   | 0  | - | -  | p 88        |
| -               | -          | -          | -               | -               | -            | -         | - | -   | -  | - | -  | p 113       |
| 0               | 0          | 0          | 0               | 0               | 0            | 0         | 0 | 0   | 0  | 0 | 0  | n 103       |
| -               | -          | -          | -               | -               | -            | -         | - | -   | -  | - | -  | p 100       |
| 0               | 0          | 0          | 0               | 0               | 0            | 0         | - | 0   | 0  | - | -  | p 96        |
| 0               | 0          | 0          | 0               | 0               | 0            | 0         | - | 0   | 0  | 0 | 0  | p 97        |
| 0               | 0          | 0          | 0               | 0               | 0            | 0         | - | O*6 | 0  | 0 | 0  | p 45        |
| 0               | 0          | 0          | 0               | 0               | 0            | 0         | 0 | 0   | 0  | - | -  | p 16        |
| 0               | 0          | 0          | 0               | 0               | 0            | 0         | 0 | 0   | 0  | 0 | 0  | n 117       |
| 0               | 0          | 0          | 0               | 0               | 0            | 0         | 0 | 0   | 0  | - | -  | P           |
| 0               | 0          | 0          | 0               | 0               | 0            | 0         | 0 | 0   | 0  | 0 | 0  | p 68        |
| 0               | 0          | 0          | 0               | 0               | 0            | 0         | 0 | 0   | 0  | - | -  |             |
| 0               | 0          | 0          | 0               | 0               | 0            | 0         | 0 | 0   | 0  | 0 | 0  | p 179       |
| 0               | 0          | 0          | 0               | 0               | 0            | 0         | 0 | 0   | 0  | - | -  | p 71        |
| 0               | 0          | 0          | 0               | 0               | 0            | 0         | 0 | 0   | 0  | 0 | 0  | p 114       |

## Canon

CEL-SG9GA210

© 2007 CANON INC.